# PEDOMAN KERANGKA INTEGRASI SPASIAL STATISTIK (TEKNOLOGI)

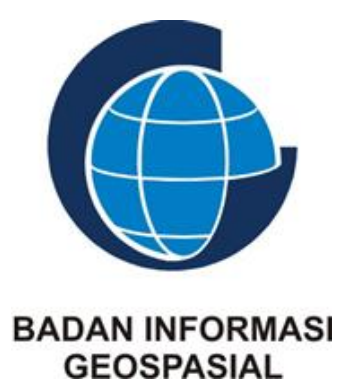

PUSAT PENGELOLAAN DAN PENYEBARLUASAN INFORMASI GEOSPASIAL KEDEPUTIAN BIDANG INFRASTRUKTUR INFORMASI GEOSPASIAL BADAN INFORMASI GEOSPASIAL TAHUN 2023

# PEDOMAN KERANGKA INTEGRASI SPASIAL STATISTIK (TEKNOLOGI)

#### PENYUSUN

Syamsul Hadi Dhaniswara Wiradharma

#### PENYUNTING

Dhaniswara Wiradharma

Pusat Pengelolaan dan Penyebarluasan Informasi Geospasial

Kaver

Dhaniswara Wiradharma

#### Layout dan Ilustrasi

Dhaniswara Wiradharma

#### **Reviu Dokumen**

| Nama                  | Tanggal Reviu Dokumen |
|-----------------------|-----------------------|
| Dhaniswara Wiradharma | Desember 2023         |

# Penyusun

| Nama                  | Versi |
|-----------------------|-------|
| Dhaniswara Wiradharma | 1.0   |

### Distribusi Dokumen

| Nama          | Jabatan                                                             |
|---------------|---------------------------------------------------------------------|
| Ibnu Sofian   | Deputi Bidang Infrastruktur Informasi<br>Geospasial                 |
| Rachman Rifai | Kepala Pusat Pengelolaan dan<br>Penyebarluasan Informasi Geospasial |
| Syamsul Hadi  | Koordinator Bidang Pengelolaan Data dan<br>Informasi Geospasial     |

# Persetujuan Dokumen

| Nama          | Jabatan                                                                      | Tanda Tangan | Tanggal       |
|---------------|------------------------------------------------------------------------------|--------------|---------------|
| Rachman Rifai | Kepala Pusat<br>Pengelolaan dan<br>Penyebarluasan<br>Informasi<br>Geospasial | - 100 -      | Desember 2023 |

# **DAFTAR ISI**

| DAFTAR              | ISI                                                                                                    | iii |
|---------------------|----------------------------------------------------------------------------------------------------|-----|
| DAFTAR              | TABEL                                                                                                    | iv  |
| BAB 1.              | Interoperabilitas Data dalam Integrasi Spasial Statistik                                                 | . 1 |
| 1.1 l               | Interoperabilitas Data dan Data Terbuka                                                                  | . 1 |
| 1.2 I               | Data Terbuka dalam Mewujudkan Integrasi Spasial Statistik                                                | . 1 |
| 1.2.1               | Format Data Terbuka Untuk Integrasi Melalui Perangkat Lunak Desktop                                      | . 2 |
| 1.2.2               | Format Data Terbuka Untuk Integrasi Melalui Sistem Informasi                                             | . 3 |
| BAB 2.<br>dan Peny  | Integrasi Spasial Statistik memanfaatkan perangkat lunak berbasis Desktop<br>rebarluasan Hasil Integrasi | .4  |
| 2.1 I               | Persiapan                                                                                                | . 4 |
| 2.1.1               | Normalisasi Data untuk Format Terbuka                                                                    | . 4 |
| 2.1.2               | Data yang digunakan                                                                                      | . 5 |
| 2.1.3               | Perangkat Lunak yang digunakan                                                                           | . 6 |
| 2.2 I               | Penambahan kode referensi pada data geospasial                                                           | . 7 |
| 2.2.1               | Penambahan Atribut untuk Kode Referensi                                                                  | . 7 |
| 2.2.2               | Memasukan kode referensi untuk setiap objek                                                              | 10  |
| 2.3 I               | Penambahan kode referensi pada data statistik                                                            | 11  |
| 2.3.1               | Penambahan Kolom Kode Referensi dan Kode Referensi                                                       | 11  |
| 2.4 0               | Operasi join spasial statistik                                                                           | 12  |
| 2.4.1               | Memasukan data statistik kedalam pengolah data geospasial                                                | 12  |
| 2.4.2               | Join Table                                                                                               | 13  |
| 2.4.3               | Export Data                                                                                              | 18  |
| 2.4.4               | Penyebarluasan Data Hasil Integrasi                                                                      | 21  |
| BAB 3.<br>Sistem In | Penyiapan Untuk Integrasi Spasial Statistik memanfaatkan perangkat lunak<br>formasi                      | 22  |
| 3.1 I               | Upload Data Geospasial dan Statistik kedalam Basis Data (PostgreSQL DB)2                                 | 22  |
| 3.1.1               | Penambahan Ekstensi Geospasial pada Basisdata                                                            | 24  |
| 3.1.2               | Upload Data Geospasial                                                                                   | 25  |
| 3.1.3               | Upload Data Statistik                                                                                    | 30  |
| 3.2 I               | Penyebarluasan Data dalam bentuk services (OGC WFS) menggunakan                                          |     |
| Geoser              | ver                                                                                                    | 35  |
| 3.2.1               | Add New Store                                                                                            | 35  |

| 3.2.2            | Add New Layer & Publish Layer38                                                     |
|------------------|-------------------------------------------------------------------------------------|
| 3.2.3            | Akses Services41                                                                    |
| 3.3 D            | iseminasi Data Statistik44                                                          |
| 3.3.1            | Diseminasi Data Statistik menggunakan API (PostgREST implementation)<br>44          |
| 3.3.2            | Diseminasi SDMX menggunakan API46                                                   |
| 3.4 P            | enyiapan Metadata ISO 19115 XML47                                                   |
| 3.5 P<br>SNI ISO | enambahan Link Services Geospasial dan API Statistik/SDMX dalam Metadata<br>1911548 |
| 3.5.1            | Input Link menggunakan ArcCatalog48                                                 |
| 3.5.2            | Input Link menggunakan CatMDEdit56                                                  |
| 3.6 D            | okumentasi Instalasi CSW63                                                          |
| 3.6.1            | Dokumentasi Instalasi CSW menggunakan Geoetwork63                                   |
| BAB 4.           | DAFTAR PUSTAKA                                                                      |

# **DAFTAR TABEL**

| Table. 1 | Skema 5 Star Open Data | . 2 |
|----------|------------------------|-----|
|----------|------------------------|-----|

## BAB 1. Interoperabilitas Data dalam Integrasi Spasial Statistik

#### 1.1 Interoperabilitas Data dan Data Terbuka

Peraturan Presiden Nomor 39 tahun 2019 mengenai Satu Data Indonesia (SDI) menerangkan Interoperabilitas Data adalah kemampuan Data untuk dibagipakaikan antar sistem elektronik yang saling berinteraksi. Dalam pasal 9 Perpres SDI untuk memenuhi khaidah interoperabilitas data maka:

- Konsisten dalam sintak/bentuk, struktur/skema/komposisi penyajian, dan semantik/ artikulasi keterbacaan; dan
- Disimpan dalam format terbuka yang dapat dibaca sistem elektronik.

Dalam hal ini format terbuka jelas diamanatkan untuk mewujudkan interoperabilitas pada data agar mudah dibagipakaikan antar sistem elektronik. Mengenai interoperabilitas disampaikan juga dalam open data handbook dari Open Knowledge Foundation yang memiliki konsep sejalan dengan yang didefinisikan dalam perpres satu data Indonesia. Dalam hal ini kunci utama dalam mewujudkan manfaat dari adanya "keterbukaan" data adalah Interoperabilitas. Interoperabilitas Data meningkatkan kemampuan sebuah data untuk dikombinasikan dengan kumpulan data data yang berbeda secara bersama-sama sehingga memicu perkembangan produk dan layanan yang lebih baik.

#### **1.2** Data Terbuka dalam Mewujudkan Integrasi Spasial Statistik

Untuk dapat mewujudkan Integrasi antara data geospasial dengan data statistik, kedua data harus disajikan dalam format terbuka. Format terbuka menjadi salah satu faktor dalam mewujudkan data terbuka khususnya untuk data terbuka di Pemerintah. Dalam keterbukaan data terdapat sebuah tingkatan mengenai tingkat keterbukaan data yang dikenal dengan "5 Star Open Data" 5 Star Open Data adalah tingkatan penilaian terhadap keterbukaan sebuah data yang dikemukakan oleh Tim Berners-Lee. Tim Berners-Lee adalah seorang ilmuwan komputer yang merupakan penemu *world wide web* (WWW).

Berikut adalah 5 tingkatan dalam 5 start open data untuk keterbukaan data:

- 1. Data dipublikasikan ke web (tanpa memandang format dan bentuk)
- 2. Data dipublikasikan ke web dengan format yang memungkinkan mesin/komputer membaca struktur data didalamnya
- 3. Mencakup poin nomor 2, ditambah dengan data memiliki format terbuka *non-proprietary* (format tidak merujuk/terikat suatu merk atau *brand*)
- 4. Mencakup poin nomor 3, ditambah dengan data menggunakan strandar terbuka (seperti RDF) beserta URI (Uniform Resourse Identifier) untuk mengidentifikasikan sesuatu/objek didalamnya, sehingga pengguna lain dapat merujuk informasi dalam data yang dituju.

5. Mencakup poin nomor 4, ditambah dengan data yang kita miliki juga terhubung dengan data lainnya.

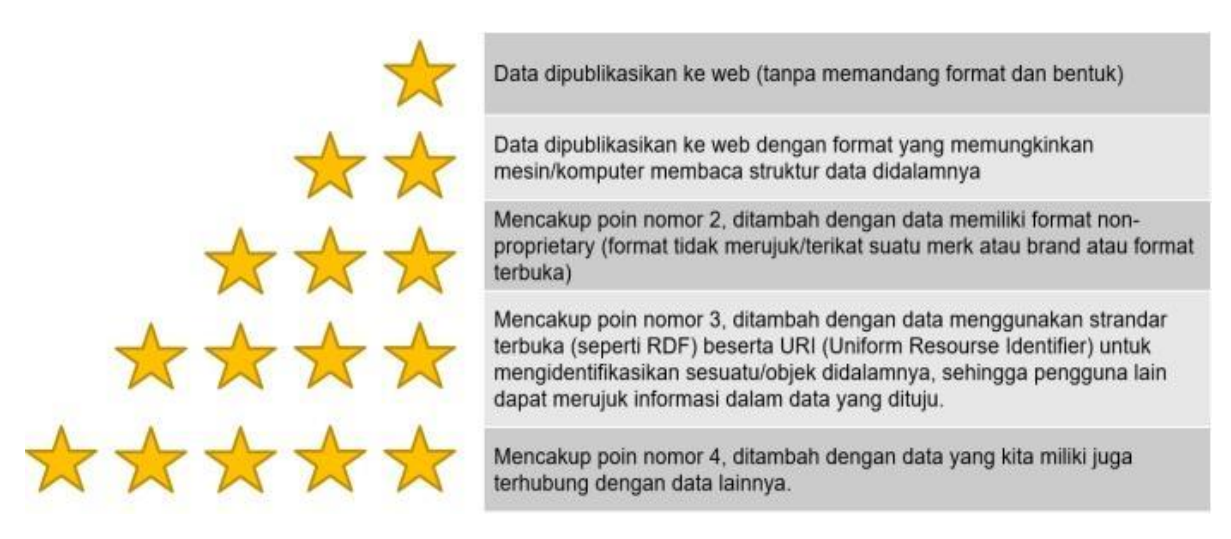

#### Table. 1Skema 5 Star Open Data

Untuk mulai mengimplementasikan konsep data terbuka pada data geospasial dan data statistik, maka kedua data tersebut disiapkan dalam format data terbuka atau format data yang memiliki spesifikasi terbuka.

#### 1.2.1 Format Data Terbuka Untuk Integrasi Melalui Perangkat Lunak Desktop

Adapun untuk integrasi spasial statistik menggunakan perangkat lunak berbasis desktop disiapkan format sebagai berikut:

#### 1.2.1.1 Data Geospasial

- Format file data terbuka: GeoJSON (.geojson)
- Format file spesifikasi terbuka : ShapeFile

Pengguna lebih direkomendasikan untuk menggunakan format file data terbuka GeoJSON, namun penggunaan format file spesifikasi terbuka seperti shapefile masih umum digunakan.

#### 1.2.1.2 Data Statistik

- Format file data terbuka: CSV (.csv)
- Format file spesifikasi terbuka : Excel (.xls/.xlsx)

Pengguna lebih direkomendasikan untuk menggunakan format file tabel data terbuka CSV, namun penggunaan format file spesifikasi terbuka seperti Excel masih umum digunakan.

#### 1.2.2 Format Data Terbuka Untuk Integrasi Melalui Sistem Informasi

Untuk melakukan intergasi spasial statistik menggunakan melaui sistem informasi maka data geospasial dan data statistik di sebarluasan dan diseminasikan melalui services dan/atau application programming interface (API). Untuk data geospasial format dan standar terbuka yang digunakan mengacu pada *Open Geospatial Consortium* (OGC). Berikut ini adalah format data terbuka yang digunakan:

#### 1.2.2.1 Data Geospasial

- Format services data terbuka OGC: OGC Web Map Service (WFS), OGC Web Feature Services (WFS), OGC Web Map Tile Services (WMTS), OGC Web Coverage Services (WCS)
- Format services spesifikasi terbuka : Map Services, Feature Services

1.2.2.2 Pengguna lebih direkomendasikan untuk menggunakan format service data terbuka OGC, namun penggunaan format file spesifikasi terbuka seperti shapefile masih umum digunakan. Dalam proses integrasi melalui sistem, maka dipilih salah satu format service yang mendukung untuk mengakses struktur dan konten data. Format service yang mendukung akses struktur dan konten data adalah OGC WFS dan Feature Services.

#### Data Statistik

• Format API data terbuka: JSON, XML

Data statistik yang akan diintegrasikan melalui sistem informasi harus terlebih dahulu di diseminasikan menggunakan API. Pertukaran dan berbagi pakai data statistik terstandar dilakukan dengan mengimplementasikan Statistical Data and Metadata eXchange (SDMX). Dalam SDMX tidak hanya terkandung data yang didiseminasikan akan tetapi juga terkandung:

- Definisi Struktur Data / Data Structure Definition (DSD)
- Metadata dan Struktur Metadata Statistik (metadata structure definition)

SDMX didokumentasikan pada ISO 17369.

Dengan demikian maka diseminasi data statistik sederhana ataupun diseminasi SDMX menggunakan API dengan keluaran format terbuka seperti JSON dan/atau XML.

# BAB 2. Integrasi Spasial Statistik memanfaatkan perangkat lunak berbasis Desktop dan Penyebarluasan Hasil Integrasi

#### 2.1 Persiapan

#### 2.1.1 Normalisasi Data untuk Format Terbuka

Untuk mendukung kelancaran proses integrasi spasial statistik, maka tabel statistik harus dilakukan normalisasi secara format struktur tabel. Normalisasi dilakukan agar struktur tabel menjadi "machine readable" atau dapat dibaca strukturnya dengan benar oleh komputer/mesin dibandingkan dengan "human readable". Berikut ini adalah contoh beberapa kasus "human readable" yang menjadi kendala dalam proses integrasi melalui desktop:

• Terdapat Merged Cell atau Cell yang tergabung menjadi Satu seperti dibawah ini

| ~    | U                | C          |
|------|------------------|------------|
|      |                  |            |
|      | INFORMASI        | ALAN       |
| UMUR | PROFESI          | КОТА       |
| 23   | Pegawai          | Jombang    |
| 43   | Ibu Rumah Tangga | Bekasi     |
| 41   | Petani           | Sukabumi   |
| 51   | Pegawai          | Pandeglang |

• Terdapat lebih dari satu baris *Header* dalam satu buah tabel, atau terdapat judul pada tabel

| A    | В                | L       |     |
|------|------------------|---------|-----|
|      | DATA SENSUS F    | PEGAWAI |     |
|      | Triwulan 2/      | 2018    |     |
|      | INFORMASI        | ALAN    | 1A1 |
| UMUR | PROFESI          | КОТА    | PF  |
| 23   | Pegawai          | Jombang |     |
| 43   | Ibu Rumah Tangga | Bekasi  |     |
|      | <b>D</b> 1 1     | <u></u> |     |

• Format non-editable seperti PDF, JPG/Scan

|      | DATA SENSUS<br>Triwulan 2 | PEGAWAI    |         |
|------|---------------------------|------------|---------|
|      | INFORMASI                 |            | MAT     |
| UMUR | PROFESI                   | KOTA       | DROMANC |
| 23   | Pegawai                   | lombang    | PROVINS |
| 43   | Ibu Rumah Tangga          | Pokesi     |         |
| 41   | Petani                    | Dekasi     |         |
| 51   | Desa                      | Sukabumi   |         |
| 51   | Pegawai                   | Pandeglang |         |

Sehingga sebelum dilakukan integrasi spasial statistik, direkomendasikan data statistik dalam format CSV maupun XLS/XLSX dilakukan pengecekan ulang normalisasi tabel terlebih dahulu untuk menghilangkan kendala-kendala tersebut. Khusus untuk file dengan format PDF atau hasil Scan, maka terlebih dahulu dilakukan kurasi data untuk memindahkan data dari format seperti PDF dan Image kedalam format tabel.

#### 2.1.2 Data yang digunakan

Data yang digunakan untuk menjadi contoh dalam proses Integrasi Spasial Statistik memanfaatkan perangkat lunak berbasis Desktop adalah data geospasial titik lokasi bandara dengan nama file **AIRPORT\_PT** dengan cakupan nasional seperti pada gambar dibawah ini.

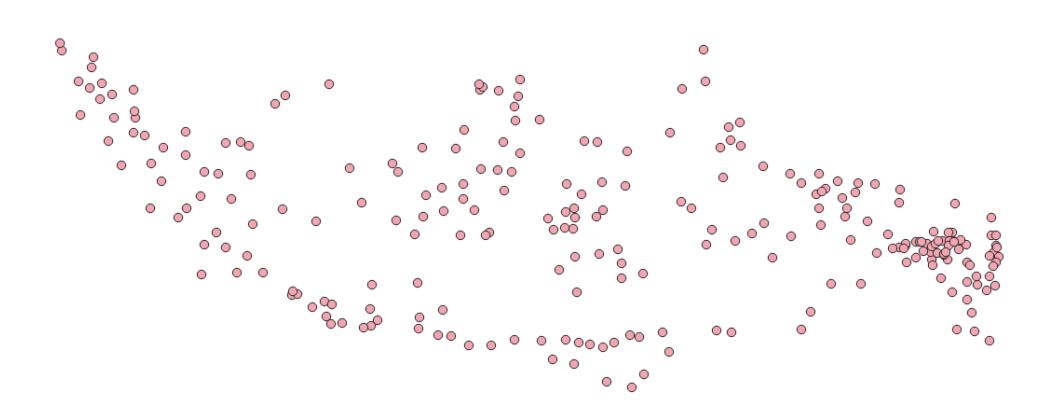

dan data statistik penerbangan untuk **jumlah penumpang domestik berangkat event lebaran tahun 2023**. Data statistik jumlah penumpang domestik event lebaran tahun 2023 merupakan data statistik harian jumlah penumpang di berbagai bandara di Indonesia pada event lebaran 2023 yang dimulai dari H-8 Lebaran dan H+9 lebaran. Data disiapkan dalam dua buah format yaitu:

- Comma Separated Value (.csv)
- Microsoft Excel (.xlsx)

Berikut ini adalah tangkapan layer dari data tersebut.

|    | Α  | В                                   | С          | D          | E          | F          | G          | Н          | 1          | J          | K          | L          |
|----|----|-------------------------------------|------------|------------|------------|------------|------------|------------|------------|------------|------------|------------|
| 1  | No | Bandara                             | H-8_140423 | H-7_150423 | H-6_160423 | H-5_170423 | H-4_180423 | H-3_190423 | H-2_200423 | H-1_210423 | H 1_220423 | H 2_230423 |
| 2  | 1  | Abdul Rachman Saleh                 | 653        | 804        | 647        | 664        | 579        | 733        | 471        | 374        | 448        | 465        |
| 3  | 2  | Adi Sucipto                         | 166        | 128        | 148        | 79         | 151        | 123        | 119        | 71         | 18         | 29         |
| 4  | 3  | Adi Sumarmo                         | 1248       | 1238       | 1152       | 836        | 1376       | 1576       | 1552       | 1559       | 1314       | 1677       |
| 5  | 4  | Ahmad Yani                          | 2925       | 3017       | 2862       | 2272       | 2954       | 3671       | 2873       | 2066       | 1354       | 2016       |
| 6  | 5  | APT Pranoto                         | 1505       | 1899       | 1687       | 2006       | 2048       | 1933       | 2037       | 1770       | 1037       | 854        |
| 7  | 6  | Bandar Udara Jenderal Besar So      | 0          | 0          | 0          | 0          | 0          | 0          | 0          | 0          | 0          | 0          |
| 8  | 7  | Bandara Raja Haji Fisabilillah ( Ki | 326        | 327        | 330        | 322        | 348        | 473        | 490        | 297        | 225        | 238        |
| 9  | 8  | Banyuwangi                          | 124        | 283        | 93         | 178        | 92         | 112        | 206        | 56         | 154        | 107        |
| 10 | 9  | Depati Amir                         | 1984       | 2197       | 2159       | 1922       | 2402       | 2481       | 2388       | 2170       | 1714       | 1394       |
| 11 | 10 | Djalaluddin                         | 657        | 709        | 736        | 725        | 712        | 722        | 721        | 710        | 0          | 91         |
| 12 | 11 | Domine Edward Osok                  | 1999       | 2124       | 1696       | 2049       | 2015       | 2164       | 2100       | 1917       | 788        | 953        |
| 13 | 12 | El tari                             | 2149       | 2130       | 2384       | 1940       | 2042       | 2578       | 2537       | 2227       | 975        | 1477       |
| 14 | 13 | Fatmawati Soekarno/Padang Ke        | 661        | 642        | 726        | 703        | 699        | 922        | 703        | 575        | 469        | 658        |
| 15 | 14 | Frans Kaisiepo                      | 316        | 389        | 397        | 360        | 452        | 246        | 524        | 286        | 310        | 236        |
| 16 | 15 | H. A. S. Hanandjoeddin              | 961        | 1138       | 1117       | 982        | 1338       | 1346       | 1162       | 1016       | 952        | 844        |
| 17 | 16 | Halim Perdana Kusuma                | 5239       | 5982       | 5897       | 6357       | 8280       | 8890       | 8889       | 8397       | 4783       | 5168       |
| 18 | 17 | Haluoleo                            | 1738       | 1714       | 1701       | 2060       | 1917       | 1913       | 1899       | 1797       | 763        | 901        |
| 19 | 18 | Hang Nadim                          | 6673       | 8006       | 7557       | 7876       | 8184       | 8232       | 7153       | 7797       | 6463       | 5678       |
| 20 | 19 | Husein Sastranegara                 | 1281       | 1657       | 1374       | 1334       | 1911       | 1696       | 2001       | 1509       | 1566       | 1415       |
| 21 | 20 | Internasional Lombok                | 2896       | 3168       | 2522       | 2590       | 2819       | 3385       | 2829       | 2195       | 1136       | 2106       |
| 22 | 21 | Internasional Minangkabau           | 1967       | 2593       | 2667       | 2375       | 2862       | 3158       | 2506       | 1336       | 1572       | 2644       |
| 23 | 22 | Iskandar                            | 768        | 552        | 1145       | 912        | 912        | 1029       | 907        | 908        | 507        | 621        |
| 24 | 23 | Juanda                              | 14547      | 15058      | 13598      | 12460      | 15193      | 17871      | 16360      | 12572      | 9385       | 12027      |
| 25 | 24 | Juwata                              | 1374       | 1388       | 1585       | 1740       | 1753       | 1750       | 1174       | 1331       | 582        | 775        |
| 26 | 25 | Kalimarau                           | 571        | 732        | 723        | 658        | 726        | 663        | 729        | 626        | 373        | 308        |
| 27 | 26 | Kertajati                           | 0          | 0          | 0          | 0          | 0          | 0          | 0          | 0          | 0          | 0          |
| 28 | 27 | Komodo                              | 1057       | 855        | 1543       | 1190       | 858        | 1313       | 1153       | 1026       | 706        | 1442       |
| 29 | 28 | Kuala Namu                          | 7023       | 7892       | 7495       | 7326       | 9277       | 10344      | 9237       | 7806       | 5126       | 7029       |

Selain data yang digunakan dalam pedoman ini, dapat juga digunakan data geospasial dan data statistik lain untuk dilakukan integrasi spasial statistik. Beberapa data lain yang dapat dilakukan integrasi spasial statistik adalah Data Geospasial Administrasi Wilayah dan Data Statistik berbasis statistik wilayah, kode referensi yang dimanfaatkan adalah Kode Wilayah.

Data yang digunakan dalam pedoman ini terlebih dahulu dipastikan sudah dilakukan normalisasi sebagaimana yang dijelaskan pada bab 2.1.2. Tujuannya agar proses integrasi spasial statistik berjalan dengan lancar.

#### 2.1.3 Perangkat Lunak yang digunakan

Perangkat lunak berbasis desktop yang digunakan dalam dokumen pedoman ini terdiri atas aplikasi pengolah data geospasial berbasis opensource yaitu QuantumGIS (QGIS) versi 3 dan untuk pengolah tabel dengan format XLS/XLSX menggunakan aplikasi WPS Office Free. Versi yang digunakan secara umum dalam pedoman ini bersifat tidak mengikat, dan sangat dimungkinkan tersedianya versi terbaru di waktu mendatang, namun secara umum tidak merubah tahapan-tahapan dalam proses integrasi spasial statistik memanfaatkan perangkat lunak berbasis desktop.

Untuk dapat menggunakan perangkat lunak QGIS, dapat dilakukan dengan mengunduh installer terlebih dahulu pada <u>https://qgis.org/</u>. berbagai dokumentasi yang berkaitan dengan perangkat lunak QGIS dapat dilihat pada *QGIS Documentation* pada <u>https://qgis.org/</u>.

#### 2.2 Penambahan kode referensi pada data geospasial

#### 2.2.1 Penambahan Atribut untuk Kode Referensi

Pada langkah ini, buka data geospasial berformat *ShapeFile* (SHP) kedalam QGIS hingga tampil seperti dibawah ini dengan cara klik menu Layer>Add Layer>Add Vector Layer. Lalu akan muncul tampilan seperti dibawah ini:

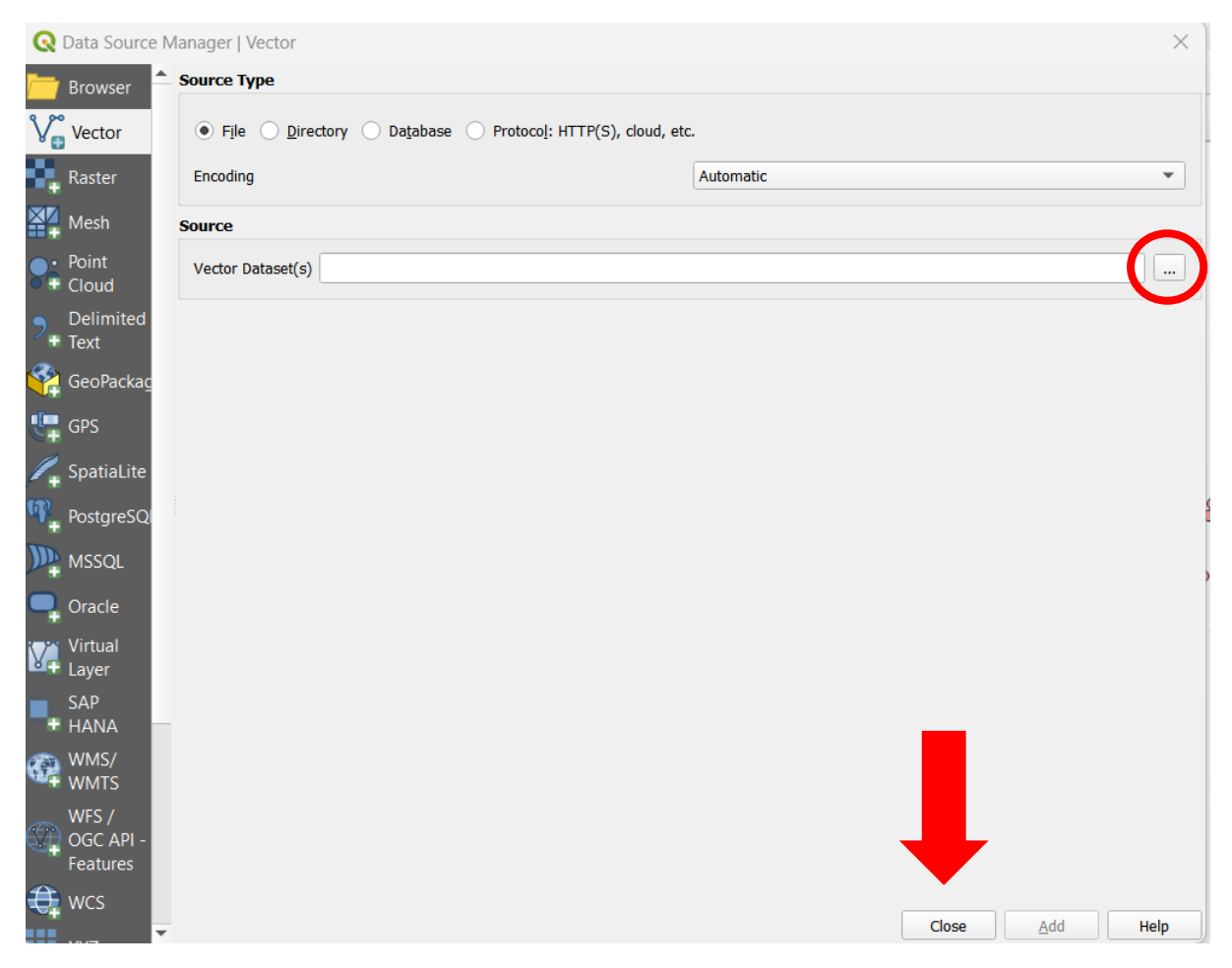

Klik tombol yang dilingkari merah diatas untuk mencari data AIRPORT\_PT (.shp). lalu klik tombol "Add" lalu klik "Close"

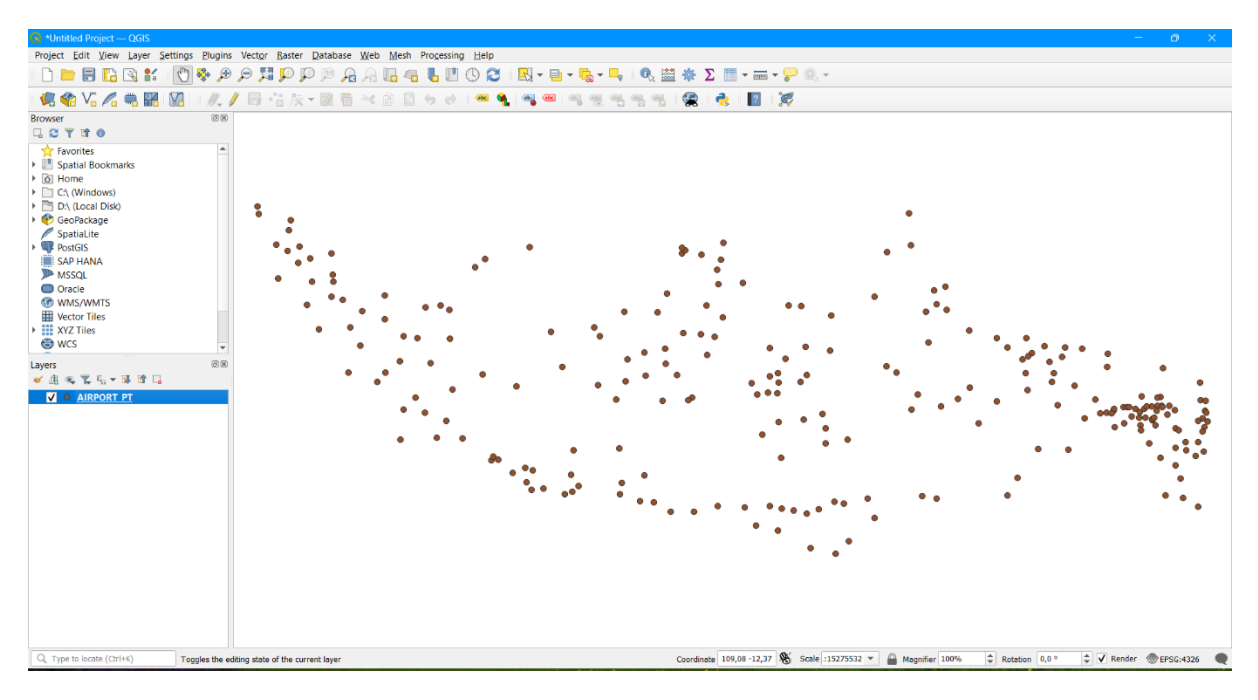

Untuk menambahkan atribut untuk kode referensi, klik kanan pada Layer data SHP (AIRPORT\_PT) lalu pilih "*Open Attribute Table*" seperti dibawah ini.

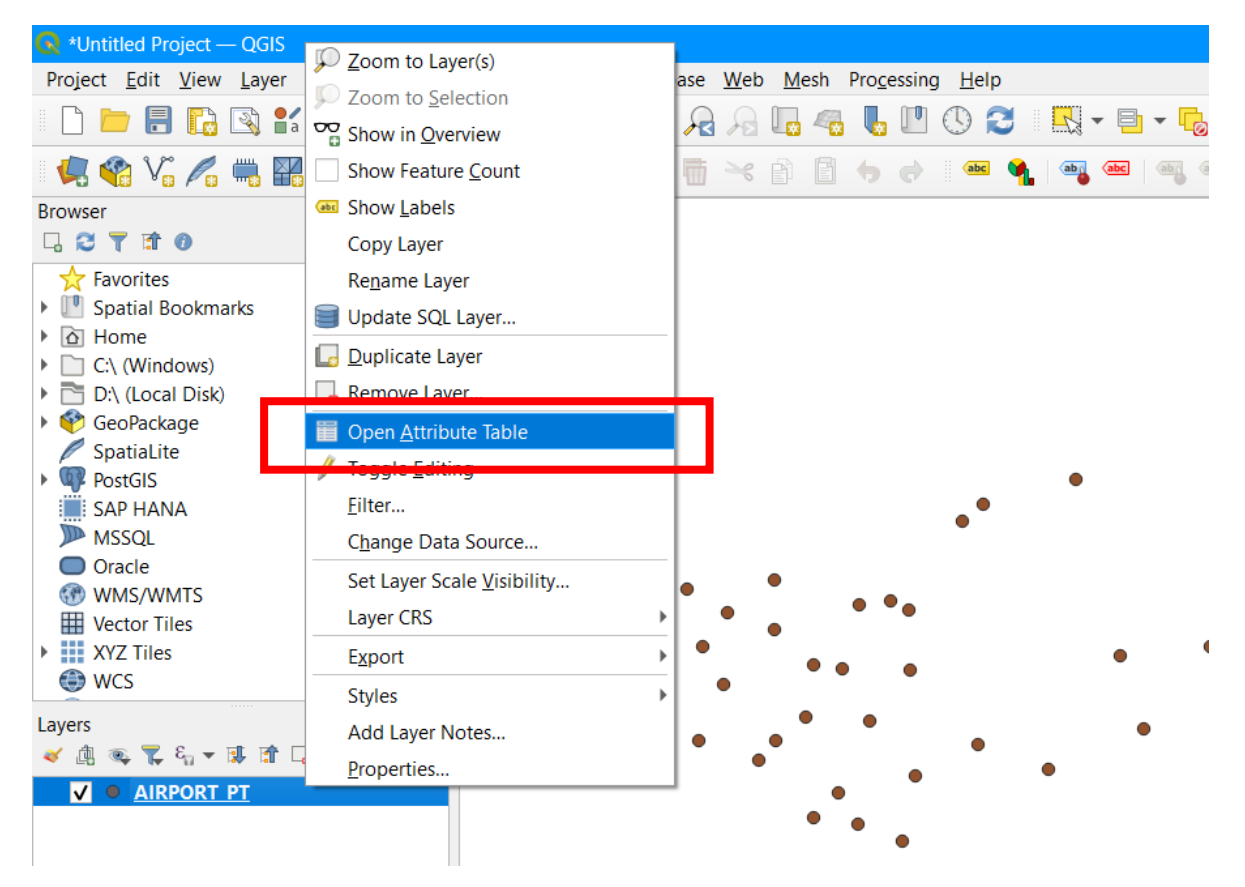

Akan muncul tabel atribut dari data dengan tampilan seperti di bawah ini.

|    | obiectid | metadata       | tiplok | klsbmi | funaip | tipaip | kepaip | srs_id   | <b>^</b> |  |
|----|----------|----------------|--------|--------|--------|--------|--------|----------|----------|--|
| 1  | 162      | AIRPORT_PT.xml | 1      | 9      | 3      | 999    | 1      | WGS 1984 |          |  |
| 2  | 124      | AIRPORT_PT.xml | 1      | 9      | 3      | 999    | 1      | WGS 1984 |          |  |
| 3  | 179      | AIRPORT_PT.xml | 1      | 9      | 3      | 999    | 1      | WGS 1984 |          |  |
| 4  | 185      | AIRPORT_PT.xml | 1      | 12     | 3      | 999    | 1      | WGS 1984 |          |  |
| 5  | 232      | AIRPORT_PT.xml | 1      | 9      | 3      | 999    | 1      | WGS 1984 |          |  |
| 6  | 121      | AIRPORT_PT.xml | 1      | 1      | 3      | 999    | 1      | WGS 1984 |          |  |
| 7  | 115      | AIRPORT_PT.xml | 1      | 9      | 3      | 999    | 1      | WGS 1984 |          |  |
| 8  | 55       | AIRPORT_PT.xml | 1      | 999    | 3      | 999    | 1      | WGS 1984 |          |  |
| 9  | 188      | AIRPORT_PT.xml | 1      | 9      | 3      | 999    | 1      | WGS 1984 |          |  |
| 10 | 99       | AIRPORT_PT.xml | 1      | 6      | 3      | 999    | 1      | WGS 1984 |          |  |
| 11 | 181      | AIRPORT_PT.xml | 1      | 9      | 3      | 999    | 1      | WGS 1984 |          |  |
| 12 | 210      | AIRPORT_PT.xml | 1      | 12     | 3      | 999    | 1      | WGS 1984 |          |  |
| 13 | 212      | AIRPORT PT.xml | 1      | 1      | 3      | 999    | 1      | WGS 1984 | •        |  |

Perhatikan bagian atas dari tabel atribut sebagai mana gambar diatas.

| ୍ତ  | R AIRPORT_PT — Features Total: 250, Filtered: 250, Selected: 0                                                                                                    |                |             |           |       |  |  |  |  |  |  |  |
|-----|----------------------------------------------------------------------------------------------------|----------------|-------------|-----------|-------|--|--|--|--|--|--|--|
| 1   | z 6 2 6 5 6                                                                                                    | 🖂 🖹 🗎 🖌 🍋      | i 🖸 😼 🏹 🏼 4 | » 🔎 🚹 🕷 🗶 | 1 I I |  |  |  |  |  |  |  |
| 1.2 | $\mathbf{I} = \mathbf{E}  \mathbf{I} = \mathbf{E}  \mathbf{I} = \mathbf{E}  \mathbf{I} = \mathbf{E}  \mathbf{I} = \mathbf{E}  \mathbf{I} = \mathbf{E}  \mathbf{I} = \mathbf{E}  \mathbf{E}  $ |                |             |           |       |  |  |  |  |  |  |  |
|     | objectid                                                                                                    | metadata       | tiplok      | klsbmi    | fu    |  |  |  |  |  |  |  |
| 1   | 162                                                                                                    | AIRPORT_PT.xml | 1           | 9         |       |  |  |  |  |  |  |  |
| 2   | 124                                                                                                    | AIRPORT_PT.xml | 1           | 9         |       |  |  |  |  |  |  |  |
| 3   | 179                                                                                                    | AIRPORT_PT.xml | 1           | 9         |       |  |  |  |  |  |  |  |

Klik Menu edit yang ditandai dengan icon pensil berwarna kuning pada pojok kiri atas untuk mengaktifkan mode edit

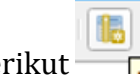

Lalu klik menu *New Field* pada icon berikut

New Field juga dapat dilakukan dengan menekan tombol CTRL+W secara bersamaan

Akan muncul menu tampilan seperti dibawah ini

| 😡 Add Field   |               |                             |  |  |  |  |  |
|---------------|---------------|-----------------------------|--|--|--|--|--|
| N <u>a</u> me | KDIATA        |                             |  |  |  |  |  |
| Comment       |               |                             |  |  |  |  |  |
| Туре          | Text (string) |                             |  |  |  |  |  |
| Provider type | string        |                             |  |  |  |  |  |
| Length        | 50            | <ul><li></li><li></li></ul> |  |  |  |  |  |
|               | ОК            | Cancel                      |  |  |  |  |  |

Isi kolom-kolom dengan informasi berikut

- Name : Nama Atribut/Kolom yang diinginkan untuk menyimpan kode referensi (dalam hal ini dicontohkan "KDIATA" yang merupakan Kode IATA dari kodefikasi Bandara/Airport)
- Type : Pilih tipe dari kode referensi seperti Tekt atau Whole Number/Angka (dalam hal ini dicontohkan menggunakan tipe text/string karena kodefikasi menggunakan huruf)
- Length: Panjang Karakter yang diijinkan dalam kolom (dicontohkan sebanyak maksimal 50 karakter)

Lalu klik tombol OK

#### 2.2.2 Memasukan kode referensi untuk setiap objek

klik kanan pada Layer data SHP (AIRPORT\_PT) lalu pilih "*Open Attribute Table*" dan akan muncul atribut tabel seperti dibawah ini. Lalu isi kolom KDIATA dengan Kode Refensi yaitu Kode Bandara untuk tiap-tiap bandara seperti dibawah ini.

| ଭ   | AIRPORT_PT — Fe     | atures Total: 250, | Filtered: 250, Selecte | d: 0           |             |        |        | _        |           | ×                |    |
|-----|---------------------|--------------------|------------------------|----------------|-------------|--------|--------|----------|-----------|------------------|----|
| 1   | 2 6 2 6             | 🖂 🖹 🚺 ⊱            | = 🖸 🔩 🕇 🗉 🖣            | ) 🕅 🖟 🖉        | 🗰 i 🚍 i 🗐 🍳 |        |        |          |           |                  |    |
| 1.2 | objectid 💌 =        | E 1.2              |                        |                |             |        | •      | Update A | II Update | Selecte          | ed |
|     | objectid            | namobj             | KDIATA                 | metadata       | tiplok      | klsbmi | funaip |          | tipaip    |                  | •  |
| 97  | 126                 | BATOM              | BXM                    | AIRPORT_PT.xml | 1           | 9      |        | 3        |           | <del>9</del> 99  |    |
| 98  | 83                  | CAKRABHUWA         | CBN                    | AIRPORT_PT.xml | 1           | 9      |        | 3        |           | <mark>999</mark> |    |
| 99  | 82                  | SOEKARNO HA.       | CGK                    | AIRPORT_PT.xml | 1           | 1      |        | 3        |           | <mark>999</mark> |    |
| 100 | 1                   | TUNGGUL WUL.       |                        | AIRPORT_PT.xml | 1           | 9      |        | 3        |           | <mark>999</mark> |    |
| 101 | 116                 | NOP GOLIAT DE      | . NULL NULL            | AIRPORT_PT.xml | 1           | 9      |        | 3        |           | <mark>999</mark> |    |
| 102 | 29                  | SULTAN THAHA       | NULL                   | AIRPORT_PT.xml | 1           | 999    |        | 3        |           | 999              |    |
| 103 | 147                 | SENTANI            | NULL                   | AIRPORT_PT.xml | 1           | 1      |        | 3        |           | 999              |    |
| 104 | 207                 | DOBO               | NULL                   | AIRPORT_PT.xml | 1           | 9      |        | 3        |           | <mark>999</mark> |    |
| 105 | 13                  | I GUSTI NGURA.     | NULL                   | AIRPORT_PT.xml | 1           | 1      |        | 3        |           | <mark>999</mark> |    |
| 106 | 137                 | DABRA              | NULL                   | AIRPORT_PT.xml | 1           | 9      |        | 3        |           | <mark>999</mark> |    |
| 107 | 238                 | DATAH DAWAI        | NULL                   | AIRPORT_PT.xml | 1           | 9      |        | 3        |           | <mark>999</mark> |    |
| 108 | 97                  | H. HASAN ARO.      | NULL                   | AIRPORT_PT.xml | 1           | 9      |        | 3        |           | 999              | •  |
|     | Show All Features 🚽 |                    |                        |                |             |        |        |          |           | 3                | 1  |

#### 2.3 Penambahan kode referensi pada data statistik

Penambahan Kode Referensi (dalam contoh ini menggunakan Kode IATA Bandara) juga harus dilakukan pada data statistik yang juga memiliki tingkat data yang sama yaitu data statistik per-Bandara. Berikut adalah data statistik Penumpang Berangkat Domestik pada Lebaran 2023 di Per- Bandara.

|    | Α  | B                                         | С          | D          | E          | F          | G          | н          | 1          | J          | К          | L          | M          | N          |
|----|----|-------------------------------------------|------------|------------|------------|------------|------------|------------|------------|------------|------------|------------|------------|------------|
| 1  | No | Bandara                                   | H-8_140423 | H-7_150423 | H-6_160423 | H-5_170423 | H-4_180423 | H-3_190423 | H-2_200423 | H-1_210423 | H 1_220423 | H 2_230423 | H+1_240423 | H+2_250423 |
| 2  | 1  | Abdul Rachman Saleh                       | 653        | 804        | 647        | 664        | 579        | 733        | 471        | 374        | 448        | 465        | 803        | 868        |
| 3  | 2  | Adi Sucipto                               | 166        | 128        | 148        | 79         | 151        | 123        | 119        | 71         | 18         | 29         | 176        | 309        |
| 4  | 3  | Adi Sumarmo                               | 1248       | 1238       | 1152       | 836        | 1376       | 1576       | 1552       | 1559       | 1314       | 1677       | 2300       | 3447       |
| 5  | 4  | Ahmad Yani                                | 2925       | 3017       | 2862       | 2272       | 2954       | 3671       | 2873       | 2066       | 1354       | 2016       | 2969       | 4121       |
| 6  | 5  | APT Pranoto                               | 1505       | 1899       | 1687       | 2006       | 2048       | 1933       | 2037       | 1770       | 1037       | 854        | 1164       | 1194       |
| 7  | 6  | Bandar Udara Jenderal Besar Soedirman     | 0          | 0          | 0          | 0          | 0          | 0          | 0          | 0          | 0          | 0          | 0          | 0          |
| 8  | 7  | Bandara Raja Haji Fisabilillah ( Kijang ) | 326        | 327        | 330        | 322        | 348        | 473        | 490        | 297        | 225        | 238        | 232        | 335        |
| 9  | 8  | Banyuwangi                                | 124        | 283        | 93         | 178        | 92         | 112        | 206        | 56         | 154        | 107        | 314        | 149        |
| 10 | 9  | Depati Amir                               | 1984       | 2197       | 2159       | 1922       | 2402       | 2481       | 2388       | 2170       | 1714       | 1394       | 1971       | 2178       |
| 11 | 10 | Djalaluddin                               | 657        | 709        | 736        | 725        | 712        | 722        | 721        | 710        | 0          | 91         | 540        | 611        |
| 12 | 11 | Domine Edward Osok                        | 1999       | 2124       | 1696       | 2049       | 2015       | 2164       | 2100       | 1917       | 788        | 953        | 1463       | 1969       |
| 13 | 12 | El tari                                   | 2149       | 2130       | 2384       | 1940       | 2042       | 2578       | 2537       | 2227       | 975        | 1477       | 1674       | 1977       |
| 14 | 13 | Fatmawati Soekarno/Padang Kemiling        | 661        | 642        | 726        | 703        | 699        | 922        | 703        | 575        | 469        | 658        | 1149       | 1187       |
| 15 | 14 | Frans Kalsiepo                            | 316        | 389        | 397        | 360        | 452        | 246        | 524        | 286        | 310        | 236        | 262        | 446        |
| 16 | 15 | H. A. S. Hanandjoeddin                    | 961        | 1138       | 1117       | 982        | 1338       | 1346       | 1162       | 1016       | 952        | 844        | 972        | 1342       |
| 17 | 16 | Halim Perdana Kusuma                      | 5239       | 5982       | 5897       | 6357       | 8280       | 8890       | 8889       | 8397       | 4783       | 5168       | 4976       | 6853       |
| 18 | 17 | Haluoleo                                  | 1738       | 1714       | 1701       | 2060       | 1917       | 1913       | 1899       | 1797       | 763        | 901        | 1543       | 1679       |
| 19 | 18 | Hang Nadim                                | 6673       | 8006       | 7557       | 7876       | 8184       | 8232       | 7153       | 7797       | 6463       | 5678       | 5872       | 6965       |
| 20 | 19 | Husein Sastranegara                       | 1281       | 1657       | 1374       | 1334       | 1911       | 1696       | 2001       | 1509       | 1566       | 1415       | 1476       | 1779       |
| 21 | 20 | Internasional Lombok                      | 2896       | 3168       | 2522       | 2590       | 2819       | 3385       | 2829       | 2195       | 1136       | 2106       | 2883       | 3417       |
| 22 | 21 | Internasional Minangkabau                 | 1967       | 2593       | 2667       | 2375       | 2862       | 3158       | 2506       | 1336       | 1572       | 2644       | 2885       | 5624       |
| 23 | 22 | Iskandar                                  | 768        | 552        | 1145       | 912        | 912        | 1029       | 907        | 908        | 507        | 621        | 608        | 638        |
| 24 | 23 | Juanda                                    | 14547      | 15058      | 13598      | 12460      | 15193      | 17871      | 16360      | 12572      | 9385       | 12027      | 16320      | 21428      |
| 25 | 24 | Juwata                                    | 1374       | 1388       | 1585       | 1740       | 1753       | 1750       | 1174       | 1331       | 582        | 775        | 1091       | 1094       |
| 26 | 25 | Kalimarau                                 | 571        | 732        | 723        | 658        | 726        | 663        | 729        | 626        | 373        | 308        | 352        | 509        |
| 27 | 26 | Kertajati                                 | 0          | 0          | 0          | 0          | 0          | 0          | 0          | 0          | 0          | 0          | 0          | 0          |
| 28 | 27 | Komodo                                    | 1057       | 855        | 1543       | 1190       | 858        | 1313       | 1153       | 1026       | 706        | 1442       | 1459       | 1285       |
| 29 | 28 | Kuala Namu                                | 7023       | 7892       | 7495       | 7326       | 9277       | 10344      | 9237       | 7806       | 5126       | 7029       | 7855       | 9967       |
| 30 | 29 | Mopah                                     | 556        | 475        | 467        | 420        | 475        | 672        | 527        | 503        | 300        | 322        | 354        | 347        |

#### 2.3.1 Penambahan Kolom Kode Referensi dan Kode Referensi

Tambahkan kolom "Kode Bandara" (nama dapat disesuaikan) yang akan digunakan untuk menyimpan Kode Referensi yang dalam hal ini menggunakan Kode IATA Bandara. Lalu isi setiap Kode IATA untuk setiap bandara yang ada pada data statistik, sebagaimana data geospasial yang telah dilengkapi Kode IATA pada setiap bandara. Berkut ini adalah proses pengisian Kode IATA untuk setiap bandara.

|    | Α  | В                                         | С            | D          | E          | F          |
|----|----|-------------------------------------------|--------------|------------|------------|------------|
| 1  | No | Bandara                                   | Kode Bandara | H-8_140423 | H-7_150423 | H-6_160423 |
| 2  | 1  | Abdul Rachman Saleh                       | MLG          | 653        | 804        | 647        |
| 3  | 2  | Adi Sucipto                               | JOG          | 166        | 128        | 148        |
| 4  | 3  | Adi Sumarmo                               | SOC          | 1248       | 1238       | 1152       |
| 5  | 4  | Ahmad Yani                                | SRG          | 2925       | 3017       | 2862       |
| 6  | 5  | APT Pranoto                               | AAP          | 1505       | 1899       | 1687       |
| 7  | 6  | Bandar Udara Jenderal Besar Soedirman     | CXP          | 0          | 0          | 0          |
| 8  | 7  | Bandara Raja Haji Fisabilillah ( Kijang ) | TNJ          | 326        | 327        | 330        |
| 9  | 8  | Banyuwangi                                |              | 124        | 283        | 93         |
| 10 | 9  | Depati Amir                               |              | 1984       | 2197       | 2159       |
| 11 | 10 | Djalaluddin                               |              | 657        | 709        | 736        |
| 12 | 11 | Domine Edward Osok                        |              | 1999       | 2124       | 1696       |
| 13 | 12 | El tari                                   |              | 2149       | 2130       | 2384       |
| 14 | 13 | Fatmawati Soekarno/Padang Kemiling        |              | 661        | 642        | 726        |
| 15 | 14 | Frans Kaisiepo                            |              | 316        | 389        | 397        |
| 16 | 15 | H. A. S. Hanandjoeddin                    |              | 961        | 1138       | 1117       |
| 17 | 16 | Halim Perdana Kusuma                      |              | 5239       | 5982       | 5897       |
| 18 | 17 | Haluoleo                                  |              | 1738       | 1714       | 1701       |
| 19 | 18 | Hang Nadim                                |              | 6673       | 8006       | 7557       |
| 20 | 19 | Husein Sastranegara                       |              | 1281       | 1657       | 1374       |
| 21 | 20 | Internasional Lombok                      |              | 2896       | 3168       | 2522       |
| 22 | 21 | Internasional Minangkabau                 |              | 1967       | 2593       | 2667       |
| 23 | 22 | Iskandar                                  |              | 768        | 552        | 1145       |
| 24 | 23 | Juanda                                    |              | 14547      | 15058      | 13598      |
| 25 | 24 | Juwata                                    |              | 1374       | 1388       | 1585       |
| 26 | 25 | Kalimarau                                 |              | 571        | 732        | 723        |
| 27 | 26 | Kertajati                                 |              | 0          | 0          | 0          |
| 28 | 27 | Komodo                                    |              | 1057       | 855        | 1543       |

Jika data geospasial dan data statistik keduanya telah dilengkapi dengan kode referensi yang sama yaitu Kode IATA bandara, maka dapat dilanjutkan ke tahap Join Spasial Statistik.

#### 2.4 Operasi join spasial statistik

#### 2.4.1 Memasukan data statistik kedalam pengolah data geospasial

Untuk dapat melakukan operasi join antara data spasial dan data statistik, maka data statistic harus dapat diakses kedalam aplikasi pengolah data geospasial seperti QGIS. Pada tahap persiapan telah dijelaskan bahwa data statistik harus disimpan dan diakses dalam format terbuka yang mendukung operasional geospasial. Pada saat ini QGIS mendukung tabel dengan format tertentu seperti XLS dan XLSX, namun **sangat direkomendasikan agar tabel terlebih dahulu dikonversi menjadi format CSV**.

Untuk memasukan data tabel kedalam QGIS, cukup dengan dilakukan *drag and drop* atau yang sering dikenal dengan tekan-tahan lalu seret kedalam QGIS. *Drag and drop* ditunjukan pada gambar dibawah ini.

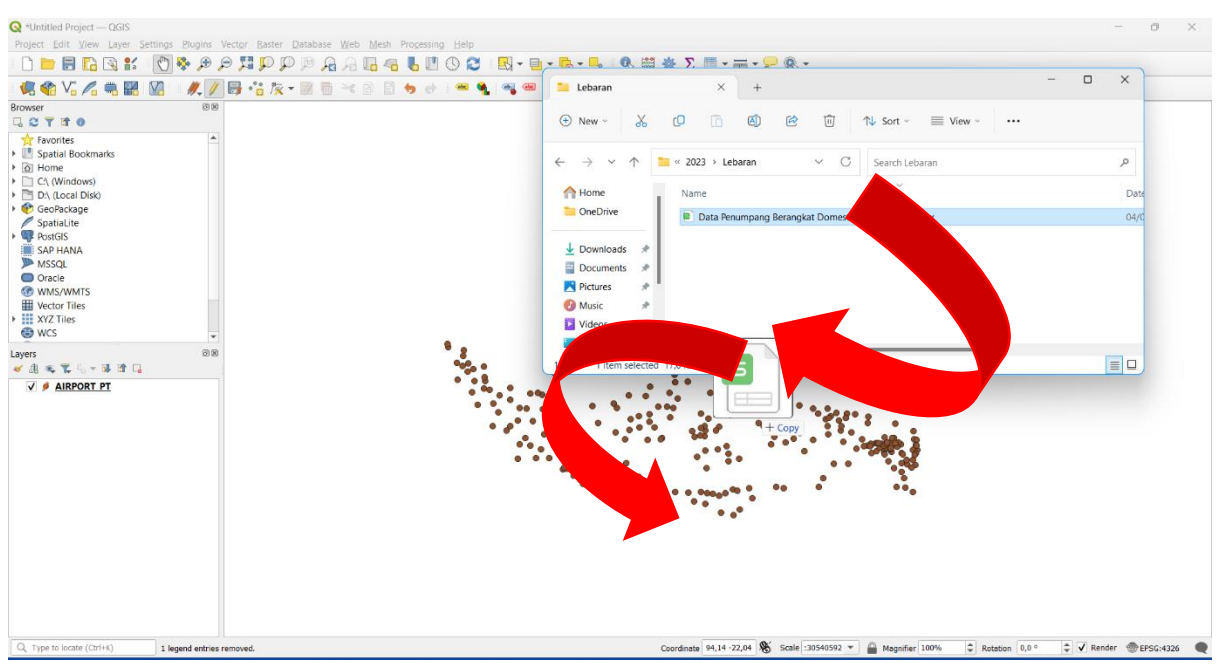

Jika berhasil maka pada panel layers akan menunjukan data statistik saling berdampingan pada list layer seperti dibawah ini. Data statistic yang digunakan adalah " Data Penumpang Berangkat Domestik Event Lebaran"

| -                      | 1                                    |
|------------------------|--------------------------------------|
| Layers                 | <br>Ø 🗵                              |
| 🗸 🏨 🚳 🌄 🖓 🖛 🗊 🗖 🗖      |                                      |
| Data Penumpang Berangl | kat Domestik Event Lebaran — Lembar1 |
| V 🔌 AIRPORT_PT         |                                      |
|                        |                                      |
|                        |                                      |
|                        |                                      |
|                        |                                      |
|                        |                                      |
|                        |                                      |
|                        |                                      |

#### 2.4.2 Join Table

Langkah pertama untuk melakukan join table adalah dengan klik kanan pada layer AIRPORT\_PT lalu klik Properties seperti gambar dibawah ini.

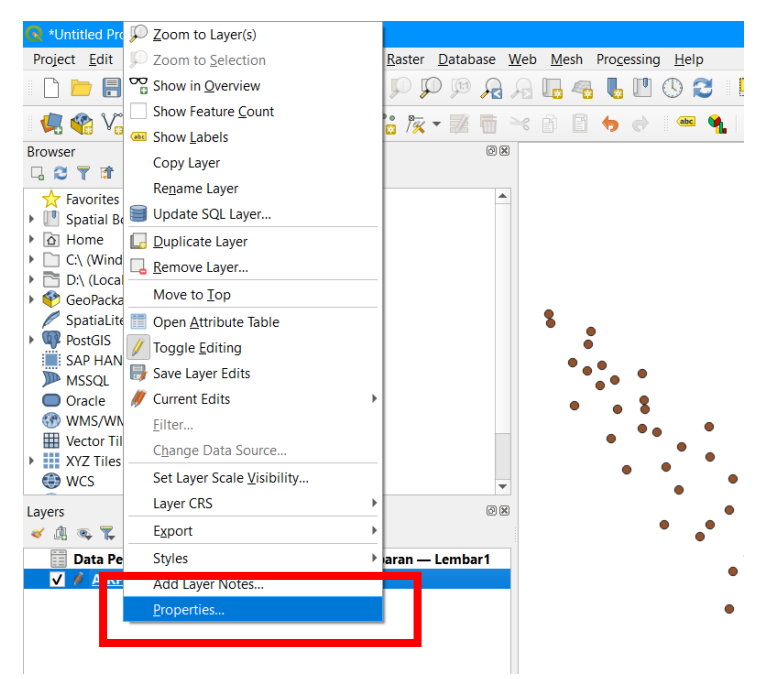

Selanjutny akan muncul tampilan pilihan menu seperti dibawah ini lalu pilih menu "JOINS"

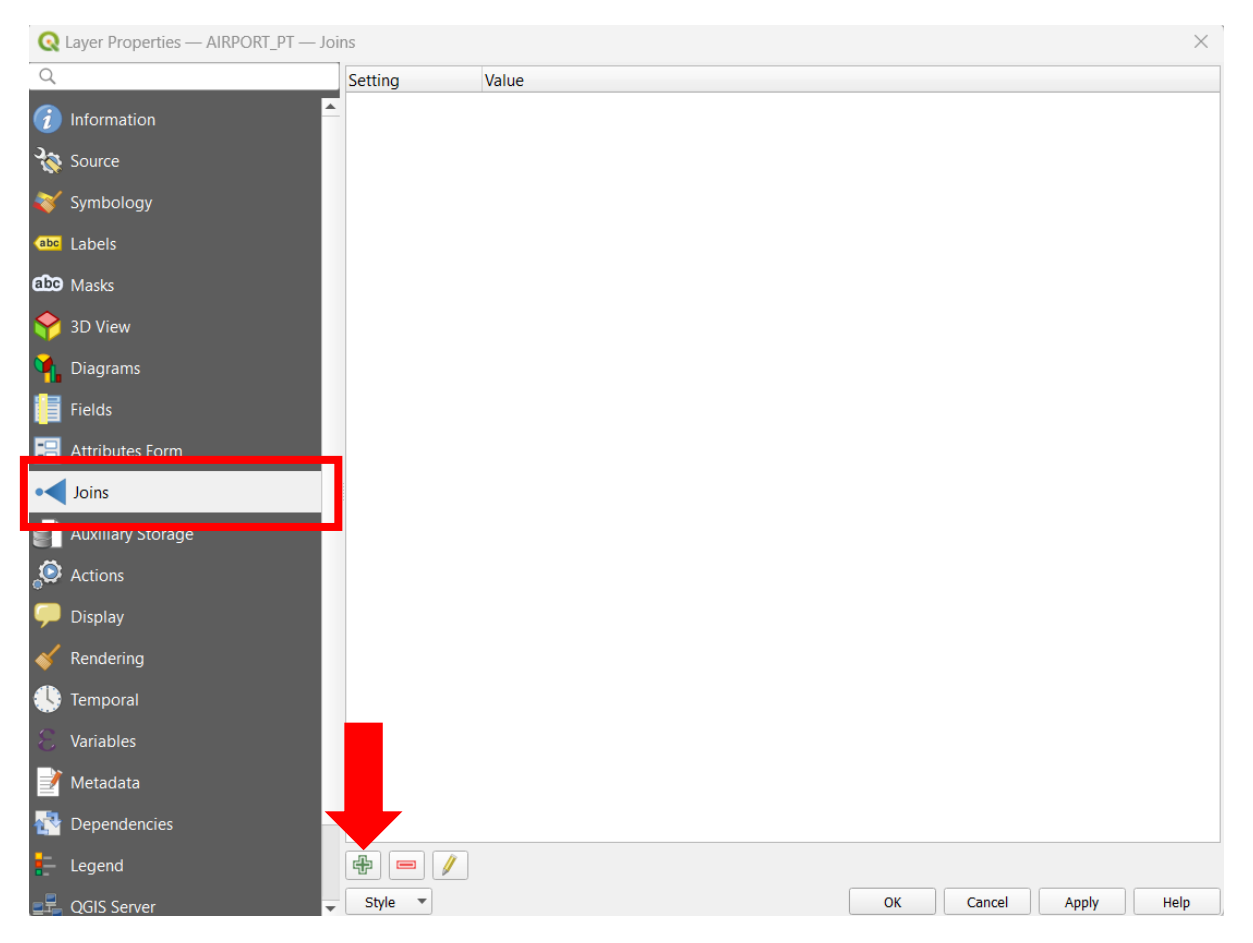

Setelah klik menu "JOINS" dan tekan tombol **icon tambah** yang ditandai panah, maka akan muncul menu seperti dibawah ini. pada tahap ini, pengguna perlu memahami mekanisme dan cara kerja menu dibawah ini:

- Join Layer : pada pilihan join layer ini pengguna diminta untuk memilih tabel statistik yang sebelumnya telah dimasukan ke QGIS, jika hanya satu tabel statistik yang dimasukan kedalam QGIS, maka menu pilihan ini hanya akan memunculkan satu pilihan.
- Join Field : Pada pilihan ini pengguna diminta untuk memilih kolom dari tabel statistik yang berisi Kode Referensi (Kode IATA Bandara) yang akan menjadi acuan dalam menggabungkan/integrasi informasi antara kedua buah data
- Target Field : Pada Pilihan ini pengguna diminta untuk memilih kolom dari data geospasial yang berisi Kode Referensi (Kode IATA Bandara).

| <b>Q</b> Add Vector Join             |                              | × |
|--------------------------------------|------------------------------|---|
| Join layer                           | Data Penumpang Berangkat Dor | • |
| Join field                           | abc No                       | • |
| Target field                         | 1.2 objectid                 | • |
| ✔ Cache join layer in memory         |                              |   |
| Create attribute index on join field |                              |   |
| Dynamic form                         |                              |   |
| Editable join layer                  |                              |   |
| ▶ <u>]</u> oined fields              |                              |   |
| Custom field <u>n</u> ame prefix     |                              |   |
|                                      |                              |   |
|                                      | OK Cancel Help               |   |

Berdasarkan penjelasan di atas maka pilih isian pada Join Field dan Target Field sebagaimana data yang tersedia:

• Join Field : Pilih Kolom statistic yang berisi kode referensi (Kode IATA Bandara) yaitu kolom "Kode Bandara"

| Q Add Vector Join                    |                       | ×            |
|--------------------------------------|-----------------------|--------------|
| Join layer                           | Data Penumpang Berang | kat Dor 🔻    |
| Join field                           | abc No                |              |
| Taraat field                         | abc Kode Bandara      |              |
|                                      | abc Bandara           | Koda Randara |
| Cache join layer in memory           | 123 H-8_140423        | String NULL  |
| Create attribute index on join field | 123 H-7_150423        |              |
| Dynamic form                         | 123 H-6_160423        |              |
| Editable join laver                  | 123 H-5_170423        |              |
|                                      | 123 H-4_180423        |              |
|                                      | 123 H-3_190423        |              |
| Custom field <u>n</u> ame prefix     | 123 H-2_200423        |              |
|                                      | 123 H-1_210423        |              |
|                                      | 123 H 1_220423        |              |
|                                      | 123 H 2_230423        | Ų            |
|                                      | 123 H+1_240423        |              |
|                                      | 123 H+2_250423        |              |
|                                      | 123 H+3_260423        |              |
|                                      | 123 H+4_270423        |              |
|                                      | 123 H+5_280423        |              |
|                                      | 123 H+6_290423        |              |
|                                      | 123 H+7_300423        |              |
|                                      | 123 H+8_010523        |              |
|                                      | 123 H+9_020523        |              |
| tyle 🔻                               | 123 Total             |              |

• Target Field : Pilih Kolom data geospasial yang berisi Kode Referensi (Kode IATA Bandara) yaitu kolom "KDIATA"

Sehingga tampilan akhir menu pilihan adalah seperti gambar dibawah ini, lalu klik tombol OK

| <b>Q</b> Add Vector Join             |                              | $\times$ |
|--------------------------------------|------------------------------|----------|
| Join layer                           | Data Penumpang Berangkat Dor | •        |
| Join field                           | abc Kode Bandara             | •        |
| Target field                         | abc KDIATA                   | •        |
| ✓ Cache join layer in memory         |                              |          |
| Create attribute index on join field |                              |          |
| Dynamic form                         |                              |          |
| Editable join layer                  |                              |          |
| ▶ <u>]</u> oined fields              |                              |          |
| Custom field <u>n</u> ame prefix     |                              |          |
|                                      |                              |          |
|                                      | OK Cancel Help               |          |

Setelah klik OK, maka akan muncul keterangan join layer seperti yang terlihat pada gambar dibawah ini, lalu klik OK.

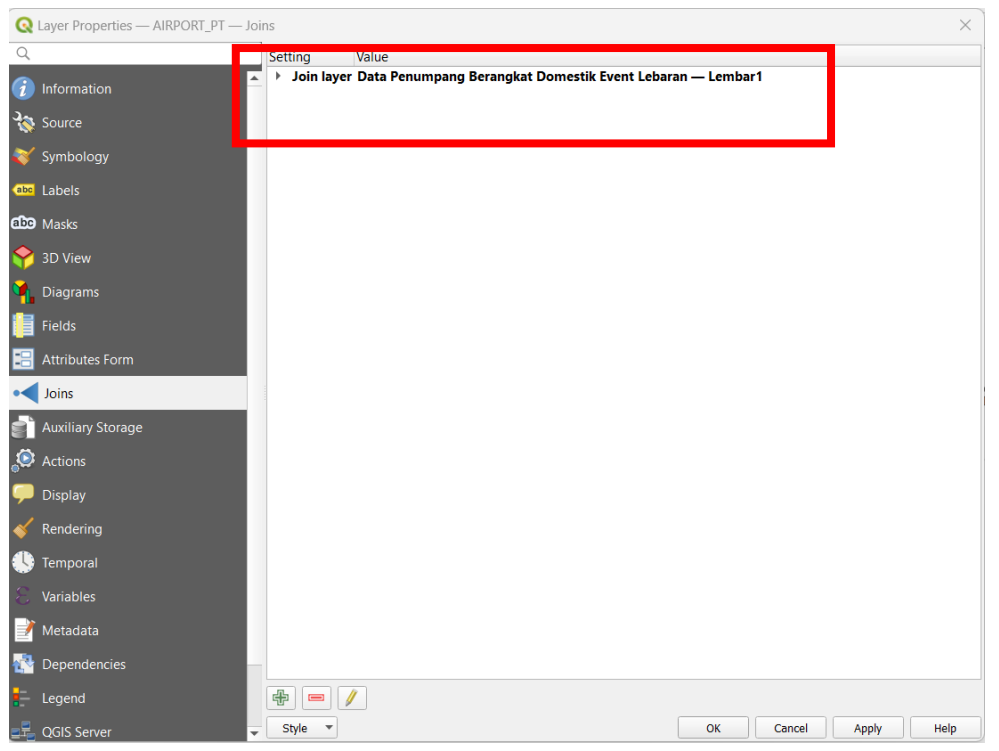

Join Spasial Statistik telah berhasil dan untuk memastikan bahwa data statistik masuk kedalam data geospasial, buka atribut tabel layer AIRPORT\_PT dengan cara klik kanan pada layer lalu klik Open Attribute Table. Maka akan terlihat dalam atribut tabel bahwa data statistik yang awalnya merupakan tabel terpisah kini telah masuk kedalam atribut tabel data geospasial seperti dibawah ini. pada gambar dibawah terlihat kolom "Data Penumpang Berangkat Domestik Event Lebaran" sudah berisi data yang sumbernya dari tabel statistik terpisah.

| Q   | AIRPORT_PT — Fea    | tures Total: 250, F | iltered: 250, Selected: 0                                            |         |              |              | $\times$ |
|-----|---------------------|---------------------|----------------------------------------------------------------------|---------|--------------|--------------|----------|
| /   | 🗾 🕞 😂 📑 🖷           | 🖂 🖻 📑 🛛 🗞           | = 💊 🔩 🝸 🛎 💠 🖓 i 🎼 🖪 🖉 🗮 i 🗏 i 📾 🍳                                    |         |              |              |          |
| 1.2 | objectid 💌 = 🗧      | 3 1.2               |                                                                      | •       | Update All   | Update Ser   | lecte    |
|     | namobj              | KDIATA              | Data Penumpang Berangkat Domestik Event Lebaran — Lembar1_H-8_140423 | gkat Do | omestik Ever | nt Lebaran - | -        |
| 1   | SOEKARNO HA         | CGK                 | 49319                                                                |         |              | 60373        | ; AI     |
| 2   | JUANDA              | SUB                 | 14547                                                                |         |              | 15058        | AI       |
| 3   | SULTAN HASAN        | UPG                 | 14305                                                                |         |              | 16056        | i Al     |
| 4   | SULTAN AJI MU       | BPN                 | 9415                                                                 |         |              | 10906        | i Al     |
| 5   | I GUSTI NGURA       | DPS                 | 9089                                                                 |         |              | 8867         | ' AI     |
| 6   | KUALANAMU           | KNO                 | 7023                                                                 |         |              | 7892         | AI       |
| 7   | HANG NADIM          | BTH                 | 6673                                                                 |         |              | 8006         | i Al     |
| 8   | HALIM PERDAN        | HLP                 | 5239                                                                 |         |              | 5982         | AI       |
| 9   | SYAMSUDDIN          | BDJ                 | 4861                                                                 |         |              | 5398         | 3 AI     |
| 10  | SUPADIO             | PNK                 | 3771                                                                 |         |              | 4301         | AI       |
| 11  | SULTAN SYARIF       | PKU                 | 3187                                                                 |         |              | 3972         | ! AI     |
| 12  | SAM RATULANGI       | MDC                 | 2292                                                                 |         |              | 2185         | AI -     |
|     | Show All Features 🚽 |                     |                                                                      |         |              | 3            |          |

#### 2.4.3 Export Data

•

Proses join telah dilakukan, namun data harus tetap di ekspor ulang menjadi data baru karena informasi yang telah dilakukan join bersifat sementara.

Untuk melakukan ekspor ulang menjadi data baru, maka klik kanan pada layer AIRPORT\_PT dan pilih EXPORT lalu pilih "Save Feature As".

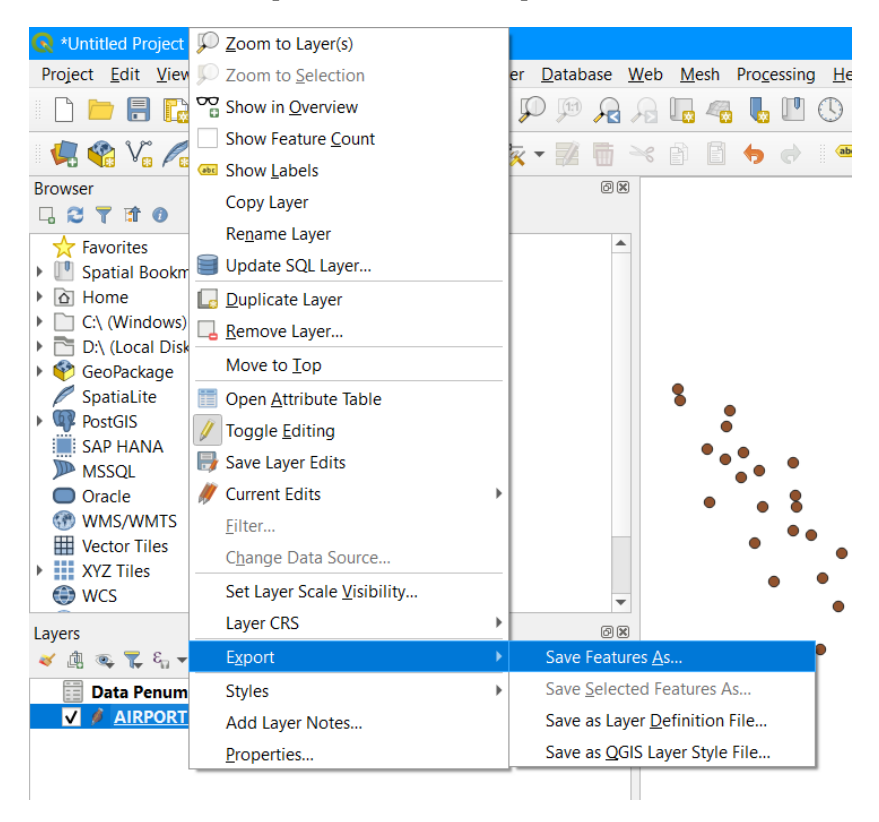

Setelah itu akan muncul tampilan seperti gambar dibawah ini. berikut adalah penjelasan untuk pilihan dan isian kolom:

- Format : Format data Geospasial (pilih ESRI ShapeFile)
  - File Name : lokasi penyimpanan dan nama file

Selanjutnya klik tombol berikut untuk memilih lokasi penyimpanan dan nama file.

|                                                                                                    | FORT Character                                                        |               |            |        |
|----------------------------------------------------------------------------------------------------|-----------------------------------------------------------------------|---------------|------------|--------|
| Format                                                                                                    | ESRI Shaperile                                                        |               |            |        |
| File name                                                                                                    |                                                                       |               |            |        |
| Layer name                                                                                                    |                                                                       |               |            |        |
| CRS                                                                                                    | EPSG:4326 - WGS                                                       | 84            |            | •      |
| Encoding                                                                                                    |                                                                       | UTF-8         |            |        |
| Save on                                                                                                    | ly selected features                                                  |               |            |        |
| Select f                                                                                                    | fields to export an                                                   | nd their expo | rt options |        |
| V Parsiet I                                                                                                    | aver metadata                                                         |               |            |        |
|                                                                                                    | ayer metauata                                                         |               |            |        |
| Geomet                                                                                                    | Lry                                                                   |               |            |        |
|                                                                                                    |                                                                       |               |            |        |
| Geometry                                                                                                    | type                                                                  |               | Automatic  | •      |
| Geometry                                                                                                    | <b>type</b><br>multi-type                                             |               | Automatic  | •      |
| Geometry                                                                                                    | <b>type</b><br>multi-type<br>de z-dimension                           |               | Automatic  | •      |
| Geometry Force Includ                                                                                                    | <b>type</b><br>multi-type<br>le z-dimension                           |               | Automatic  | •      |
| Geometry Geometry Groce Groce  | type<br>multi-type<br>le z-dimension<br>ent (current: none            | e)            | Automatic  | •      |
| Geometry Force Includ Layer 0                                                                                                    | type<br>multi-type<br>le z-dimension<br>ent (current: none<br>Options | e)            | Automatic  | ¥      |
| Geometry Force Includ Current Current  | type<br>multi-type<br>le z-dimension<br>ent (current: none<br>Options | e)            | Automatic  | •<br>• |
| Geometry Geometry Force Includ Current Geometry Cartering Geometry Cartering Geometry Geometry Geometry Cartering Geometry Geometry Geomet | type<br>multi-type<br>le z-dimension<br>ent (current: none<br>Options | ⊵)            | Automatic  | *<br>* |

Klik tombol yang dilingkari untuk menyimpan file dan isi nama file (dicontohkan dalam dokumen ini menggunakan filename: "Penumpang Domestik Lebaran 2023"), lalu klik Save.

| 🔇 Save Layer As                                                                                              |                             |                                              |             | ×      |
|----------------------------------------------------------------------------------------------------|-----------------------------|----------------------------------------------|-------------|--------|
| $\leftrightarrow$ $\rightarrow$ $\checkmark$ $\uparrow$                                                      | ≪ PBDNALL22-23 → Data       | ~ C 5                                        | Search Data | م      |
| Organize   New fold                                                                                          | er                          |                                              |             | ≣ • ?  |
| Documents<br>Pictures<br>Music<br>Videos<br>Desktop<br>This PC<br>Windows (C:)<br>Local Disk (D:)<br>Network | Name                        | Date modified<br>No items match your search. | Туре        | Size   |
| File name: Penu                                                                                              | mpang Domestik Lebaran 2023 |                                              |             | ~      |
| Save as type: ESRI                                                                                           | Shapefile (*.shp *.SHP)     |                                              | Save        | Cancel |

Jika Filename sudah terisi seperti gambar dibawah maka selanjutnya klik tombol OK,

| Format                                                                                                    | ESRI Shapefile                                                                                                    |                |                        |                 | •                                                                                                    |
|----------------------------------------------------------------------------------------------------|----------------------------------------------------------------------------------------------------|----------------|------------------------|-----------------|----------------------------------------------------------------------------------------------------|
| File name                                                                                                    | 22 2023\PBDNALL22                                                                                                    | 2-23\Data\Penu | ımpang Domestik L      | ebaran 2023.shp |                                                                                                    |
| Layer name                                                                                                    |                                                                                                    |                |                        |                 |                                                                                                    |
| CRS                                                                                                    | EPSG:4326 - WGS                                                                                                    | 84             |                        |                 | -                                                                                                    |
| Encoding                                                                                                    |                                                                                                    | UTF-8          |                        |                 | •                                                                                                    |
| Save on                                                                                                    | ly selected features                                                                                                    |                |                        |                 |                                                                                                    |
| h c-h-h                                                                                                    |                                                                                                    |                |                        |                 |                                                                                                    |
| Select 1                                                                                                    | fields to export an                                                                                                    | d their export | t options              |                 |                                                                                                    |
| ▶ Select 1                                                                                                    | fields to export an                                                                                                    | d their export | t options              |                 |                                                                                                    |
| <ul> <li>Select 1</li> <li>Persist la</li> <li>Geomet</li> </ul>                                                                                                    | <b>fields to export an</b><br>ayer metadata<br>t <b>rv</b>                                                                | d their export | t options              |                 |                                                                                                    |
| Select 1     Persist I:     Geometry                                                                                                    | fields to export an<br>ayer metadata<br>try                                                                               | d their export | t options              |                 | •                                                                                                    |
| Select 1     Persist la     Geometry                                                                                                    | fields to export an<br>ayer metadata<br>try<br>r type                                                                     | d their export | t options<br>Automatic |                 | •                                                                                                    |
| Select 1     Persist I     Geometry     Geometry     Force                                                                                                    | fields to export an<br>ayer metadata<br>t <b>ry</b><br>r type<br>e multi-type                                             | d their export | t options<br>Automatic |                 | •                                                                                                    |
| Select 1     Persist I:     Geometry     Force     Include                                                                                                    | fields to export and<br>ayer metadata<br>try<br>r type<br>= multi-type<br>de z-dimension                                  | d their export | t options<br>Automatic |                 | •                                                                                                    |
| Select 1  Persist I:  Geometry  Force Includ  Extended                                                                                                    | fields to export an<br>ayer metadata<br>try<br>r type<br>r multi-type<br>de z-dimension<br>ent (current: none             | d their export | t options<br>Automatic |                 | •                                                                                                    |
| Select 1  Persist I  Geometry  Force Includ  Layer 0                                                                                                    | fields to export and<br>ayer metadata<br>try<br>r type<br>= multi-type<br>de z-dimension<br>ent (current: none<br>Options | d their export | t options<br>Automatic |                 | •                                                                                                    |
| Select 1   Persist I:  Geometry  Geometry  Force Includ  Layer 0  REST7E                                                                                                    | fields to export an<br>ayer metadata<br>try<br>r type<br>e multi-type<br>de z-dimension<br>ent (current: none<br>Options  | d their export | t options              |                 | •                                                                                                    |
| Select 1  Persist I  Geometry  Geometry  Force Includ  Exte  Layer 0  RESIZE 1                                                                                                    | fields to export and<br>ayer metadata<br>try<br>r type<br>= multi-type<br>de z-dimension<br>ent (current: none<br>Options | d their export | t options Automatic    |                 | •                                                                                                    |
| <ul> <li>▶ Select 1</li> <li>✓ Persist I:</li> <li>▼ Geometry</li> <li>Geometry</li> <li>Force</li> <li>Includ</li> <li>▶ Exter</li> <li>► Layer 0</li> <li>RESIZE 1</li> <li>SHPT</li> </ul> | fields to export and<br>ayer metadata<br>try<br>r type<br>r multi-type<br>de z-dimension<br>ent (current: none<br>Dptions | d their export | t options Automatic    |                 | <ul> <li></li> <li></li> &lt;</ul> |

Setelah Klik OK, Maka telah tersimpan file SHP baru yang berisi data geospasial yang sudah dilengkapi dengan data statistik yang awal mulanya merupakan data tabel terpisah.

Dibawah ini merupakan tampilan panel Layers QGIS setelah proses simpan selesai dimana terdapat layer baru bernama "Penumpang Domestik Lebaran 2023".

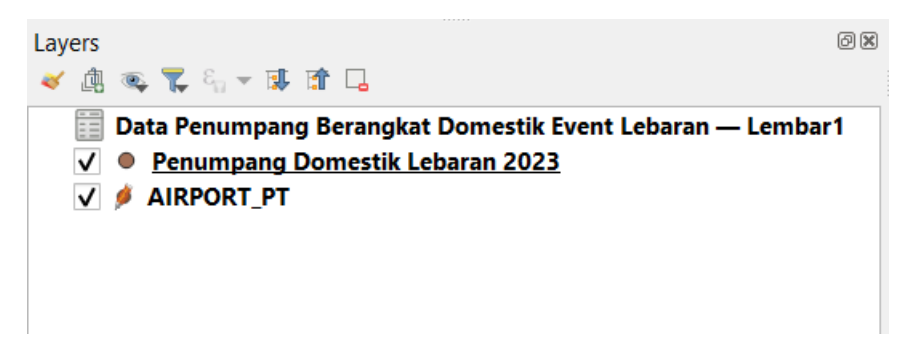

Dibawah ini adalah komponen file SHP untuk data geospasial "Penumpang Domestik Lebaran 2023" yang didalamnya sudah terdapat data statistik. Name

Penumpang Domestik Lebaran 2023.cpg

📕 Penumpang Domestik Lebaran 2023.dbf

Penumpang Domestik Lebaran 2023.prj

Penumpang Domestik Lebaran 2023.qmd

Penumpang Domestik Lebaran 2023.shp

Penumpang Domestik Lebaran 2023.shx

Setelah selesai, pengguna dapat langsung menyebarluaskan data geospasial tersebut sehingga, data geospasial dan statistik disebarluaskan secara sekaligus.

#### 2.4.4 Penyebarluasan Data Hasil Integrasi

Data "Penumpang Domestik Lebaran 2023" yang merupakan hasil integrasi spasial statistik menggunakan desktop, kemudian disebarluaskan menjadi services. untuk menyebarluaskan data hasil integrasi menggunakan perangkat lunak berbasis desktop ini dapat langsung mengacu ke:

- Bab 3.1.2 untuk upload data kedalam basis data
- Bab 3.2 untuk menyebarluasan dalam bentuk Services menggunakan Geoserver
- Bab 3.4 Penyiapan Metadata ISO 19115 XML
- Bab 3.7 Upload Metadata ISO 19115 Kedalam CSW

# BAB 3. Penyiapan Untuk Integrasi Spasial Statistik memanfaatkan perangkat lunak Sistem Informasi

Pada bagian ini, dijelaskan mengenai tahapan yang dilakukan sebagai penyiapan pelaksanaan integrasi antara data geospasial dan data statistik melalui sistem informasi. Poin-poin utama pada bagian ini adalah menyebarluaskan kedua data terlebih dahulu menjadi services/ API format terbuka untuk masing-masing data geospasial maupun data statistik. Dengan menyebarluaskan kedua buah data tersebut menjadi service/API maka sistem informasi akan lebih mudah menerima data.

Perangkat lunak sistem informasi yang digunakan antara lain:

- Server Geospasial : Geoserver (Dokumentasi: <u>https://geoserver.org/</u>)
- Server API Statistik : PostgREST (Dokumentasi: <u>https://postgrest.org/</u>)
- Basis data : Postgre (PostGIS) (Dokumentasi: https://www.postgresql.org)
- CSW : GeoNetwork (Dokumentasi: <u>https://geonetwork-</u> <u>opensource.org</u>)
- Metadata Editor : CatMDEdit, ESRI ArcCatalog

# 3.1 Upload Data Geospasial dan Statistik kedalam Basis Data (PostgreSQL DB)

Untuk dapat membuat API data statistik dan Services data geospasial, kedua data tersebut harus dimasukan terlebih dahulu kedalam basis data. Tujuannya adalah memudakan pembuatan API dan services untuk kedua data tersebut. Basis data yang digunakan dalam pedoman ini adalah PostgreSQL yang telah dilengkapi dengan fitur PostGIS. Dokumentasi mengenai PostGIS dapat dilihat pada <a href="http://postgis.net/">http://postgis.net/</a>. Penggunaan basis data PostgreSQL ini hanyalah contoh bagi pengguna. Pengguna dipersilahkan untuk menggunakan basis data lain seperti *MySQL, SQLite* dan lain lain.

Pembuatan Database

Untuk dapat menyimpan kedua file statistik dan geospasial, maka hal pertama yang harus dilakukan adalah membuat database baru pada PostgreSQL. Buka aplikasi PgAdmin untuk mengatur basis data, aplikasi ini merupakan aplikasi yang tersedia dalam paket instalasi PostgreSQL.

Selanjutnya klik kanan pada tree "Database" yang terletak disamping lalu klik "create" dan klik "Database" sebagaimana ditunjukan pada gambar dibawah ini.

| 🕼 paAdmin 4                                                                                                    |           |         |                    |                |           |                                                   |        |                            |               |                              | _       | П                                            | ×    |
|----------------------------------------------------------------------------------------------------|-----------|---------|--------------------|----------------|-----------|---------------------------------------------------|--------|----------------------------|---------------|------------------------------|---------|----------------------------------------------|------|
| <b>PgAdmin</b> File ~ Ol                                                                                                    | bject 🗸 📑 | Tools 🗸 | Help 🗸             |                |           |                                                   |        |                            |               |                              |         |                                              |      |
| Browser S                                                                                                    |           | ۹ >_    | Dashboard          | Properties     | SQL       | Statistics                                        | Depend | lencies                    | Depende       | ents                         |         |                                              | ×    |
| <ul> <li>✓ Servers (2)</li> <li>&gt; Servers (2)</li> <li>&gt; Docker</li> <li>&gt; PostgreSOL 14</li> </ul>                                                                |           |         | Server sess        | ions           | Tota      | al Active                                         | Idle   | Transac<br>per sec         | ctions<br>ond | Transactions                 | Commits | Rollba                                       | acks |
| <ul> <li>✓ ♥ Databases (4)</li> </ul>                                                                                                    |           |         | 6                  |                |           |                                                   |        | 7                          |               |                              |         |                                              |      |
| >         ⊆         G         Create           >         ≦         b         Refresh           >         ≦         postgres           >         ▲         Login/Group Roles |           | >       | Database<br>2<br>0 |                |           |                                                   | =      | 5<br>4<br>3<br>2<br>1<br>0 |               | Λ                            | Λ.,     | <u>_                                    </u> | -    |
| > m Tablespaces                                                                                                    |           |         | Tuples In          | iserts 📕 Updat | tes 📕 Del | let Tuples<br>out                                 | Feto   | ched 🔜 Re                  | turned        | Block I/O                    | Read    | ls 📕 Hi                                      | ts   |
|                                                                                                    |           |         | 0                  |                |           | 7000<br>6000<br>5000<br>4000<br>2000<br>1000<br>0 |        | ۸. ۸                       |               | 200<br>150<br>100<br>50<br>0 |         |                                              |      |

Selanjutnya akan muncul tampilan seperti dibawah ini, lalu isi nama database pada kolom "Database" dengan nama "GIS". Penamaan database dapat disesuaikan dengan keinginan pengguna.

| 🥃 Create | - Database |          |            |          |         |         | 2* × |
|----------|------------|----------|------------|----------|---------|---------|------|
| General  | Definition | Security | Parameters | Advanced | SQL     |         |      |
| Database | 9          | GIS      |            |          |         |         |      |
| Owner    |            | A po     | ostgres    |          |         |         |      |
| Commen   | t          |          |            |          |         |         |      |
|          | 2          |          |            |          | × Close | 🖸 Reset | Save |

Lalu klik save dan akan muncul basisdata baru bernama "GIS" seperti yang ditunjukan pada gambar dibawah ini.

| Browser           |  |
|-------------------|--|
| ✓ ≣ Servers (2)   |  |
| > 📑 Docker        |  |
| ✓ I PostgreSQL 14 |  |
| 🗸 🥌 Databases (5) |  |
| > 🍔 GIS           |  |

#### 3.1.1 Penambahan Ekstensi Geospasial pada Basisdata

Buka database baru "GIS" lalu klik kanan pada "extensions" sebagaimana yang ditunjukan pada gambar dibawah ini.

| Dashboard Properties SQL | Statistics Dependencies                                                                                                    | Dependents                                                                                                    |
|--------------------------|----------------------------------------------------------------------------------------------------|----------------------------------------------------------------------------------------------------|
| Database sessions Total  | Active Idle Transactions per second                                                                                                    | Transactio                                                                                                    |
|                          | 4                                                                                                    | 1                                                                                                    |
| 3<br>2<br>1<br>0         | 3<br>2<br>1                                                                                                    |                                                                                                    |
| Extension                | 0                                                                                                    |                                                                                                    |
| Tuples Inserts Updates I | Tuples Fetched Returned                                                                                                    | Block I/O                                                                                                    |
| 1                        | 2000                                                                                                    | 80 <u>60</u>                                                                                                    |
|                          | 1000                                                                                                    | 40<br>20                                                                                                    |
| 0                        | 0                                                                                                    | 0                                                                                                    |
|                          | Dashboard Properties SQL Database sessions Total 4 3 2 1 Control Control Contr | Dashboard       Properties       SQL       Statistics       Dependencies         Database sessions       Total       Active       Idle       Transactions per second         4       3       2       1       3       2       1         0       0       0       0       0       0         Extension       Tuples       Fetched       Returned         1       0       1500       1500       1000         500       0       0       0       0 |

Akan muncul tampilan seperti dibawah ini, isi ekstensi pada kolom "Name"

| 🗊 Create - Extension |                              |      |  |  |  |  |  |
|----------------------|------------------------------|------|--|--|--|--|--|
| General Definit      | General Definition SQL       |      |  |  |  |  |  |
| Name ()              | Select an item               | ~    |  |  |  |  |  |
| Comment              | address_standardizer         | 0    |  |  |  |  |  |
|                      | address_standardizer_data_us |      |  |  |  |  |  |
|                      | adminpack                    |      |  |  |  |  |  |
| amcheck              |                              |      |  |  |  |  |  |
|                      | autoinc                      |      |  |  |  |  |  |
|                      | bloom                        |      |  |  |  |  |  |
|                      | bool_plperl                  |      |  |  |  |  |  |
|                      | bool_plperlu                 |      |  |  |  |  |  |
|                      |                              |      |  |  |  |  |  |
|                      |                              |      |  |  |  |  |  |
| U 'Name' cannot      | be empty.                    | ×    |  |  |  |  |  |
| 00                   | X Close 🕤 Reset              | Save |  |  |  |  |  |

Berikut ini adalah extentions yang ditambahkan ke basisdata:

- Postgis
- Postgis\_raster

• Postgis\_topology

#### 3.1.2 Upload Data Geospasial

Untuk mulai mengupload data geospasial, buka aplikasi PostGIS

| PostGIS PostGIS Bundle 3 for<br>PostgreSQL x64 14 Shapefile and<br>App |   |   |
|------------------------------------------------------------------------|---|---|
| Search the web                                                         |   |   |
| D postg - See web results                                              | > |   |
| ,⊘ postg <b>resql</b>                                                  | > |   |
|                                                                        | > |   |
| ,                                                                      | > |   |
| ,⊘ postg <b>raduate</b>                                                | > |   |
| ,О postg <b>is</b>                                                     | > |   |
| 🔎 postg <b>raduate adalah</b>                                          | > |   |
| Apps                                                                   |   |   |
| Documents (6+)                                                         |   |   |
| Folders (5+)                                                           |   |   |
| Page 19 or 39 - 3926 Words LLA English (Indonesia)                     |   | ~ |
| Q Search                                                               | - |   |

Dibawah ini adalah tampilan utama PostGIS

| PostGIS Shapefile Import/Export Manager – X |
|---------------------------------------------|
| PostGIS Connection                          |
| View connection details                     |
|                                             |
| Import Export                               |
| Import List                                 |
|                                             |
| Add File                                    |
| Options Import About Cancel                 |
| Log Window                                  |
|                                             |

Klik pada "View Connection Details" untuk melakukan konfigurasi koneksi ke basis data.

| PostGIS conne    | ction     | — |      | $\times$ |
|------------------|-----------|---|------|----------|
| PostGIS Connecti | on        |   |      |          |
| Username:        |           |   |      |          |
| Password:        |           |   |      |          |
| Server Host:     | localhost |   | 5432 |          |
| Database:        |           |   |      |          |
|                  |           |   |      |          |
|                  |           |   |      |          |
|                  | OK        |   |      |          |

Berikut adalah pengisian konfirgurasi koneksi

- Username: diisi dengan username basis data
- Password: diisi dengan password basis data

- Server Host: sesuaikan isian host mulai dari nama host dan port
- Database: nama basis data

Dibawah ini adalah tampilan konfigurasi yang digunakan sebagai contoh dalam pedoman ini.

| PostGIS conne      | ection —  |      | $\times$ |  |  |  |
|--------------------|-----------|------|----------|--|--|--|
| PostGIS Connection |           |      |          |  |  |  |
| Username:          | postgres  |      |          |  |  |  |
| Password:          | •••••     |      |          |  |  |  |
| Server Host:       | localhost | 5432 |          |  |  |  |
| Database:          | GIS       |      |          |  |  |  |
|                    |           |      |          |  |  |  |
|                    |           |      |          |  |  |  |
| ОК                 |           |      |          |  |  |  |

Jika konfigurasi diatas berhasil maka akan muncul keterangan seperti gambar dibawah ini

|                 | View connection details                                                     |
|-----------------|-----------------------------------------------------------------------------|
|                 |                                                                             |
| nport Export    |                                                                             |
|                 |                                                                             |
| Import List     |                                                                             |
| Shapefile Scher | ma Table Geo Column SRID Mode Rm                                            |
|                 |                                                                             |
|                 |                                                                             |
|                 |                                                                             |
|                 |                                                                             |
|                 |                                                                             |
|                 |                                                                             |
|                 |                                                                             |
|                 |                                                                             |
|                 | Add File                                                                    |
|                 |                                                                             |
| Options         | Import About Cancel                                                         |
| · · · ·         |                                                                             |
|                 |                                                                             |
| g window        |                                                                             |
| onnecting: host | :=localhost port=0432 user=postgres<br>**' dbpame=GIS client encoding=LITE8 |
|                 | eded.                                                                       |
| onnection succe |                                                                             |
| onnection succe |                                                                             |
| onnection succe |                                                                             |
| onnection succe |                                                                             |
| onnection succe |                                                                             |

Selanjutnya klik tombol "Add File" untuk mulai mengimport data shapefile AIPORT\_PT, lalu cari lokasi folder menyimpan AIRPORT\_PT, selanjutnya pilih data jika sudah ditemukan lalu klik 'Open'

| Select a Shape File                                                                                 |                                                      |            |                                                       |  |
|----------------------------------------------------------------------------------------------------|------------------------------------------------------|------------|-------------------------------------------------------|--|
| 📝 \ Data Ken                                                                                        | nenhub Udara Data Bandara                            |            |                                                       |  |
| Places<br>♥ Search<br>♥ Recently Used<br>■ user<br>■ Desktop<br>■ Windows (C:)<br>■ Local Disk (D:) | Name • BAHAN Bandara shp Data Bandara AIRPORT_PT.shp | 6,9 KB     | Modified<br>13:50<br>Tuesday<br>Tuesday<br>28/04/2023 |  |
| <u>A</u> dd <u>R</u> emove                                                                          |                                                      | Shape File | es (*.shp)<br>Open                                    |  |

kemudian klik tombol "Import" yang terletak dibagian tengah seperti dibawah ini

| ort Export<br>hapefile Schema Table Geo Column SRID Mode Rm<br>D:\Data\Kemenhub\Udara\AIRPORT_PT.shp public AIRPORT_PT geom 0 Crea <  |  |
|----------------------------------------------------------------------------------------------------|--|
| nport List<br>Shapefile Schema Table Geo Column SRID Mode Rm<br>D:\Data\Kemenhub\Udara\AIRPORT_PT.shp public AIRPORT_PT geom 0 Crea < |  |
| Shapefile Schema Table Geo Column SRID Mode Rm<br>D:\Data\Kemenhub\Udara\AIRPORT_PT.shp public AIRPORT_PT geom 0 Crea                 |  |
| D:\Data\Kemenhub\Udara\AIRPORT_PT.shp public AIRPORT_PT geom 0 Crea ~                                                                 |  |
|                                                                                                    |  |
| Add File                                                                                                    |  |
| Options Import About Cancel                                                                                                    |  |
|                                                                                                    |  |
| port Export                                                                                                    |  |
| Shanefile Schema Table Geo Column SRID Mode Rm                                                                                        |  |
| D:\Data\Kemenhub\Udara\AIRPORT_PT.shp public AIRPORT_PT geom 0 Crea                                                                   |  |
|                                                                                                    |  |
| Add File                                                                                                    |  |

Pastikan bahwa data sudah masuk kedalam database menggunakan aplikasi PgAdmin

| PgAdmin File V Object V Tools V Help V          |                                                                                           |  |  |  |  |  |
|-------------------------------------------------|-------------------------------------------------------------------------------------------|--|--|--|--|--|
| Browser                                         | Dashboard Properties SQL Statistics Dependencies                                          |  |  |  |  |  |
| ✓ 🥌 GIS                                         | gublic.AIRPORT_PT/GIS/postgres@PostgreSQL 14                                              |  |  |  |  |  |
| > 🐼 Casts                                       | ■ 🗟 ∨ 🖍 🔽 Vo limit 👻 🔳 🕨 ∨                                                                |  |  |  |  |  |
| Catalogs     Catalogs     Catalogs     Catalogs | 0                                                                                         |  |  |  |  |  |
| > 🔁 Extensions                                  | Query Query History                                                                       |  |  |  |  |  |
| > 🥩 Foreign Data Wrappers                       | 1 SELECT + ERON public "ATRPORT PT"                                                       |  |  |  |  |  |
| > 🤤 Languages                                   | 2 ORDER BY gid ASC                                                                        |  |  |  |  |  |
| > 🖒 Publications                                |                                                                                           |  |  |  |  |  |
| ✓ 💖 Schemas (4)                                 |                                                                                           |  |  |  |  |  |
| ✓ 🔶 public                                      |                                                                                           |  |  |  |  |  |
| > 🕼 Aggregates                                  |                                                                                           |  |  |  |  |  |
| > 🔂 Collations                                  |                                                                                           |  |  |  |  |  |
| > 🏠 Domains                                     |                                                                                           |  |  |  |  |  |
| > 🕼 FTS Configurations                          | Data output Messages Notifications                                                        |  |  |  |  |  |
| > 🕅 FTS Dictionaries                            |                                                                                           |  |  |  |  |  |
| > Aa FTS Parsers                                |                                                                                           |  |  |  |  |  |
| > 🔯 FTS Templates                               | gid objectid metadata tiplok<br>[PK] integer v numeric v character varving (254) v numeri |  |  |  |  |  |
| > 📑 Foreign Tables                              | 1 1 1 AIRPORT PT.xml                                                                      |  |  |  |  |  |
| > (a) Functions                                 | 2 2 2 AIRPORT PT xml                                                                      |  |  |  |  |  |
| >  Materialized Views                           | 3 3 3 AIRPORT PT xml                                                                      |  |  |  |  |  |
| > 4 Operators                                   |                                                                                           |  |  |  |  |  |
| > (() Procedures                                | 5 5 5 AIRPORT PT vml                                                                      |  |  |  |  |  |
| > 13 Sequences                                  | 6 6 6 AIRPORT PT vml                                                                      |  |  |  |  |  |
| ✓ 	☐ Tables (3)                                 | 7 7 7 7 AIPPOPT PTyml                                                                     |  |  |  |  |  |
| >                                               |                                                                                           |  |  |  |  |  |
| pointcloud_formats                              |                                                                                           |  |  |  |  |  |
| >                                               | 9 9 9 AIKPUKI_PI.XMI                                                                      |  |  |  |  |  |
| > 🤃 Trigger Functions                           |                                                                                           |  |  |  |  |  |
| > 🛅 Types                                       | lotal rows: 250 of 250 Query complete 00:00:00.326                                        |  |  |  |  |  |

Seperti yang terlihat pada PgAdmin diatas bahwa AIRPORT\_PT telah masuk kedalam basisdata

#### 3.1.3 Upload Data Statistik

Untuk melakukan upload data statistik kedalam basis data PostgreSQL, maka terlebih dahulu dibuat skema tabel didalam basis data PostgreSQL. Berikut ini langkah-langkah membuat skema tabel tersebut:

| Browser                | \$ III Ta Q >. | Dasl | shboard Properties SQL Statistics Dependencies 🎛 public.Data Pe 🎛 pu                      |
|------------------------|----------------|------|-------------------------------------------------------------------------------------------|
| V () public            |                | ବ୍ୟ  | public.Data Penumpang Berangkat Domestik Event Lebaran/GIS                                |
| > I Aggregates         |                |      |                                                                                           |
| > ₿↓ Collations        |                |      |                                                                                           |
| > 🏠 Domains            |                | Que  | ery Query History                                                                         |
| > B FTS Configurations |                | 1    | SELECT + ERON public "Data Ronumpang Rorangkat Domostik Event Lo                          |
| > 🖪 FTS Dictionaries   |                | 2    | SELECT A FROM PUBLIC. Data Fendinpang berangkat Domestik Event Le                         |
| > Aa FTS Parsers       |                | -    |                                                                                           |
| > 🧟 FTS Templates      |                |      |                                                                                           |
| > 📑 Foreign Tables     |                |      |                                                                                           |
| > 🕼 Functions          |                |      |                                                                                           |
| > 🧖 Materialized Views |                |      |                                                                                           |
| > 🐁 Operators          |                |      |                                                                                           |
| > () Procedures        |                |      |                                                                                           |
| > 13 Sequences         |                | Data | a output Messages Notifications                                                           |
| > E Tables (3)         |                |      |                                                                                           |
| > 🚓 Create >           | Table          | =+   |                                                                                           |
|                        |                |      | No Bandara H-8_140423 H-7_150423                                                          |
| Refresh                |                |      | character varying (255) character varying (255) character varying (255) character varying |
| Grant Wizard           |                |      |                                                                                           |
| Search Objects         |                |      |                                                                                           |
| PSQL Tool              |                |      |                                                                                           |
| > Ouery Tool           |                |      |                                                                                           |
| > 2 Subsc              |                |      |                                                                                           |

Pada tree basisdata GIS klik kanan pada "Tables" lalu klik "Create" kemudian klik "Table" seperti yang ditampilkan pada gambar diatas. Setelah itu akan muncul kolom isian untuk tabel baru.

| 🖽 Statistik1             |                                     |       |
|--------------------------|-------------------------------------|-------|
| General Columns Advanced | Constraints Parameters Security SQL |       |
| Name                     | Statistik1                          |       |
| Owner                    | 🐣 postgres                          |       |
| Schema                   | ♦ public                            | x   ~ |
| Tablespace               | 🖿 pg_default                        |       |
| Partitioned table?       |                                     |       |
| Comment                  |                                     |       |
|                          |                                     |       |
|                          |                                     | li -  |
|                          |                                     |       |
|                          |                                     |       |
| 00                       | × Close 🕢 Reset                     | Save  |

Isi kolom "Name" dengan nama tabel yang diinginkan (Contoh: Statistik1)

Kemudian klik tab "Columns" seperti yang ditunjukan pada gambar dibawah lalu isi Name dan Data type dan Length/Precission sebagai berikut:

- Name : nama kolom (disamakan dengan header kolom yang ada pada tabel excel data statistik
- Data type : diisi dengan character variying
- Length/Precission : 255

| 📰 Stati | istik1     |                            |                  |       |           |              |         | 2    | × |
|---------|------------|----------------------------|------------------|-------|-----------|--------------|---------|------|---|
| Genera  | Columnsdva | nced Constraints Parameter | s Security SQ    | L     |           |              |         |      |   |
| Colum   | ns         |                            |                  |       |           |              |         | +    |   |
|         | Name       | Data type                  | Length/Precision | Scale | Not NULL? | Primary key? | Default |      |   |
| / 1     | No         | character varying          | 255              |       |           |              |         |      |   |
| ∕ ∎     | Bandara    | character varying 🛛 🗸 🗸    | 255              |       |           |              |         |      |   |
| / 1     | H-8_140423 | character varying          | 255              |       |           |              |         |      |   |
| / 1     | H-7_150423 | character varying          | 255              |       |           |              |         |      |   |
| / 1     | H-6_160423 | character varying 🛛 🗸 🗸    | 255              |       |           |              |         |      |   |
| / 1     | H-5_170423 | character varying          | 255              |       |           |              |         |      |   |
| / 1     | H-4_180423 | character varying V        | 255              |       |           |              |         |      |   |
| / 1     | H-3_190423 | character varying          | 255              |       |           |              |         |      |   |
| / 1     | H-2_200423 | character varying          | 255              |       |           |              |         |      |   |
| 0       | •          |                            |                  |       | ×         | Close 🖸 F    | Reset   | Save |   |
Kemudian klik tombol save berwarna biru. Maka table baru bernama "Statistik1" selesai dibuat. Hasilnya terlihat pada gambar dibawah ini.

| ✓ 📑 Tables (3)      |  |
|---------------------|--|
| > 🖽 AIRPORT_PT      |  |
| > 🗄 Statistik1      |  |
| > 📰 spatial_ref_sys |  |

Selanjutnya klik kanan pada tabel baru tersebut lalu pilih "Import/Export Data"

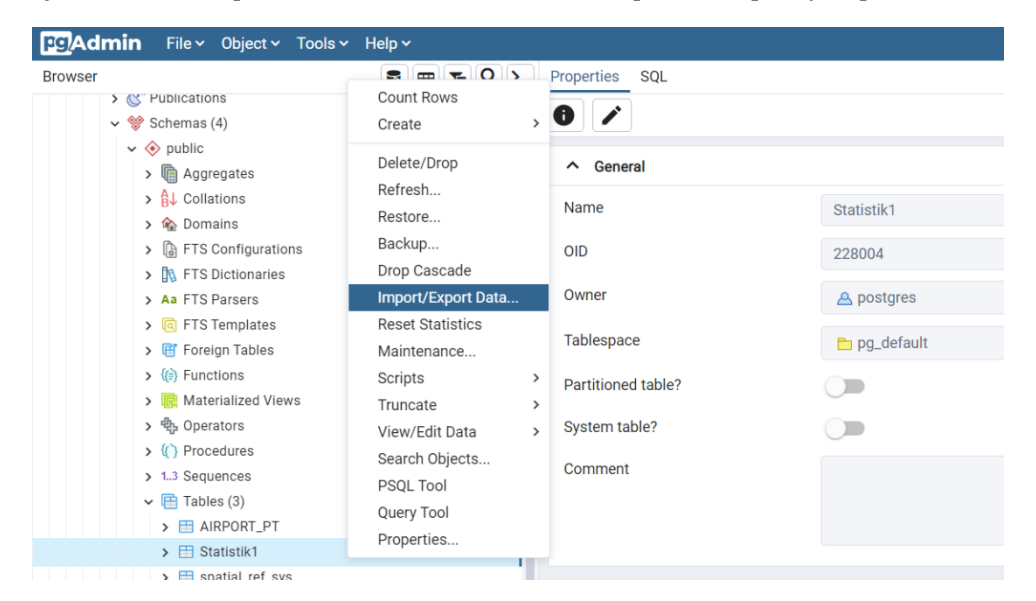

Kemudian klik tombol icon folder berwarna merah yang ditandai pada gambar dibawah ini untuk mencari data CSV Data Penumpang Berangkat Domestik Event Lebaran 2023 .

| General Options       | Columns         |      |
|-----------------------|-----------------|------|
| Import/Export         | ✓ Import Export |      |
| Filename              | 0               |      |
| Format                | csv             |      |
| Encoding              | Select an item  |      |
|                       |                 |      |
|                       |                 |      |
|                       |                 |      |
|                       |                 |      |
|                       |                 |      |
| () Please provide a f | filename.       | ×    |
| 00                    | × Close 🖸 Reset | 🗸 ок |

Pilih data CSV tersebut lalu klik tombol "Open" seperti gambar dibawah

| Oata Wrappers General                                                                                | Options Colu        | umns        |        |                    |             |          |
|----------------------------------------------------------------------------------------------------|---------------------|-------------|--------|--------------------|-------------|----------|
| Mr Open                                                                                              |                     |             |        |                    |             | ×        |
| $\leftarrow$ $\rightarrow$ $\checkmark$ $\uparrow$ $\frown$ $\checkmark$ Data Bandara $>$ 2023 $>$ I | Lebaran             | ~ C         | Search | Lebaran            |             | <u>م</u> |
| Organize • New folder                                                                                |                     |             |        | ≣ •                | · 🔲         | <b>?</b> |
| OneDrive Name                                                                                        | ^                   |             |        | Date modified      | ł           | Туре     |
| ✓ Downloads ★ Downloads                                                                              | gkat Domestik Event | Lebaran.csv |        | 06/07/2023 15      | 5:21        | XLS      |
| 🔤 Documents 🖈                                                                                        |                     |             |        |                    |             |          |
| 🔁 Pictures 🔹 🖈                                                                                       |                     |             |        |                    |             |          |
| 🕑 Music 🔹 🖈                                                                                          |                     |             |        |                    |             |          |
| 🔁 Videos 🔹 🖈                                                                                         |                     |             |        |                    |             |          |
| E Desktop 🖈                                                                                          |                     |             |        |                    |             |          |
| This PC                                                                                              |                     |             |        |                    |             |          |
| Windows (C:)                                                                                         |                     |             |        |                    |             |          |
| - Local Disk (D·)                                                                                    |                     |             |        | _                  |             |          |
| File name:                                                                                           |                     | `           | Custor | n Files (*.csv;*.t | text;*.bin) | ~        |
|                                                                                                    |                     |             | C      | pen                | Cancel      |          |
|                                                                                                    |                     |             |        |                    |             | ~        |
| patial_ref_sys                                                                                       |                     | _           | _      | _                  |             |          |
| ali klik tombol OK                                                                                   |                     |             |        |                    |             |          |

| <br> | <br> |  |  |
|------|------|--|--|
|      |      |  |  |
|      |      |  |  |
|      |      |  |  |
|      |      |  |  |
|      |      |  |  |
|      |      |  |  |
|      |      |  |  |
|      |      |  |  |
|      |      |  |  |
|      |      |  |  |

| × Close | € Reset | 🗸 ок |
|---------|---------|------|

Jika proses import berhasil maka akan muncul notifikasi seperti gambar dibawah ini.

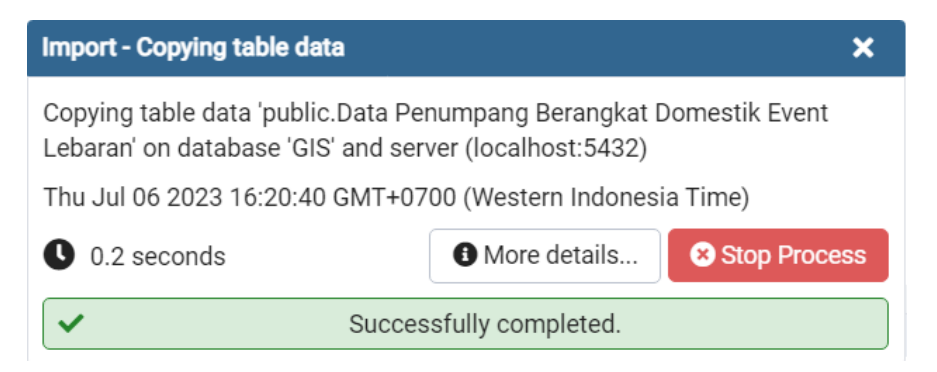

Periksa hasil import untuk memastikan tabel sudah masuk dengan benar kedalam basisdata "GIS" dengan cara:

- Klik kanan pada Table "Statistik 1"
- Pilih "Veiw/Edit Data"
- Klik All Rows

| Admin File Vobject V Tool                                               | s v Help v                      |                                 |              |    |
|-------------------------------------------------------------------------|---------------------------------|---------------------------------|--------------|----|
| owser                                                                   | Count Rows                      | Properties SQL                  |              |    |
| v 😵 Schemas (4)                                                         | Create >                        | 0 /                             |              |    |
| <ul> <li>✓ ♦ public     <li>&gt; Im Aggregates</li> </li></ul>          | Delete/Drop                     | ↑ General                       |              |    |
| > Collations                                                            | Restore                         | Name                            | Statistik1   |    |
| > TS Configurations                                                     | Backup                          | OID                             | 228004       |    |
| <ul> <li>Aa FTS Dictionaries</li> <li>Aa FTS Parsers</li> </ul>         | Import/Export Data              | Owner                           | A postgres   |    |
| <ul> <li>Image: FTS Templates</li> <li>Image: Foreign Tables</li> </ul> | Reset Statistics<br>Maintenance | Tablespace                      | ▶ pg_default |    |
| > (i) Functions                                                         | Scripts >                       | Partitioned table?              |              |    |
| > tig materialized views                                                | View/Edit Data                  | All Rows                        |              |    |
| > (() Procedures                                                        | Search Objects                  | First 100 Rows                  |              |    |
| > 13 Sequences                                                          | PSQL Tool                       | Last 100 Rows                   |              |    |
| Tables (3)                                                              | Query Tool                      | Filtered Rows                   |              |    |
| > E Statistik1                                                          | Properties                      |                                 |              | 11 |
| >  spatial_ref_sys                                                      |                                 |                                 |              |    |
| > 🔅 Trigger Functions                                                   |                                 | Advanced                        |              |    |
| > 🛅 Types                                                               |                                 | DLC Delian2                     |              |    |
| > C Views                                                               |                                 | RES Policy?                     |              |    |
| > 📀 tiger                                                               |                                 | Force RLS Policy?               |              |    |
| > 📀 tiger_data                                                          |                                 | Dealise Ideatity                |              |    |
| Subscriptions                                                           |                                 | Replica Identity                | default      |    |
| > s basisdata_ontologi                                                  |                                 | Inherited from table(s)         |              |    |
| > 🥃 hehe                                                                |                                 | to be of the date of the second |              |    |
| 🗸 🍔 kugi                                                                |                                 | innerited tables count          | 0            |    |
| > 🐼 Casts                                                               |                                 | Of type                         |              |    |

Jika berhasil akan muncul tabel seperti dibawah ini dimana data-data statistik telah masuk kedalam basis data.

| Data | Data output Messages Notifications                           |                                    |                                       |                                       |                                       |                                       |                             |
|------|--------------------------------------------------------------|------------------------------------|---------------------------------------|---------------------------------------|---------------------------------------|---------------------------------------|-----------------------------|
| =+   |                                                              |                                    |                                       |                                       |                                       |                                       |                             |
|      | No<br>character varying (255)                                | Bandara<br>character varying (255) | H-8_140423<br>character varying (255) | H-7_150423<br>character varying (255) | H-6_160423<br>character varying (255) | H-5_170423<br>character varying (255) | H-4_180423<br>character var |
| 1    | No                                                           | Bandara                            | H-8_140423                            | H-7_150423                            | H-6_160423                            | H-5_170423                            | H-4_180423                  |
| 2    | 1                                                            | Abdul Rachman Saleh                | 653                                   | 804                                   | 647                                   | 664                                   | 579                         |
| 3    | 2                                                            | Adi Sucipto                        | 166                                   | 128                                   | 148                                   | 79                                    | 151                         |
| 4    | 3                                                            | Adi Sumarmo                        | 1248                                  | 1238                                  | 1152                                  | 836                                   | 1376                        |
| 5    | 4                                                            | Ahmad Yani                         | 2925                                  | 3017                                  | 2862                                  | 2272                                  | 2954                        |
| 6    | 5                                                            | APT Pranoto                        | 1505                                  | 1899                                  | 1687                                  | 2006                                  | 2048                        |
| 7    | 6                                                            | Bandar Udara Jenderal              | 0                                     | 0                                     | 0                                     | 0                                     | 0                           |
| 8    | 7                                                            | Bandara Raja Haji Fisa             | 326                                   | 327                                   | 330                                   | 322                                   | 348                         |
| 9    | 8                                                            | Banyuwangi                         | 124                                   | 283                                   | 93                                    | 178                                   | 92                          |
| 10   | 9                                                            | Depati Amir                        | 1984                                  | 2197                                  | 2159                                  | 1922                                  | 2402                        |
| 11   | 10                                                           | Djalaluddin                        | 657                                   | 709                                   | 736                                   | 725                                   | 712                         |
| 12   | 11                                                           | Domine Edward Osok                 | 1999                                  | 2124                                  | 1696                                  | 2049                                  | 2015                        |
| 13   | 12                                                           | El tari                            | 2149                                  | 2130                                  | 2384                                  | 1940                                  | 2042                        |
| 14   | 13                                                           | Fatmawati Soekarno/P               | 661                                   | 642                                   | 726                                   | 703                                   | 699                         |
| 15   | 14                                                           | Frans Kaisienn                     | 316                                   | 289                                   | 297                                   | 360                                   | 452                         |
| Tota | Total rows: 53 of 53 Query complete 00:00:00.376 Ln 1, Col 1 |                                    |                                       |                                       |                                       |                                       |                             |

# 3.2 Penyebarluasan Data dalam bentuk services (OGC WFS) menggunakan Geoserver

#### 3.2.1 Add New Store

Klik "Stores" untuk menghubungkan basisdata dengan geoserver

| 🚯 GeoServe          | er                                                                                                    |
|---------------------|----------------------------------------------------------------------------------------------------|
| Ŭ                   | Welcome                                                                                                    |
| About & Status      |                                                                                                    |
| Server Status       | GeoServer Web Service, admin access to 8 workspaces, with 27 layers.                                                                                                    |
| GeoServer Logs      | Designed for interoperability, GeoServer publishes data from any major spatia                                                                                                    |
| Contact Information |                                                                                                    |
| W About GeoServer   | 23 Layers (O)                                                                                                    |
| Data                | 4 Laver groups                                                                                                    |
| 💹 Layer Preview     | 10 Stores                                                                                                    |
|                     | 8 Workspaces                                                                                                    |
| Stores              | o wonspaces                                                                                                    |
| Layer Groups        | m  m  m  m  m  m  m  m  m  m  m  m  m                                                                                                    |
| 🧐 Styles            |                                                                                                    |
| Services            | The administrator password for this server has not been changed from the server has not been changed from the server ha |
| 🕞 WMTS              | In Strong cryptography available                                                                                                    |
| wcs                 |                                                                                                    |
| 🕞 WFS               | GeoServer Web Map Service                                                                                                    |
| 🐚 WMS               | A compliant implementation of WMS plus most of the SLD extension (dynam                                                                                                    |
| Settings            |                                                                                                    |
| Global              | WMS WMS                                                                                                    |
| Image Processing    | 1.3.0 1.1.1                                                                                                    |
| 🛐 Raster Access     |                                                                                                    |
| Tile Caching        | GeoServer Web Map Tile Service                                                                                                    |
| Tile Lavers         | A compliant implementation of WMTS service.                                                                                                    |
| The Edyers          |                                                                                                    |

Kemudian akan muncul halaman seperti di bawah ini lalu klik "Add New Store"

### Stores

| Manag | the stores providing d | ata to GeoServer             |                  |
|-------|------------------------|------------------------------|------------------|
| 🛈 A   | dd new Store 🥥 Remo    | ove selected Stores          |                  |
| <<    | < 1 >>> Re             | sults 1 to 10 (out of 10 ite | ms)              |
|       | Data Type              | Workspace                    | Store Name       |
|       |                        | ne                           | GeoPackageSample |
|       |                        | nurc                         | arcGridSample    |
|       |                        | nurc                         | img_sample2      |
|       |                        | nurc                         | mosaic           |
|       |                        | tiger                        | nyc              |
|       |                        | sf                           | sf               |
|       |                        | sf                           | sfdem            |
|       |                        | topp                         | states_shapefile |
|       |                        | topp                         | taz_shapes       |
|       |                        | nurc                         | worldImageSample |
|       |                        |                              |                  |

<<><>>> Results 1 to 10 (out of 10 items)

Selanjutnya akan muncul halaman New Data Source, kemudian klik "PostGIS" sebagai vector data source

#### New data source

Choose the type of data source you wish to configure

#### Vector Data Sources

Directory of spatial files (shapefiles) - Takes a directory of shapefiles and exposes it as a data store
 GeoDackage GeoDackage
 PostGIS - PostGIS Database
 PostGIS (JNDI) - PostGIS Database (JNDI)
 Properties - Allows access to Java Property files containing Feature information
 Shapefile - ESRI(tm) Shapefiles (\*.shp)
 Web Feature Server (NG) - Provides access to the Features published a Web Feature Service, and the abil
 Raster Data Sources
 ArcGrid - ARC/INFO ASCII GRID Coverage Format
 GeoPackage (mosaic) - GeoPackage mosaic plugin
 GeoTIFF - Tagged Image File Format with Geographic information
 ImageMosaic - Image mosaicking plugin
 WorldImage - A raster file accompanied by a spatial data file
 Other Data Sources
 WMS - Cascades a remote Web Map Service

Pilih workspace yang diinginkan pengguna. Pengguna juga dapat membuat workspace baru atau menggunakan workspace lain yang sudah tersedia. Dalam pedoman in dicontohkan menggunakan workspace yang sudah tersedia yaitu "ne".

Lalu isi "Data Source Name" dan "Description" dengan "postgis" (penamaan dan deskripsi dapat disesuaikan dengan keinginan pengguna)

## New Vector Data Source

http://www.weiter.com/weiter.com/

| Add a new vector data source |  |
|------------------------------|--|
| PostGIS                      |  |
| PostGIS Database             |  |
| Basic Store Info             |  |
| Workspace *                  |  |
| ne 🗸                         |  |
| Data Source Name *           |  |
| postgis                      |  |
| Description                  |  |
| postgis                      |  |
| C Enabled                    |  |

Auto disable on connection failure

Isi kolom-kolom Connection Parameters sesuai dengan lokasi penyimpanan data pada database seperti dibawah ini.

#### **Connection Parameters**

| host *    |  |
|-----------|--|
| localhost |  |
| port *    |  |
| 5432      |  |
| database  |  |
| GIS       |  |
| schema    |  |
| public    |  |
| user *    |  |
| postgres  |  |
| passwd    |  |
| •••••     |  |

- Host : alamat host yang digunakan oleh basis data
- Port : Port yang digunakan basis data (Default:5432 dapat disesuaikan dengan konfigurasi pada pengguna)
- Database : lokasi data geospasial berada
- Schema : lokasi skema dimana data geospasial berada
- User : username yang digunakan oleh basis data
- Passwd : password untuk username yang sedang dgunakan.

Lalu klik Save untuk menyimpan.

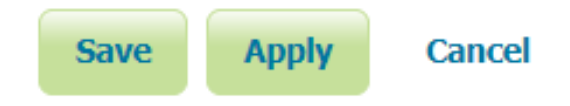

#### 3.2.2 Add New Layer & Publish Layer

Setelah menghubungkan antara basis data dengan geoserver, proses dilanjutkan dengan menambahkan layer baru yang berasal dari basisdata postgis dan mempublikasikan layer tersebut. Untuk mempublikasikan layer dari basis data yang sudah terhubung ke geoserver dapat dimulai dengan Klik Menu "Layers"

| 🍈 GeoServe                                             | r                                                                         |                                  |
|--------------------------------------------------------|---------------------------------------------------------------------------|----------------------------------|
| Ŭ                                                      | Welcome                                                                   |                                  |
| About & Status                                         | GeoServer Web Service, admin access to 8 w                                | orkspaces, with 27 layers.       |
| Server Status<br>GeoServer Logs<br>Contact Information | Designed for interoperability, GeoServer publ                             | ishes data from any major spatia |
| About GeoServer                                        | 23 Layers                                                                 |                                  |
| Data                                                   | 4 Layer groups                                                            | 0                                |
| Layer Preview                                          | 10 Stores                                                                 | 0                                |
| Vorkspaces                                             | 8 Workspaces                                                              | ۵.                               |
| Laver Groups                                           | vert The master password for this server has                              | not been changed from the defa   |
| Styles Services                                        | 🚵 The administrator password for this serve                               | er has not been changed from th  |
| 🕞 WMTS<br>🐻 WCS                                        | Strong cryptography available                                             |                                  |
| 🕒 WFS                                                  | GeoServer Web Map Service                                                 |                                  |
| MMS                                                    | A compliant implementation of WMS plus mo                                 | ost of the SLD extension (dynami |
| Settings                                               |                                                                           |                                  |
| Global                                                 | WMS WMS                                                                   |                                  |
| Image Processing                                       | 1.3.0 1.1.1                                                               |                                  |
| Tile Caching                                           | GeoServer Web Map Tile Serv<br>A compliant implementation of WMTS service | ice<br>e.                        |

Pada halaman Layers klik "Add a new layer" seperti yang ditampilkan gambar dibawah ini

### Layers

| Contraction of the second second s | Image the layers bein published by GeoServer         Image the layers bein published by GeoServer         Image the layers         Image the layers         Image the layers         Image the layers |                                   |                      |  |  |  |
|----------------------------------------------------------------------------------------------------|----------------------------------------------------------------------------------------------------|-----------------------------------|----------------------|--|--|--|
| <<                                                                                                    | < 1                                                                                                    | Results 1 to 23 (out of 2         | 3 items)             |  |  |  |
|                                                                                                    | Туре                                                                                                    | Title                             | Name                 |  |  |  |
|                                                                                                    | I                                                                                                    | World rectangle                   | tiger:giant_polygon  |  |  |  |
|                                                                                                    | 0                                                                                                    | Manhattan (NY) points of interest | tiger:poi            |  |  |  |
|                                                                                                    |                                                                                                    | Manhattan (NY) landmarks          | tiger:poly_landmarks |  |  |  |
|                                                                                                    | И                                                                                                    | Manhattan (NY) roads              | tiger:tiger_roads    |  |  |  |
|                                                                                                    |                                                                                                    | A sample ArcGrid file             | nurc:Arc_Sample      |  |  |  |
|                                                                                                    | **                                                                                                    | North America sample imagery      | nurc:Img_Sample      |  |  |  |
|                                                                                                    |                                                                                                    | Pk50095                           | nurc:Pk50095         |  |  |  |

Pilih "ne:postgis" (menandakan workspace:stores yang sedang digunakan) untuk melihat layer yang sudah terhubung dari basis data ke geoserver

| → C ① localhost:8081/geoserver/we                                                                                                    | /wicket/bookmarkable/org.geoserver.web.data.layer.NewLayerPage?17                                                                                                    | ० 🖻 🖈 🐠                | 0 * ≕ 0 | 1 O        |
|----------------------------------------------------------------------------------------------------|----------------------------------------------------------------------------------------------------|------------------------|---------|------------|
| Apps 🚹 Rasio IG - Google S 🚹 Data Produi                                                                                                    | IG PP 🚹 Jadwal & SKP PDIG 音 Job Desc PDIGXLS 音 Realisasi & Layanan 👔 rekapDB.xlsx - Goo 🚦 Monitoring Belanja 📀                                                                              | STRUKTUR FOLDER        | » 📙 Oth | her bookma |
| 🏠 GeoServer                                                                                                    | Logged in as                                                                                                    | admin. <b>E Logout</b> | ) en    | ~          |
| About & Status  Server Status  GeoServer Logs  Contact Information  About GeoServer  Data  Layer Preview  Stores  Layers  Layers  Layers  Layers  Layers  Layers  Layers  Compose | New Layer         Add a new layer         Add layer from Choose One         Choose One         ne:GeoPackageSample         ne:GeoPackageSample         nurc:img_sample2         nurc:mosaic |                        |         |            |
| Styles     Services     MMTS                                                                                                    | sf:sfdem<br>tiger:nyc                                                                                                    |                        |         |            |
| 🐻 WCS                                                                                                    | topp:states_shapefile<br>topp:taz_shapes                                                                                                    |                        |         |            |
| WhatsApp Imagejpeg                                                                                                    |                                                                                                    |                        | Sh      | now all    |

Pada halaman New Layer klik Publish pada bagian AIRPORT\_PT seperti yang ditunjukan pada gambar dibawah ini

### New Layer

| Add a new layer                              |                                                                                          |                                        |                |
|----------------------------------------------|------------------------------------------------------------------------------------------|----------------------------------------|----------------|
| Add layer from ne:postgis                    | V                                                                                        |                                        |                |
| You can create a new feature type by ma      | nually configuring the attribute names an                                                | d types. Create nev                    | v feature type |
| Here is a list of resources contained in the | reature type by configuring a native SQL<br>e store 'postgis'. Click on the laver you wi | statement. Configur<br>sh to configure | e new SQL view |
|                                              |                                                                                          | on to configure                        |                |
| << < 1 > >> Results 0 to 0                   | (out of 0 items)                                                                         | 🔍 Search                               |                |
| Published                                    | Layer name                                                                               |                                        | Action         |
|                                              | AIRPORT_PT                                                                               |                                        | Publish        |
|                                              | pointcloud_columns                                                                       | _                                      | Publish        |
|                                              | pointcloud_formats                                                                       |                                        | Publish        |
| << < 1 > >> Results 0 to 0                   | (out of 0 items)                                                                         |                                        |                |

Setelah klik Publish, maka akan masuk ke halaman Edit Layer. Pastikan nama layer sudah sesuai dengan yang diinginkan.

# Edit Layer

Edit layer data and publishing

# ne:AIRPORT\_PT

Configure the resource and publishing information for the current layer

| Data        | Publishing     | Dimensions | Tile Caching | Security |  |
|-------------|----------------|------------|--------------|----------|--|
|             |                |            |              |          |  |
| Edit La     | yer            |            |              |          |  |
| Basic Re    | esource Info   |            |              |          |  |
| 🕕 Store     | Name: postgis  |            |              |          |  |
| 🕕 Native    | e Name: AIRPOR | RT_PT      |              |          |  |
| Name        |                |            |              |          |  |
| AIRPORT     | _PT            |            |              |          |  |
| 🗹 Enable    | ed             |            |              |          |  |
| 🗹 Adver     | tised          |            |              |          |  |
| Title 🗌 i18 | 3n             |            |              |          |  |
| AIRPORT     | _PT            |            |              |          |  |
| Abstract    | 110n           |            |              |          |  |

Kemudian tentukan bounding box untuk data yang akan dipublikasikan

| Native Bound                                        | ing Box                                      |       |       |
|-----------------------------------------------------|----------------------------------------------|-------|-------|
| Min X                                               | Min Y                                        | Max X | Max Y |
|                                                     |                                              |       |       |
|                                                     |                                              |       |       |
| Compute fro                                         | m data                                       |       |       |
| Compute fro                                         | m data                                       |       |       |
| Compute fro<br>Compute fro<br>Lat/Lon Boun          | m data<br><del>SRS bo</del> unds<br>ding Box |       |       |
| Compute fro<br>Compute fro<br>Lat/Lon Boun<br>Min X | m data<br>m SRS bounds<br>ding Box<br>Min Y  | Max X | Max Y |

klik compute from data dam compute from native bounds seperti yang ditampilkan gambar diatas. Jika berhasil akan muncul koordinat bounding box dari data AIRPORT\_PT yang telah di hubungkan kedalam geoserver seperti yang ditampilkan dibawah ini.

#### **Bounding Boxes**

|                 |                                                          | Max Y                                                                           |
|-----------------|----------------------------------------------------------|---------------------------------------------------------------------------------|
| 5312 -10.771302 | 223205 140.882644                                        | 465332( 5.874633789062                                                          |
| data            |                                                          |                                                                                 |
| SRS bounds      |                                                          |                                                                                 |
| ng Box          |                                                          |                                                                                 |
| Min Y           | Max X                                                    | Max Y                                                                           |
|                 | 222205 440 00264                                         | AGE 2221 E 074622700062                                                         |
|                 | 531: -10.771302<br>data<br>SRS bounds<br>ng Box<br>Min Y | 5312 -10.771302223205 140.882644<br>data<br>SRS bounds<br>ng Box<br>Min Y Max X |

Klik tombol Save untuk menyelesaikan proses publikasi.

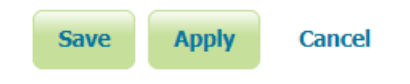

#### 3.2.3 Akses Services

Untuk mengakses services data yang sudah dipublikasikan, klik menu "Layer Preview" seperti dibawah ini.

| GeoServer                                                        |                                                                                         |
|------------------------------------------------------------------|-----------------------------------------------------------------------------------------|
| About 9 Status                                                   | Welcome                                                                                 |
|                                                                  | GeoServer Web Service, admin access to 8 workspaces, with 27 layers.                    |
| GeoServer Logs                                                   | Designed for interoperability, GeoServer publishes data from any major spatia           |
| About GeoServer                                                  | 23 Layers                                                                               |
| Data                                                             | 4 Layer groups                                                                          |
| Layer Preview                                                    | 10 Stores (3)                                                                           |
| Stores                                                           | 8 Workspaces O                                                                          |
| <ul> <li>Layers</li> <li>Layer Groups</li> <li>Styles</li> </ul> | $\underline{\&}$ The master password for this server has not been changed from the defa |
| Services                                                         | $ rac{A}{}$ The administrator password for this server has not been changed from th     |
| 🕞 WMTS                                                           | ③ Strong cryptography available                                                         |
| WFS                                                              | GeoServer Web Map Service                                                               |
| WMS                                                              | A compliant implementation of WMS plus most of the SLD extension (dynami                |
| Settings                                                         | WMS WMS                                                                                 |
| Global     Image Processing     Raster Access                    | 1.3.0 1.1.1                                                                             |
| Tile Caching Tile Layers                                         | GeoServer Web Map Tile Service<br>A compliant implementation of WMTS service.           |

Pada halaman Layer Preview sudah terdapat layer AIRPORT\_PT pada daftar layer.

# Layer Preview

List of all layers configured in GeoServer and provides previews in various formats for each.

| << < | : 1 2 > >> Results 1 to 25 (out of 2 | 28 items)           | 🔍 Search           |             |
|------|--------------------------------------|---------------------|--------------------|-------------|
| Туре | Title                                | Name                | Common Formats     | All Formats |
| ۰    | AIRPORT_PT                           | ne:AIRPORT_PT       | OpenLayers GML KML | Select one  |
| И    | Boundary Lines                       | ne:boundary_lines   | OpenLayers GML KML | Select one  |
| И    | Coastlines                           | ne:coastlines       | OpenLayers GML KML | Select one  |
| I    | Countries                            | ne:countries        | OpenLayers GML KML | Select one  |
| •    | Populated Places                     | ne:populated_places | OpenLayers GML KML | Select one  |
|      | World Map                            | ne:world            | OpenLayers KML     | Select one  |
| 88   | A sample ArcGrid file                | nurc:Arc_Sample     | OpenLayers KML     | Select one  |
|      | North America sample imagery         | nurc:Img_Sample     | OpenLayers KML     | Select one  |

# Pengguna dapat memilih berbagai format WFS dan WMS yang dikehendaki seperti dibawah ini

#### Layer Preview

List of all layers configured in GeoServer and provides previews in various formats for each.

| << < | 1 2 > >> Results 1 to 25 (out of 2 | 18 items)           | 🔍 Search           |                            |
|------|------------------------------------|---------------------|--------------------|----------------------------|
| Туре | Title                              | Name                | Common Formats     |                            |
| •    | AIRPORT_PT                         | ne:AIRPORT_PT       | OpenLayers GML KML | Select one                 |
| И    | Boundary Lines                     | ne:boundary_lines   | OpenLayers GML KML | OpenLayers<br>OpenLayers 2 |
| И    | Coastlines                         | ne:coastlines       | OpenLayers GML KML | OpenLayers 3<br>PDF        |
| I    | Countries                          | ne:countries        | OpenLayers GML KML | PNG 8bit<br>SVG            |
| •    | Populated Places                   | ne:populated_places | OpenLayers GML KML | Tiff<br>Tiff 8-bits        |
|      | World Map                          | ne:world            | OpenLayers KML     | UTFGrid<br>WFS<br>CSV      |
|      | A sample ArcGrid file              | nurc:Arc_Sample     | OpenLayers KML     | GML2<br>GML3.1             |
|      | North America sample imagery       | nurc:Img_Sample     | OpenLayers KML     | GML3.2<br>GeoJSON          |
|      | Pk50095                            | nurc:Pk50095        | OpenLayers KML     | Shapefile<br>text/csv      |
|      | mosaic                             | nurc:mosaic         | OpenLayers KML     |                            |

Dibawah ini adalah contoh data yang sudah menjadi WMS

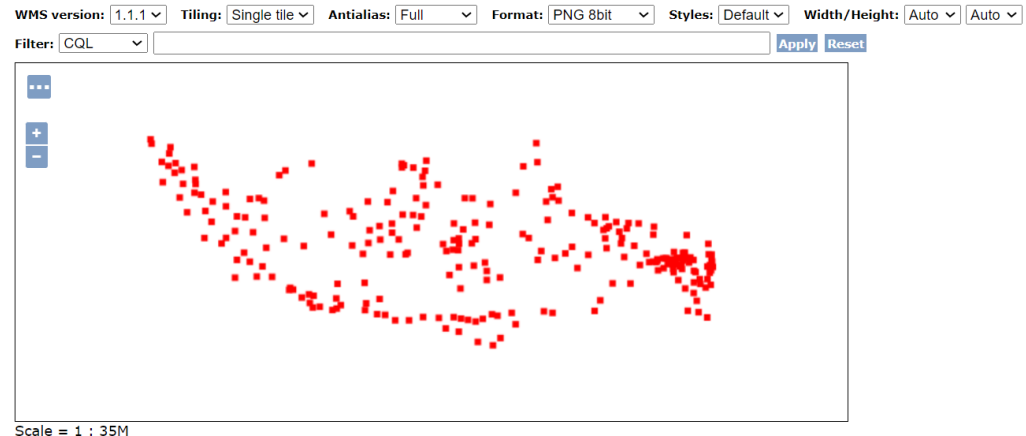

Click on the map to get feature info

#### Berikut ini adalah contoh data yang sudah menjadi WFS (GeoJSON)

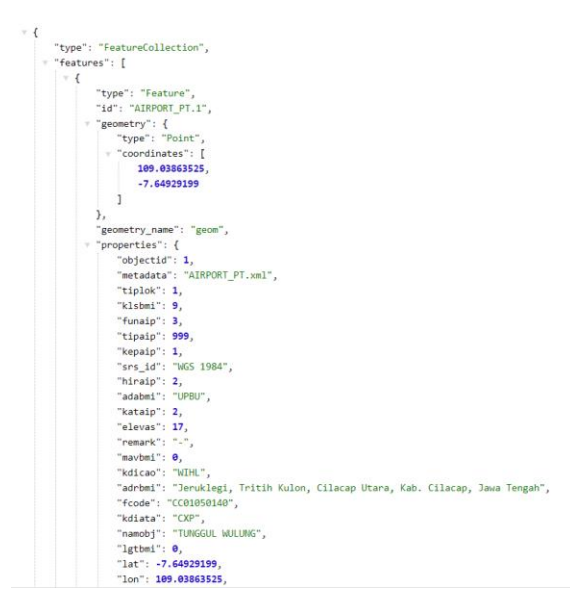

"htt::/.de3393 f"type::"FeatureGollection","features":[["type":"Feature","id":"AIRPORT\_PT.1","geometry":["type":"Point","coordinates":[109.03063525, ["objectid":1,"metadata":"AIRPORT\_PT.xml","tiplok":1,"kisbmi":9,"funaip":3,"tipaip":999,"kepaip":1,"srs.id":"McS 1984","hiraip":2,"ad Vitth Klong, Gilaco Dutara, Kab. Cilacap, Jawa Engah,"fcode":"CG01096140","Kdiata":"CVMP", "namodi":"TMNGUL WULWC," lgtbmi":0E-15, 14.00 WIB","ponaip:"Ib F/C/V/T."jinsps:"IATR72 - 600","KLSFK:":3C","dmmsrw":"IAW0 m X 30 m", "toxay":--", apron"::-","tumdm":"544 "isk tap ini":null,"sk tap lok":null,"sk tap log":null,"sk tap ops":null,"sk tap ops":null,"sk tap ops":null,"name, otban:".vull,"topes":null,"notelp":n TEMGAH", "kd prov":"33", "kd\_kabkot":"33.01","aset":null,"stat\_jln":null,"kis\_jln":null,"name, otban:".vull,"tumdm":"544 "iss.tap ini":null,"sk tap lok":null,"sk tap log":null,"sk tap ops":null,"sk tap ops":null,"name, otban:".vull,"tumdm":"64-051 "ge".null,"is\_trmppi':null,"kt tap lok":null,"sk tap ops":null,"sk tap ops":null,"sk tap lok":null,"jml park "null),"type":"Feature", 'id":"A 113.6021997.1.62.2480137],"geometry.ames":"geom","poperties":("objectid":2,"metadata":"AIRPORT PT.mml","tiplok":1,"kis\_jln":null,"ks tap lok":null,"sk tap ops":null,"sk gr":null,"is\_trmpp::null,"is\_trmkrg":null,"is\_kantor":null,"sk tap lok":null,"sk tap lok":null,"sk tap ops":null,"sk gr":null,"is\_trmpp::null,"sk tap lok":null,"sk tap ops":null,"sk tap lok":null,"sk tap lok":null,"sk tap ops":null,"sk gr":null,"is\_trmpp::null,"is\_trmkrg":null,"is\_kantor":null,"sk tap ops":null,"sk tap ops":null,"sk tap ops":null,"sk gr":null,"is\_trmpp::null,"is\_trmkrg":null,"is\_kantor":null,"sk tap ops":null,"sk tap ops":null,"sk tap ops":null,"sk gr":null,"is\_trmpp::null,"is\_trmkrg":null,"is\_kantor":null,"sk tap ops":null,"sk tap ops":null,"sk gr":null,"is\_trmpp::null,"is\_trmkrg":null,"is\_kantor":null,"sk tap ops":null,"sk tap ops":null,"sk gr":null,"is\_trmpp::null,"is\_trmkrg":null,"is\_kantor":null,"sk; jin":null,"sk tap os":null,"notelp":n INWR","ktap:ov"

Services WFS GeoJSON ini siap secara interoperabilitas untuk dilakukan integrasi dengan data statistik penumpang domestik berangkat event lebaran tahun 2023 yang akan dibuatkan API nya pada Bab. 3.3.1.

#### 3.3 Diseminasi Data Statistik

# 3.3.1 Diseminasi Data Statistik menggunakan API (PostgREST implementation)

Pembuatan API untuk data statistik "Penumpang Domestik Event Lebaran 2023" dilakukan dengan menggunakan PostgREST PostgREST adalah web-server mandiri yang pengembangannya di-maintain oleh komunitas. PostgREST memiliki kemampuan untuk membuat RESTful API dari basis data PostgreSQL.

Penggunaan PostgREST dalam pedoman ini hanyalah contoh semata. Pengguna dapat menggunakan aplikasi seperti *Flask, Django, Spring* dan lain lain untuk menciptakan sebuah API. Berikut ini adalah cara untuk menghasilkan API dari data statistik "Penumpang Domestik Event Lebaran 2023" yang telah di upload kedalam basis data yang telah dijelaskan pada sub-bab 3.1.3

#### **API Creation**

Untuk dapat menjalankan API, PostgREST membutuhkan sebuah file konfigurasi (*postgrest.conf*). Secara umum pembuatan file *postgrest.conf* terdokumentasikan pada postgrest.org. berikut adalah cara membuat file *postgrest.conf* menggunakan notepad dengan konten yang sudah disesuaikan dengan pedoman ini:

- 1. Buka aplikasi notepad
- 2. Paste/salin seluruh teks dibawah ini

#### # postgrest.conf

# The standard connection URI format, documented at # https://www.postgresql.org/docs/current/libpq-connect.html#LIBPQ-CONNSTRING db-uri = "postgres://<mark>user:pass</mark>@<mark>host</mark>:<mark>5432/dbname</mark>"

# The database role to use when no client authentication is provided. # Should differ from authenticator db-anon-role = "anon"

# The secret to verify the JWT for authenticated requests with. # Needs to be 32 characters minimum. jwt-secret = "reallyreallyreallyreallyverysafe" jwt-secret-is-base64 = false

# Port the postgrest process is listening on for http requests server-port = 80

#### Keterangan teks berwarna

| user                | : Diubah dengan User basis data PostgreSQL                            |
|---------------------|-----------------------------------------------------------------------|
| pass                | : Diubah dengan password basis data PostgreSQL                        |
| <mark>host</mark>   | : Diubah dengan nama Host basis data PostgreSQL                       |
| <mark>5432</mark>   | : Diubah dengan port yang digunakan untuk basis data PostgreSQL       |
| <mark>dbname</mark> | : Diubah dengan nama basis data yang akan diakses dalam PostgreSQL    |
| anon                | : Diubah dengan role yang berlaku pada basis data PostgreSQL          |
| server-port         | : Diubah dengan port yang digunakan host (contoh: 80. 8080, 8085 dst) |

- 3. lalu simpan dengan cara File> Save As dan berinama "*postgrest.conf*"di folder yang mudah di akses
- 4. Jika file *postgrest.conf* telah selesai dibuat, lalu buka aplikasi Command Promt (CMD), Ubah directory pada CMD menjadi tempat penyimpanan file *postgre.conf* dengan cara berikut:

Cd C:\Users\user\scoop\apps\postgrest\11.1.0\

*Catatan:* path yang digunakan setelah Cd adalah path tempat menyimpan file *postgrest.conf*, pengguna diperbolehkan menyimpan file *postgrest.conf* di tempat/folder berbeda dan menyesuaikan path nya sesuai dengan dimana pengguna menyimpan file tsb.

Dan tekan tombol Enter pada keyboard.

5. Lalu selanjutnya ketik

postgrest postgrest.conf

tekan Enter, dan jika berhasil maka tampilan CMD akan seperti dibawah ini:

```
C:\Users\user\scoop\apps\postgrest\11.1.0>postgrest postgrest.conf
06/Jul/2023:09:28:16 +0700: Attempting to connect to the database...
06/Jul/2023:09:28:17 +0700: Connection successful
06/Jul/2023:09:28:17 +0700: Listening on port 8085
06/Jul/2023:09:28:17 +0700: Config reloaded
06/Jul/2023:09:28:17 +0700: Listening for notifications on the pgrst channel
06/Jul/2023:09:28:17 +0700: Schema cache loaded
```

6. Untuk memeriksa apakah API sudah berjalan, akses melalui browser link berikut:

http://localhost:8085/Statistik1

port 8085 adalah port yang digunakan dalam pedoman ini, pengguna dipersilahkan untuk menggunakan port lain sesuai dengan yang diinginkan. Jika berhasil maka akan menampilkan konten API dalam format JSON seperti gambar dibawah ini:

```
v E
   v {
         "No": "No",
         "Bandara": "Bandara ",
         "H-8_140423": "H-8_140423",
         "H-7_150423": "H-7_150423",
         "H-6_160423": "H-6_160423",
         "H-5_170423": "H-5_170423",
         "H-4 180423": "H-4 180423",
         "H-3_190423": "H-3_190423",
         "H-2_200423": "H-2_200423",
         "H-1_210423": "H-1_210423",
         "H 1_220423": "H 1_220423",
         "H 2 230423": "H 2 230423",
         "H+1_240423": "H+1_240423",
         "H+2 250423": "H+2 250423",
         "H+3_260423": "H+3_260423",
         "H+4_270423": "H+4_270423",
         "H+5 280423": "H+5 280423",
         "H+6_290423": "H+6_290423",
         "H+7_300423": "H+7_300423",
         "H+8_010523": "H+8_010523",
         "H+9_020523": "H+9_020523",
         "Total": "Total"
     },
```

API ini sudah siap secara interoperabilitas untuk dilakukan integrasi dengan services WFS Data Geospasial AIRPORT\_PT

#### 3.3.2 Diseminasi SDMX menggunakan API

Diseminasi SDMX dilakukan dengan mengimplementasikan file SDMX menjadi API dalam bentuk XML. Salah satu sistem yang dapat digunakan adalah *FUSION METADATA REGISTRY (FMR).* Aplikasi ini dapat men-generate API yang berisikan API dari SDMX.

Untuk mendapatkan aplikasi tersebut, salah satu metode yang dapat dilakukan adalah dengan dikombinasikan dengan perangkat lunak container Docker. Dokumentasi untuk tahapan instalasi dan menjalankan aplikasi tersebut dapat diakses melalui <u>https://www.sdmx.io/fmr/#docker</u>.

Berikut adalah tampilan aplikasi FMR yang dijalankan secara lokal sebagai contoh untuk pedoman ini.

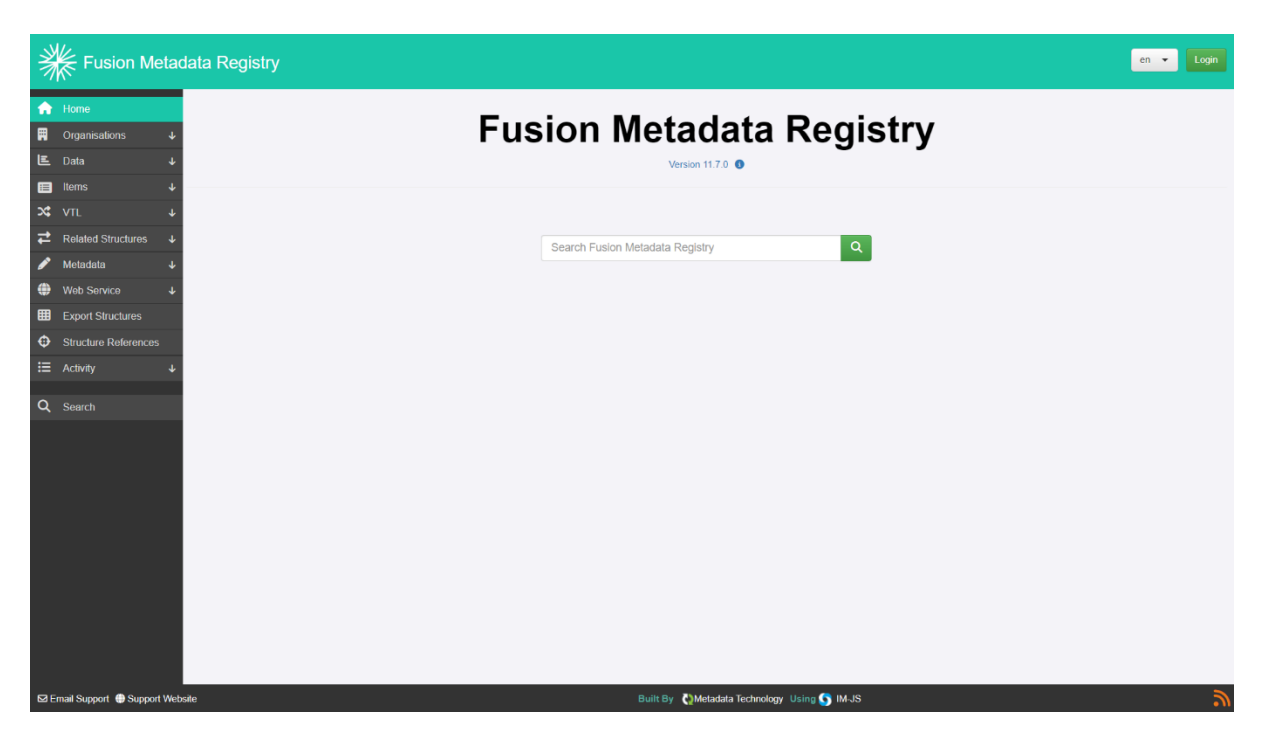

#### 3.4 Penyiapan Metadata ISO 19115 XML

Untuk dapat melangkah ke tahap selanjutnya, pengguna terlebih dahulu diharuskan untuk Menyusun metadata ISO 19115 dengan format XML menggunakan CatMDEdit atau menggunakan ESRI ArcCatalog. Dalam Surat Edaran kepala BIG nomor 6 Tahun 2021, telah dijelaskan mengenai elemen-elemen yang terkandung dalam metadata.

- 1. Informasi Metadata (MD\_Metadata)
- 2. Informasi Identifikasi (MD\_IdentificationInformation)
- 3. Informasi Batasan (MD\_Constraints)
- 4. Informasi garis silsilah (LI\_Lineage)
- 5. Informasi pemeliharaan (MD\_MaintenanceInformation)
- 6. Informasi representasi spasial (MD\_SpatialRepresentation)
- 7. Informasi sistem referensi (MD\_ReferenceSystem)
- 8. Informasi konten (MD\_ContentInformation)
- 9. Informasi katalog portrayal (MD\_PortrayalCatalogueReference)
- 10. Informasi distribusi (MD\_Distribution)
- 11. Informasi ekstensi metadata (MD\_MetadataExtensionInformation)
- 12. Informasi skema aplikasi (MD\_ApplicationSchemaInformation)
- 13. Informasi metadata layanan
- 14. Kualitas Data (DQ\_DataQuality)

Dokumentasi umum implementasi pembuatan metadata tersebut dapat dilihat melalui petunjuk teknis yang dapat diakses melalui website Katalog Unsur Geografi Indonesia (KUGI) pada alamat kugi.ina-sdi.or.id .

Salah satu yang harus dilengkapi dalam sebuah metadata adalah *file identifier* (bagian dari Informasi Metadata/MD\_Metadata). File Identifier berfungsi sebagai kode identifikasi dari sebuah metadata untuk membedakan dan menandai satu sama lain

setiap metadata dari metadata lainnya. Saat pedoman ini di tulis pengguna dipersilahkan menentukan kodefikasi yang diinginkan sesuai dengan kebutuhan pengguna.

Dalam pedoman ini disimulasikan identifier yang digunakan metadata untuk data geospasial AIRPORT\_PT skala 1:50.000 dengan cakupan Indonesia adalah "AIRPORT50000INDONESIA". Pemberian identifier juga dilakukan untuk metadata ISO 19115 XML bagi data statistik, dan menggunakan identifier yang berbeda dengan AIRPORT\_PT. Pengguna dipersilahkan menentukan identifier bagi Metadata ISO 19115 Statistik.

# 3.5 Penambahan Link Services Geospasial dan API Statistik/SDMX dalam Metadata SNI ISO 19115

Pada bagian ini, alamat link dari services geospasial yang sebelumnya telah dibuat harus dimasukan kedalam metadata SNI ISO 19115 format XML. Selain Services Geospasial, Link API data statistik maupun API SDMX yang sebelumnya telah disusun juga dimasukan kedalam metadata SNI ISO 19115 format XML. Tujuannya adalah agar katalog metadata CSW nanti tidak hanya membawa informasi metadata saja, namun termasuk akses link services geospasial dan API Statistik. Dibawah ini adalah contoh dan tahapan cara memasukan link services geospasial dan/atau API Statistik/SDMX kedalam metadata SNI ISO 19115.

Sebagaimana yang telah disampaikan pada sub-bab sebelumnya, Dokumentasi umum implementasi pembuatan metadata tersebut dapat dilihat melalui petunjuk teknis yang dapat diakses melalui website Katalog Unsur Geografi Indonesia (KUGI) pada alamat kugi.ina-sdi.or.id .

#### 3.5.1 Input Link menggunakan ArcCatalog

#### 3.5.1.1 Digital Transfer Options

Klik 'Distribution' pada menu Resource, lalu Klik 🕈 New Digital Transfer Options. Kemudian, isi pada kolom unit distribusi dan ukuran.

| Contents Preview Description                                                 |                                                   |                                                                                                    |   |
|------------------------------------------------------------------------------|---------------------------------------------------|----------------------------------------------------------------------------------------------------|---|
| 🔚 Save 🗙 Exit                                                                |                                                   |                                                                                                    |   |
| Constraints                                                                  | Iinkage URL is required                           |                                                                                                    |   |
| Resource                                                                     |                                                   |                                                                                                    | ^ |
| Details                                                                      | <ul> <li>Digital Transfer Optio</li> </ul>        | ns X                                                                                                    |   |
| Extents                                                                      | Units of Distribution                             | n                                                                                                    |   |
| Points of Contact                                                            | Transfer Size                                     |                                                                                                    |   |
| Maintenance                                                                  | Online Resource                                   | 8                                                                                                    |   |
| Constraints                                                                  | Linkage                                           |                                                                                                    |   |
| Spatial Reference                                                            | Protocol                                          |                                                                                                    |   |
| 🗊 Spatial Data Representa                                                    | Profile                                           |                                                                                                    |   |
| Content                                                                      | Description                                       |                                                                                                    |   |
| Quality                                                                      | Function                                          | Empty v                                                                                                    |   |
| Dineage                                                                      |                                                   |                                                                                                    |   |
| Distribution                                                                 | 🕂 New Online Resour                               | ce                                                                                                    |   |
| 💱 Fields                                                                     | <ul> <li>Offline Medium</li> </ul>                |                                                                                                    |   |
| References                                                                   |                                                   |                                                                                                    |   |
| Geoprocessing History                                                        | 🕂 New Digital Transfer Op                         | ptions                                                                                                    |   |
| < >                                                                          | L                                                 |                                                                                                    | ~ |
| The location or address where an onli<br>www.esri.com. Data type: URL. From: | ne resource can be accessed us<br>ISO 19115:2003. | ing a Uniform Resource Locator or similar addressing scheme. For example, information about Esri can be found at the URL http:// |   |

#### a. Linkage

Klik 'Distribution' pada menu Resource, lalu Klik 🕈 New Digital Transfer. Pada bagian Online Resource isi kolom Linkage dengan URL services dari data yang dibuat.

| Contents Preview Description                                               |                                                                                                    |
|----------------------------------------------------------------------------|----------------------------------------------------------------------------------------------------|
| 🔚 Save 🗙 Exit                                                              |                                                                                                    |
| Constraints                                                                | I linkage URL is required                                                                                                    |
| Resource                                                                   |                                                                                                    |
| Details                                                                    | O Digital Transfer Options                                                                                                    |
| Extents                                                                    | Units of Distribution                                                                                                    |
| Points of Contact                                                          | Transfer Size                                                                                                    |
| Maintenance                                                                | Online Resource X                                                                                                    |
| Constraints                                                                | Linkage                                                                                                    |
| Spatial Reference                                                          | Protocol                                                                                                    |
| 🗊 Spatial Data Representa                                                  | Profile                                                                                                    |
| Content                                                                    | Description                                                                                                    |
| Quality                                                                    | Function V                                                                                                    |
| Dineage                                                                    |                                                                                                    |
| Distribution                                                               | 💠 New Online Resource                                                                                                    |
| Fields                                                                     | Offline Medium                                                                                                    |
| References                                                                 |                                                                                                    |
| Geoprocessing History                                                      | + New Digital Transfer Options                                                                                                    |
| < >                                                                        | ۲                                                                                                    |
| The location or address where an onl<br>www.esri.com. Data type: URL. From | ne resource can be accessed using a Uniform Resource Locator or similar addressing scheme. For example, information about Esri can be found at the URL http://<br>: ISO 19115:2003. |

| Tag     | Contoh Isian Tag                                                                                   | Penjelasan                                                                                                    | Keteranga<br>n                                                        |
|---------|----------------------------------------------------------------------------------------------------|----------------------------------------------------------------------------------------------------|-----------------------------------------------------------------------|
| Linkage | http://geoservices.big.go.<br>id<br>/rbi/rest/services/<br>HIDROGRAFI/Danau_100<br>K/<br>MapServer | link service atau link<br>download dari data. contoh:<br>https://geoservices.big.go.id/r<br>bi/<br>rest/services/HIDROGRAFI/<br>Danau_100K/MapServer | Gunakan<br>link<br>service<br>atau API<br>data yang<br>anda<br>miliki |

CATATAN PENTING:

Saat pengisian di ArcCatalog, link service atau API harus didahului dengan "http://".

- 1. Jika services atau API yang anda miliki sudah secure menjadi **https** maka **tetap** isi dengan "**http://"**
- 2. Kemudian buka file akhir XML metadata menggunakan notepad dan ubah secara manual menggunakan notepad dari "**http://**" menjadi **"https://**"

#### b. **Protocol**

Klik 'Distribution' pada menu Resource, lalu Klik 🕈 New Digital Transfer. Pada bagian Online Resource isi kolom Protocol dengan URL Protocol.

| Contents Preview Description                                                  |                                                                                                    |   |
|-------------------------------------------------------------------------------|----------------------------------------------------------------------------------------------------|---|
| 🔚 Save 🗙 Exit                                                                 |                                                                                                    |   |
| Constraints                                                                   | tinkage URL is required                                                                                                    |   |
| Resource                                                                      |                                                                                                    | ^ |
| Details                                                                       | Digital Transfer Options                                                                                                    |   |
| Extents                                                                       | Units of Distribution                                                                                                    |   |
| Points of Contact                                                             | Transfer Size                                                                                                    |   |
| Maintenance                                                                   | Online Resource                                                                                                    |   |
| Constraints                                                                   | Linkage                                                                                                    |   |
| Spatial Reference                                                             | Protocol                                                                                                    |   |
| 🗊 Spatial Data Representa                                                     | Profile                                                                                                    |   |
| Content                                                                       | Description                                                                                                    |   |
| Quality                                                                       | Function Empty *                                                                                                    |   |
| Lineage                                                                       |                                                                                                    |   |
| Distribution                                                                  | New Online Resource                                                                                                    |   |
| Fields                                                                        | ✓ Offline Medium                                                                                                    |   |
| References                                                                    |                                                                                                    |   |
| Geoprocessing History                                                         | + New Digital Transfer Options                                                                                                    |   |
| < >                                                                           |                                                                                                    | ~ |
| The location or address where an onlin<br>www.esri.com. Data type: URL. From: | ne resource can be accessed using a Uniform Resource Locator or similar addressing scheme. For example, information about Esri can be found at the URL http://<br>ISO 19115.2003. |   |

| Tag      | Contoh Isian Tag                                                             | Penjelasan                                                                | Keterangan                                                                                                    |
|----------|------------------------------------------------------------------------------|---------------------------------------------------------------------------|----------------------------------------------------------------------------------------------------|
| Protocol | <ul> <li>OGC:WFS</li> <li>ESRI:ArcGIS:MapServer</li> <li>WWW:LINK</li> </ul> | protocol<br>yang<br>digunakan<br>pada link<br>service<br>atau API<br>data | PilihanuntuklinkServicesOGC/Opensource:OGC:WMSOGC:WFSOGC:WCSPilihanPilihanuntuklinkservicesESRI:ArcGIS:MapServerESRI:ArcGIS:FeatureServerESRI:ArcGIS:ImageServerUntukdatastatisticWWW:LINK |

### c. **Profile**

Klik 'Distribution' pada menu Resource, lalu Klik 🕈 New Digital Transfer. Pada bagian Online Resource isi kolom Profile URL yang sudah tersedia.

| Contents Preview Description                                              |                                                                                                    |
|---------------------------------------------------------------------------|----------------------------------------------------------------------------------------------------|
| 🔚 Save 🗙 Exit                                                             |                                                                                                    |
| Constraints                                                               | Inkage URL is required                                                                                                    |
| Resource                                                                  |                                                                                                    |
| 🙀 Details                                                                 | Digital Transfer Options                                                                                                    |
| Extents                                                                   | Units of Distribution                                                                                                    |
| Points of Contact                                                         | Transfer Size                                                                                                    |
| Maintenance                                                               | Online Resource X                                                                                                    |
| Constraints                                                               | Linkage                                                                                                    |
| Spatial Reference                                                         | Protocol                                                                                                    |
| 🗊 Spatial Data Representat                                                | Protie                                                                                                    |
| Content                                                                   | Description                                                                                                    |
| Quality                                                                   | Function Empty *                                                                                                    |
| Lineage                                                                   |                                                                                                    |
| 🙀 Distribution                                                            | - New Online Resource                                                                                                    |
| 🗊 Fields                                                                  | ♥ Offline Medium                                                                                                    |
| References                                                                |                                                                                                    |
| Geoprocessing History                                                     | + New Digital Transfer Options                                                                                                    |
| < >                                                                       | · · · · · · · · · · · · · · · · · · ·                                                                                                    |
| The location or address where an or<br>www.esri.com. Data type: URL. From | Iline resource can be accessed using a Uniform Resource Locator or similar addressing scheme. For example, information about Esri can be found at the URL http://<br>m: ISO 19115:2003. |

| Tag     | Isian Tag        | Penjelasan                   | Keterangan                                                   |
|---------|------------------|------------------------------|--------------------------------------------------------------|
| Profile | Null<br>(kosong) | Diisi dengan profile service | Dapat<br>dikosongkan,<br>diisi jika<br>terdapat<br>informasi |

#### d. Name

Klik 'Distribution' pada menu Resource, lalu Klik + New Digital Transfer. Pada bagian Online Resource isi kolom Name dengan layer name dari URL.

| Contents Preview Description                                              |                                                                                                    |     |   |
|---------------------------------------------------------------------------|----------------------------------------------------------------------------------------------------|-----|---|
| 🔚 Save 🗙 Exit                                                             |                                                                                                    |     |   |
| Constraints                                                               | Inkage URL is required                                                                                                    |     |   |
| Resource                                                                  |                                                                                                    |     | ~ |
| 🙀 Details                                                                 | Digital Transfer Options                                                                                                    | ×   |   |
| Extents                                                                   | Units of Distribution                                                                                                    |     |   |
| Points of Contact                                                         | Transfer Size                                                                                                    |     |   |
| Maintenance                                                               | Online Resource                                                                                                    | 8   |   |
| Constraints                                                               | Linkage                                                                                                    |     |   |
| Spatial Reference                                                         | Protocol                                                                                                    |     |   |
| 📑 Spatial Data Representa                                                 | Name                                                                                                    |     |   |
| Content                                                                   | Description                                                                                                    | ÷-1 |   |
| 関 Quality                                                                 | Function Empty                                                                                                    | ~   |   |
| 💱 Lineage                                                                 |                                                                                                    |     |   |
| 🙀 Distribution                                                            | 🔶 New Online Resource                                                                                                    |     |   |
| Fields                                                                    | ♥ Offline Medium                                                                                                    |     |   |
| References                                                                |                                                                                                    |     |   |
| Geoprocessing History                                                     | + New Digital Transfer Options                                                                                                    |     |   |
| < >                                                                       |                                                                                                    |     | ~ |
| The location or address where an on<br>www.esri.com. Data type: URL. From | line resource can be accessed using a Uniform Resource Locator or similar addressing scheme. For example, information about Esri can be found at the URL http://<br>n: ISO 19115.2003. |     |   |

| Tag  | Contoh Isian Tag      | Penjelasan        | Keterangan        |
|------|-----------------------|-------------------|-------------------|
| Name | • AIRPORT_PT          |                   | Diisi dengan nama |
|      | • Statistik Penumpang | Diisi dengan nama | services yang     |
|      | Domestik Lebaran 2023 | service atau API  | dikehendaki       |
|      |                       |                   |                   |

## e. **Description**

Klik 'Distribution' pada menu Resource, lalu Klik 🕈 New Digital Transfer. Pada bagian Online Resource isi kolom Description untuk mendeskripsikan informasi yang ingin di tambahkan.

| Contents Preview Description                                              |                                                                                                    | _ |
|---------------------------------------------------------------------------|----------------------------------------------------------------------------------------------------|---|
| 🔚 Save 🗙 Exit                                                             |                                                                                                    |   |
| Constraints                                                               | Iinkage URL is required                                                                                                    |   |
| Resource                                                                  |                                                                                                    | ^ |
| 🙀 Details                                                                 | O Digital Transfer Options                                                                                                    |   |
| Extents                                                                   | Units of Distribution                                                                                                    |   |
| Points of Contact                                                         | Transfer Size                                                                                                    |   |
| Maintenance                                                               | Online Resource                                                                                                    |   |
| Constraints                                                               | Linkage                                                                                                    |   |
| Spatial Reference                                                         | Protocol                                                                                                    |   |
| Spatial Data Representat                                                  | Profile                                                                                                    |   |
| Content                                                                   | Description                                                                                                    |   |
| Quality                                                                   | Function Empty v                                                                                                    |   |
| 🔋 Lineage                                                                 |                                                                                                    |   |
| Distribution                                                              | 🛶 New Online Resource                                                                                                    |   |
| Fields                                                                    | ♥ Offline Medium                                                                                                    |   |
| References                                                                |                                                                                                    |   |
| Geoprocessing History                                                     | + New Digital Transfer Options                                                                                                    |   |
| < >                                                                       |                                                                                                    | ~ |
| The location or address where an on<br>www.esri.com. Data type: URL. From | ne resource can be accessed using a Uniform Resource Locator or similar addressing scheme. For example, information about Esri can be found at the URL http://<br>ISO 19115.2003. |   |

| Tag         | Contoh Isian Tag                                                                                                    | Penjelasan                                         | Keterangan                                          |
|-------------|----------------------------------------------------------------------------------------------------|----------------------------------------------------|-----------------------------------------------------|
| Description | <ul> <li>Titik Bandara Skala<br/>1:50000</li> <li>Data statistik<br/>Penumpang Domestik<br/>Event Lebaran 2023</li> </ul> | Diisi dengan<br>deskripsi dari<br>service atau API | Diisi dengan<br>deskripsi dari<br>services atau API |

## f. Function

Klik 'Distribution' pada menu Resource, lalu Klik 🕈 New Digital Transfer. Pada bagian Online Resource pilih jenis Function.

| Save 🗙 Exit                 |                                         |   |
|-----------------------------|-----------------------------------------|---|
| Maintenance ^               | I linkage URL is required               |   |
| Constraints                 |                                         |   |
| esource                     | Digital Transfer Options                | × |
| Details                     | Units of Distribution                   |   |
| Extents                     | Transfer Size                           |   |
| Points of Contact           | Online Resource                         | × |
| Maintenance                 | Linkage                                 |   |
| Constraints                 | Protocol                                |   |
| Spatial Reference           | Profile                                 |   |
| Spatial Data Representation | Name                                    |   |
| Content                     | Description                             |   |
| Quality                     | Function Empty                          | × |
| Lineage                     | New Online Resourt                      |   |
| Distribution                | Offline Medium     Offline Access       |   |
| Fields                      | Order                                   |   |
| References                  | Search     New Digital Transfer Untions |   |
| Geoprocessing History       | • • • • • • • • • • • • • • • • • • • • |   |

| Tag      | Isian Tag                       | Penjelasan                                                                                                    | Keterangan                                                                                                    |
|----------|---------------------------------|----------------------------------------------------------------------------------------------------|----------------------------------------------------------------------------------------------------|
| Function | Information<br>atau<br>Download | fungsi yang diberikan pada link<br>serviceatau API, dapat dipilih<br><b>information</b> atau <b>download</b> . Secara<br>umum dapat dipilih information | <ul> <li>Pilihan function pada arccatalogue:</li> <li>Empty</li> <li>Download</li> <li>Information</li> <li>Offline Access</li> <li>Order</li> <li>Search</li> </ul> |

#### 3.5.2 Input Link menggunakan CatMDEdit

#### 3.5.2.1 Digital Transfer Options

Klik 'Distribution Information' pada menu disamping. Dan buka bagian "Transfer Option" seperti gambar dibawah ini, lalu klik pada "MD\_DigitalTransferOptions".

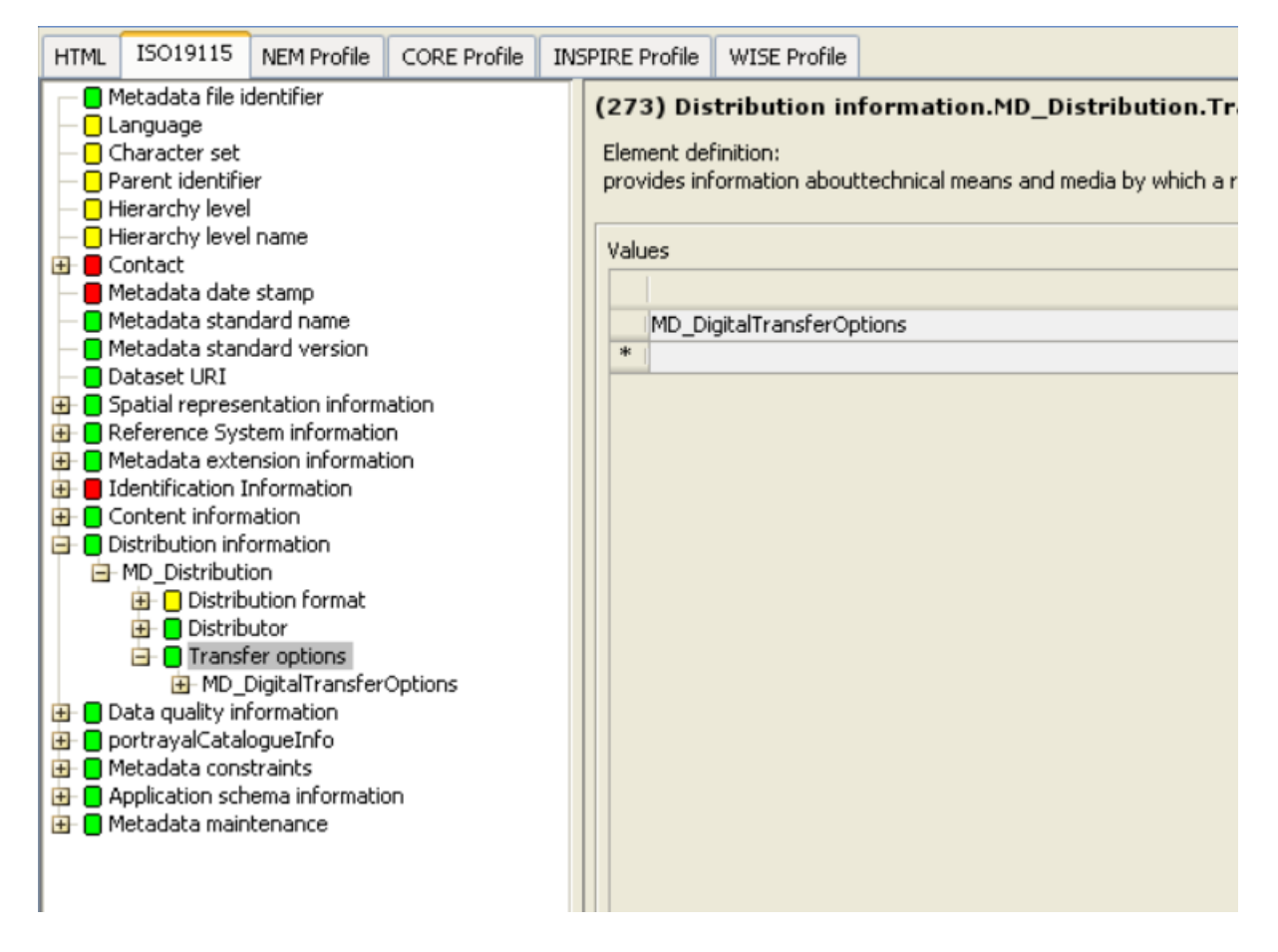

#### a. Linkage

Pada bagian"Transfer Option" (MD\_DigitalTransferOption) terdapat "On-line Resource" (CI\_OnlineResource), isi kolom Linkage dengan URL services dari data yang dibuat.

| HTML  | ISO19115                        | NEM Profile          | CORE Profile | INS | PIRE Profile | WISE Profile      |                                                              |
|-------|---------------------------------|----------------------|--------------|-----|--------------|-------------------|--------------------------------------------------------------|
|       | Metadata file identifier        |                      |              |     | (397) Dis    | tribution in      | formation.MD_Distribution.Transfer options./                 |
|       | Language     Character cet      |                      |              |     | Element de   | finition:         |                                                              |
|       | arent identifi                  | er                   |              |     | location (ad | ldress) for on-li | ne access using a Uniform ResourceLocator address or similar |
| ⊢ŏ⊦   | lierarchy leve                  | 1                    |              |     | · · · ·      | ŕ                 | -                                                            |
| ⊢∎⊦   | lierarchy leve                  | Iname                |              |     |              |                   |                                                              |
|       | Contact                         |                      |              |     |              |                   |                                                              |
|       | 1etadata date                   | e stamp              |              |     |              |                   |                                                              |
|       | /letadata star<br>Aetadata star | idard name           |              |     |              |                   |                                                              |
|       | ataset LIRT                     | idard version        |              |     |              |                   |                                                              |
| le-ñs | ipatial represe                 | entation inform      | ation        |     |              |                   |                                                              |
| E O F | eference Sys                    | tem informatio       | n            |     |              |                   |                                                              |
| 🔁 🖸 N | Aetadata exte                   | ension informat      | ion          |     |              |                   |                                                              |
| 🔁 🖪 I | dentification I                 | Information          |              |     |              |                   |                                                              |
|       | Content inform                  | nation               |              |     |              |                   |                                                              |
|       | Vistribution inf                | ormation             |              |     |              |                   |                                                              |
|       | MD_Distribut                    | ion<br>Iution format |              |     |              |                   |                                                              |
|       | 🕀 🗖 Distrib                     | utor                 |              |     |              |                   |                                                              |
|       |                                 | fer options          |              |     |              |                   |                                                              |
|       | ⊟-MD_                           | DigitalTransfer      | Options      |     |              |                   |                                                              |
|       |                                 | 📒 Units of dist      | ribution     |     |              |                   |                                                              |
|       | -                               | Transfer siz         | e (Mb)       |     |              |                   |                                                              |
|       |                                 | On-line reso         | urce         |     |              |                   |                                                              |
|       |                                 |                      | lesource     |     |              |                   |                                                              |
|       |                                 |                      |              |     |              |                   |                                                              |
|       |                                 |                      |              |     |              |                   |                                                              |
|       | - 🖪 Name                        |                      |              |     |              |                   |                                                              |
|       |                                 | — 🚺 Des              | cription     |     |              |                   |                                                              |
|       |                                 | 🗌 🗌 Fun              | ction        |     |              |                   |                                                              |
|       | 🔁 🧧 Offline                     |                      |              |     |              |                   |                                                              |

| Tag     | Contoh Isian Tag                                                                       | Penjelasan                                                                                                    | Keterangan                                                      |
|---------|----------------------------------------------------------------------------------------|----------------------------------------------------------------------------------------------------|-----------------------------------------------------------------|
| Linkage | http://geoservices.big.go.id<br>/rbi/rest/services/<br>HIDROGRAFI/Danau_100K/MapServer | link service atau link<br>download dari data. contoh:<br>https://geoservices.big.go.id/<br>rbi/rest/services/HIDROGRAFI/<br>Danau_100K/MapServer | Gunakan<br>link service<br>atau API<br>data yang<br>anda miliki |

#### CATATAN PENTING:

Saat pengisian di ArcCatalog, link service atau API harus didahului dengan "http://".

- 3. Jika services atau API yang anda miliki sudah secure menjadi **https** maka **tetap** isi dengan "**http://**"
- 4. Kemudian buka file akhir XML metadata menggunakan notepad dan ubah secara manual menggunakan notepad dari "**http://**" menjadi **"https://**"

# b. **Protocol**

Lanjutkan dengan mengisi kolom Protocol dengan Protocol yang berlaku pada link.

| HTML | ISO19115                                                                                                    | NEM Profile                                                                                                    | CORE Profile                                                                                                    | INS | PIRE Profile                            | WISE Profile                                           |                                             |
|------|----------------------------------------------------------------------------------------------------|----------------------------------------------------------------------------------------------------|----------------------------------------------------------------------------------------------------|-----|-----------------------------------------|--------------------------------------------------------|---------------------------------------------|
|      | Metadata file i<br>anguage<br>Character set<br>Parent identific<br>Hierarchy leve<br>Contact<br>Metadata date<br>Metadata stan<br>Dataset URI<br>Spatial represe<br>Reference Sys<br>Metadata exter<br>Identification 1<br>Content inform<br>Distribution inform<br>Distribution inform<br>Distributi | dentifier<br>er<br>I name<br>e stamp<br>dard name<br>dard name<br>dard version<br>entation information<br>information<br>information<br>information<br>ion<br>ution format<br>utor<br>er options<br>DigitalTransfer<br>Units of dist<br>Transfer size<br>On-line reso<br>CI_Onlinef<br>Information<br>Dorsfer size<br>On-line reso<br>CI_Onlinef<br>Dess<br>Entation<br>Dess<br>Fun<br>Offline | ation<br>n<br>ion<br>'ibution<br>e (Mb)<br>urce<br>tesource<br>age<br>iocol<br>lication profile<br>ne<br>cription<br>ction |     | (397) Dis<br>Element de<br>location (ac | t <b>ribution in</b><br>finition:<br>Idress) for on-li | formation.MD_Distribution.Transfer options. |

| Tag      | Contoh Isian Tag                                                             | Penjelasan                                                                | Keterangan                                                                                                    |
|----------|------------------------------------------------------------------------------|---------------------------------------------------------------------------|----------------------------------------------------------------------------------------------------|
| Protocol | <ul> <li>OGC:WFS</li> <li>ESRI:ArcGIS:MapServer</li> <li>WWW:LINK</li> </ul> | protocol<br>yang<br>digunakan<br>pada link<br>service<br>atau API<br>data | <ul> <li>Pilihan untuk link Services</li> <li>OGC/Opensource:</li> <li>OGC:WMS</li> <li>OGC:WFS</li> <li>OGC:WCS</li> <li>Pilihan untuk link services Esri:</li> <li>ESRI:ArcGIS:MapServer</li> <li>ESRI:ArcGIS:FeatureServer</li> <li>ESRI:ArcGIS:ImageServer</li> <li>Untuk data statistic</li> <li>WWW:LINK</li> </ul> |

# c. **Profile**

Lalu lanjutkan dengan mengisi kolom Profile dengan Profile yang berlaku pada link.

| HTML ISO19115 NEM Profile CORE Profile IN                                                                                                    | VSPIRE Profile WISE Profile                                                                                                    |
|----------------------------------------------------------------------------------------------------|----------------------------------------------------------------------------------------------------|
| HTML       ISO19115       NEM Profile       CORE Profile       IN         Image       Metadata file identifier       Image       Image       Image         Image       Character set       Parent identifier       Image         Image       Hierarchy level       Image       Image         Image       Contact       Image       Image         Image       Contact       Image       Image         Image       Metadata standard name       Image       Image         Image       Metadata standard version       Image       Image         Image       Metadata standard version       Image       Image         Image       Metadata extension information       Image       Image         Image       Image       Image       Image       Image         Image       Image       Image       Image       Image       Image         Image       Image       Image       Image       Image       Image       Image         Image       Image       Image       Image       Image       Image       Image       Image       Image       Image       Image       Image       Image       Image       Image       Image       Image       Imag | VSPIRE Profile VISE Profile (397) Distribution information.MD_Distribution.Transfer options.<br>Element definition:<br>location (address) for on-line access using a Uniform ResourceLocator address or simila |

| Tag     | Isian Tag        | Penjelasan                   | Keterangan                                                         |
|---------|------------------|------------------------------|--------------------------------------------------------------------|
| Profile | Null<br>(kosong) | Diisi dengan profile service | Dapat<br>dikosongkan,<br>diisi jika tidak<br>terdapat<br>informasi |

# d. Name

Lalu lanjutkan dengan mengisi kolom Name dengan Name yang berlaku pada link.

| HTML | ISO19115                                                                                                    | NEM Profile                                                                                                    | CORE Profile                                                                                                    | INS | PIRE Profile                             | WISE Profile                                   | •                                                                                                    |
|------|----------------------------------------------------------------------------------------------------|----------------------------------------------------------------------------------------------------|----------------------------------------------------------------------------------------------------|-----|------------------------------------------|------------------------------------------------|----------------------------------------------------------------------------------------------------|
|      | Metadata file i<br>anguage<br>Character set<br>Parent identific<br>Hierarchy leve<br>Contact<br>Metadata date<br>Metadata stan<br>Dataset URI<br>Spatial represe<br>Reference Sys<br>Metadata exter<br>Identification I<br>Content inform<br>Distribution inform<br>Distribution inform<br>Distribution inform<br>Distribution inform<br>Distribution inform<br>MD_Distribution<br>MD_Distribution<br>MD_DIStribution<br>MD_DIStribution<br>MD_DISTRIBUTION<br>MD_DISTRIBUTION | dentifier<br>er<br>I name<br>estamp<br>dard name<br>dard name<br>dard version<br>entation information<br>normation<br>ormation<br>ormation<br>ormation<br>oution format<br>utor<br>er options<br>DigitalTransfer<br>Units of dist<br>Transfer siz<br>On-line reso<br>On-line reso<br>On-line reso<br>On-line format<br>Units of dist<br>Transfer siz<br>On-line reso<br>On-line reso<br>On-line format<br>DigitalTransfer siz<br>On-line reso<br>On-line format<br>DigitalTransfer siz<br>On-line reso<br>On-line format<br>DigitalTransfer siz<br>On-line reso<br>On-line format<br>DigitalTransfer siz<br>On-line reso<br>On-line format<br>DigitalTransfer siz<br>On-line reso<br>On-line format<br>On on<br>On on<br>On<br>On<br>On on<br>On<br>On on<br>On<br>On<br>On<br>On<br>On<br>On<br>On<br>On<br>On<br>O | options<br>n<br>ion<br>Options<br>ribution<br>e (Mb)<br>urce<br>Resource<br>age<br>tocol<br>lication profile<br>ne<br>cription<br>ction |     | (397) Dis<br>Element del<br>location (ac | tribution in<br>finition:<br>ldress) for on-li | nformation.MD_Distribution.Transfer options./<br>line access using a Uniform ResourceLocator address or simila |

| Tag  | Contoh Isian Tag                                                                      | Penjelasan                            | Keterangan                                        |
|------|---------------------------------------------------------------------------------------|---------------------------------------|---------------------------------------------------|
| Name | <ul> <li>AIRPORT_PT</li> <li>Statistik Penumpang<br/>Domestik Lebaran 2023</li> </ul> | Diisi dengan nama<br>service atau API | Diisi dengan nama<br>services yang<br>dikehendaki |

#### e. **Description**

Lalu lanjutkan dengan mengisi kolom Description dengan deskripsi singkat mengenai link services/API yang sudah ditambahkan

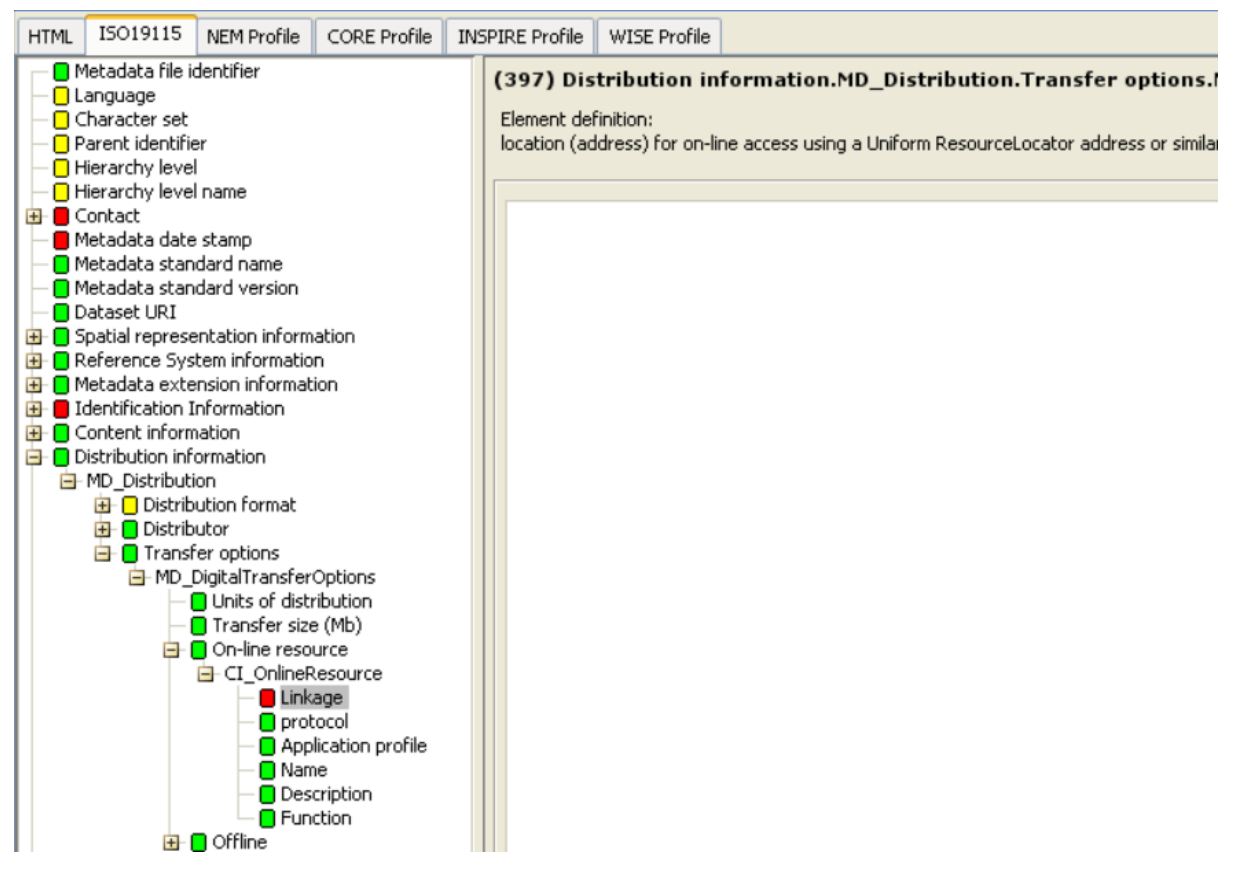

| Tag         | Contoh Isian Tag                                    | Penjelasan       | Keterangan        |
|-------------|-----------------------------------------------------|------------------|-------------------|
| Description | <ul> <li>Titik Bandara Skala<br/>1:50000</li> </ul> |                  |                   |
|             | • Data statistik                                    | Diisi dengan     | Diisi dengan      |
|             | Penumpang Domestik                                  | deskripsi dari   | deskripsi dari    |
|             | Event Lebaran 2023                                  | service atau API | services atau API |

# f. Function

Pada bagian Function pilih jenis function yang berlaku untuk Service atau API dari data.

| 🞓 CatMDEdit                                                                                                    |                                                                                                    |
|----------------------------------------------------------------------------------------------------|----------------------------------------------------------------------------------------------------|
| File Tools Window Help                                                                                                    |                                                                                                    |
| 🗐 🗐 💣 RSS 🚺 🗾 FC                                                                                                    |                                                                                                    |
| # Edition: PETADASAR1000WILAYAHPROVI                                                                                                    | NSIDKI JAKARTA, V2 - Name by which the cited resource is known                                                                                                    |
|                                                                                                    |                                                                                                    |
| HTML     ISO19115     NEM Profile     CORE Profile     INS       Metadata file identifier     Language     Character set     Parent identifier       Hierarchy level     Hierarchy level name     Contact       Metadata standard name     Metadata standard version       Dataset URI     Spatial representation information       Metadata extension information     Metadata extension information       Ontact     Identification Information       Distribution information     Distribution formation       Distribution information     Distribution formation                                                                                                    | SPIRE Profile       WISE Profile         (402) Distribution information.MD_Distribution.Transfer options.MD_DigitalTran         Element definition:         code for function performed by the online resource.         I         download         information         offlineAccess         order         information:         information:         online information about the resource |
| Transfer options     Transfer Options     Units of distribution     On-line resource     On-line resource     Online Resource     Online Reso |                                                                                                    |

| Tag      | Isian Tag                       | Penjelasan                                                                                                    | Keterangan                                                                                                    |
|----------|---------------------------------|----------------------------------------------------------------------------------------------------|----------------------------------------------------------------------------------------------------|
| Function | Information<br>atau<br>Download | fungsi yang diberikan pada link service<br>atau API, dapat dipilih <b>information</b><br>atau <b>download</b> . Secara umum dapat<br>dipilih information | <ul> <li>Pilihan function pada:</li> <li>Empty</li> <li>Download</li> <li>Information</li> <li>Offline Access</li> <li>Order</li> <li>Search</li> </ul> |

#### 3.6 Dokumentasi Instalasi CSW

#### 3.6.1 Dokumentasi Instalasi CSW menggunakan Geoetwork

Dokumentasi Instalasi CSW menggunakan Geonetwork dapat merujuk melalui dokumentasi yang dikeluarkan oleh geonetwork-opensource.org pada <u>https://geonetwork-opensource.org/manuals/4.0.x/en/install-guide/index.html</u>

#### 3.6.1.1 Dokumentasi Instalasi CSW menggunakan PyCSW

Dokumentasi instalasi CSW menggunakan PyCSW dapat merujuk melalui dokumentasi yang dikeluarkan oleh pycsw.org pada https://docs.pycsw.org/en/latest/installation.html

#### 3.6.1.2 Dokumentasi Instalasi CSW menggunakan GeoNode

Dokumentasi instalasi CSW menggunakan Geonode dapat merujuk melalui dokumentasi yang dikeluarkan oleh geonode.org pada https://docs.geonode.org/en/master/index.html

Upload Metadata ISO 19115 Kedalam CSW menggunakan Geonetwork

Tahap ini merupakan tahap dimana telah tersedia metadata ISO 19115 format XML sebagai berikut:

- Metadata ISO 19115 XML untuk Services geospasial
- Metadata ISO 19115 XML untuk API Statistik/SDMX

Kedua metadata diatas kemudian disebarluaskan menggunakan sistem CSW berbasis GeoNetwork. Berikut ini adalah langkah-langkah dalam upload untuk salah satu metadata yaitu metadata services geospasial kedalam sistem CSW Geonetwork.

Langkah pertama adalah dengan Login kedalam sistem CSW Geonetwork seperti gambar dibawah ini

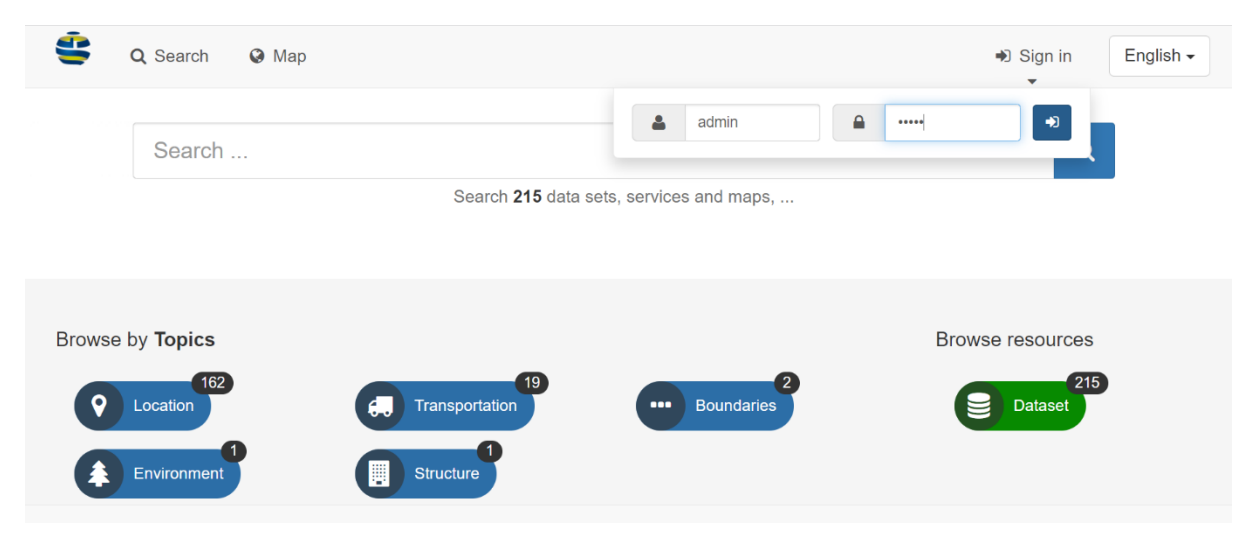

Kemudian klik menu "Contribute" lalu pilih "Import new records" seperti yang ditamplikan gambar dibawah ini

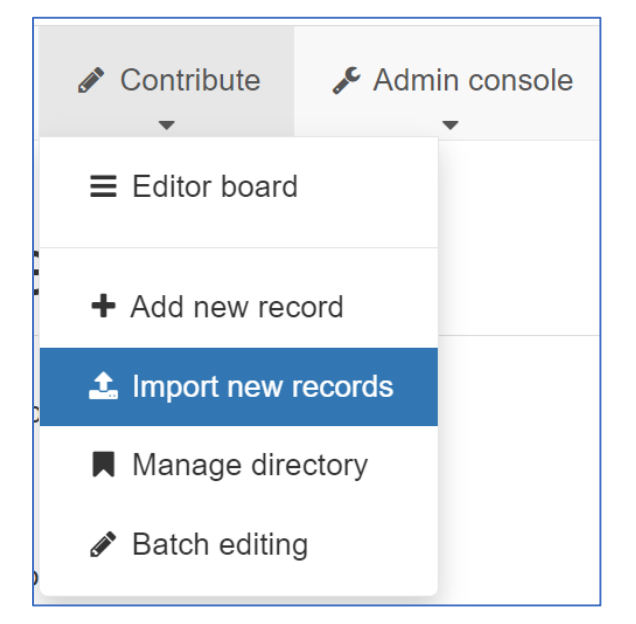

Setelah itu akan muncul halaman seperti dibawah ini. lalu klik tombol hijau bertuliskan 'Choose or Drop Resource Here'

# Import new records

| Opload a file from your computer                             |                                                         |
|--------------------------------------------------------------|---------------------------------------------------------|
| <ul> <li>Upload a file from URL</li> </ul>                   |                                                         |
| <ul> <li>Copy/Paste</li> </ul>                               |                                                         |
| <ul> <li>Import a set of files from a folder on t</li> </ul> | he server                                               |
|                                                              |                                                         |
|                                                              | + Choose or drop resource here                          |
|                                                              |                                                         |
|                                                              |                                                         |
|                                                              |                                                         |
| Type of record                                               | Metadata 🗸 🗸                                            |
|                                                              |                                                         |
| Record identifier processing                                 | None                                                    |
|                                                              | <ul> <li>Overwrite metadata with same UUID</li> </ul>   |
|                                                              | <ul> <li>Generate UUID for inserted metadata</li> </ul> |
|                                                              |                                                         |
| Apply XSL1 conversion                                        | ~                                                       |
|                                                              |                                                         |
|                                                              |                                                         |
|                                                              | Publish                                                 |
|                                                              | _                                                       |
|                                                              | Assign to current catalog                               |
|                                                              |                                                         |
| Assign to group                                              | Sample group 🗸                                          |
|                                                              |                                                         |
| Assign to category                                           | ~                                                       |
|                                                              | de langest de Consul                                    |
|                                                              | - Import X Cancel                                       |

Lalu cari metadata ISO 19115 format XML yang sebelumnya telah dibuat Lalu klik tombol Import berwarna Biru.

| Import report                                         |  |
|-------------------------------------------------------|--|
| Metadata imported with UUID 'AIRPORT50000INDONESIA' 🖋 |  |

Jika muncul keterangan seperti gambar diatas, menandakan metadata sukses terupload ke sistem CSW Geonetwork. Selanjutnya pengguna dapat memastikan bahwa metadata telah muncul pada list/daftar metadata Geonetwork dengan cara Kembali ke halaman utama Geonetwork dan klik "Contribute" pada menu bagian atas > klik "Editor Board" sebagaimana yang ditunjukan gambar dibawah.

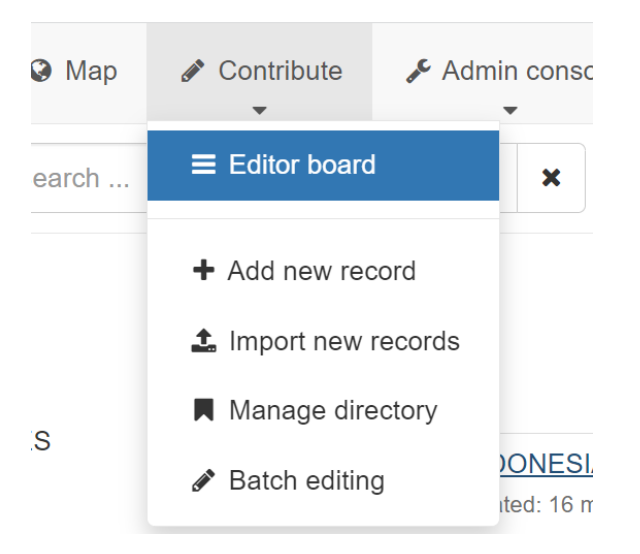

Metadata dengan identifier "AIRPORT5000INDONESIA" telah muncul pada list metadata dalam sistem CSW Geonetwork seperti yang ditunjukan pada gambar dibawah. Dengan demikian, metadata tersebut dapat diakses melalui CSW dan siap untuk dibagipakaikan antar sistem dan dilakukan integrasi dengan data statistik.

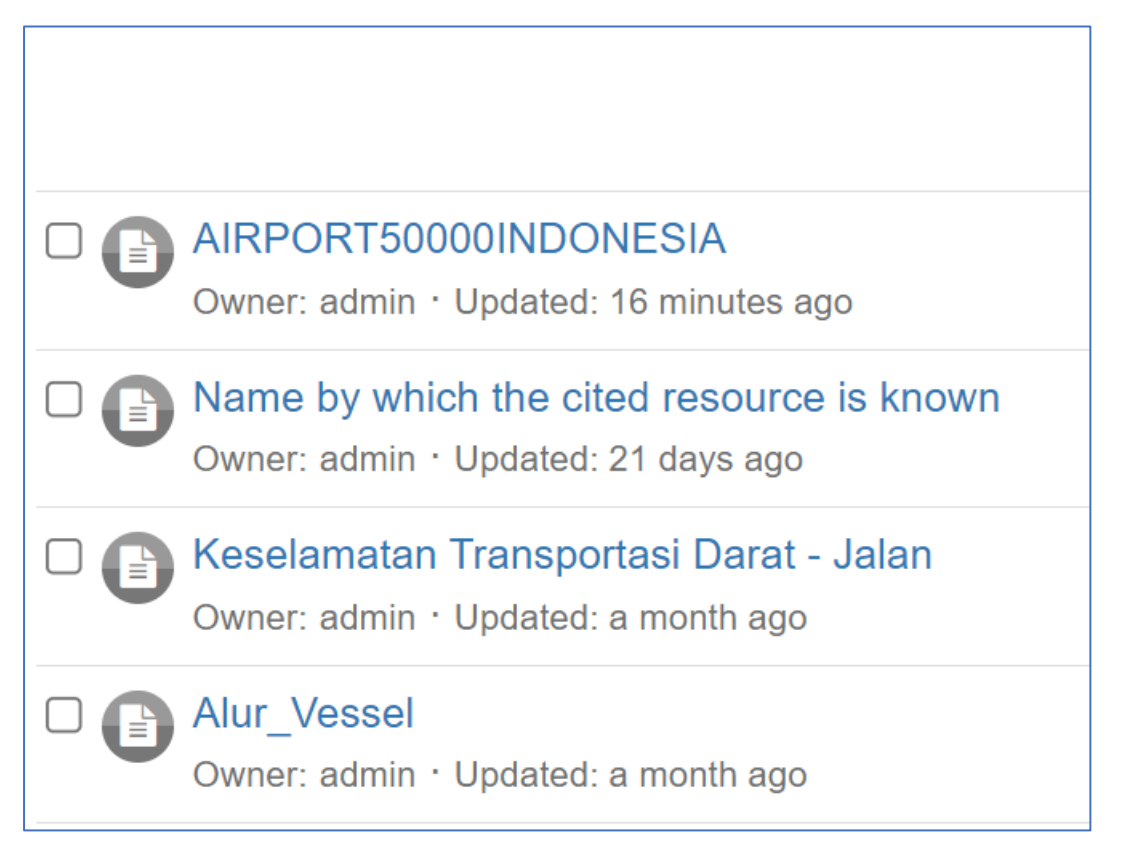

Lakukan langkah yang sama dengan Metadata ISO 19115 XML untuk data statistik. Sehingga metadata tersebut juga disebarluaskan melalui sistem CSW.

#### BAB 4. DAFTAR PUSTAKA

Indonesia. 2019. Peraturan Presiden Nomor 39 Tahun 2019 Satu Data Indonesia. Jakarta

Indonesia. 2021. Surat Edaran Kepala BIG nomor 6 Tahun 2021 tentang Pedoman Standar Data Dan Struktur Dan Format Baku Metadata Spasial. Bogor

Tim Berners lee, www.w3.org, "Linked Data" 27 Juli 2006. <a href="https://www.w3.org/designissues/linkeddata.html/">https://www.w3.org/designissues/linkeddata.html/</a> (diakses Juni 2023)

Open Knowledge Foundation, "Open data handbook", https://opendatahandbook.org/guide/en/ (diakses Juni 2023)

Daniel Bennett, Adam Harvey, www.w3.org, "Publishing Open Government Data", 8 September 2009. <a href="https://www.w3.org/TR/gov-data/">https://www.w3.org/TR/gov-data/</a>> (diakses Juni 2023)

Departement of Economic and Social Affairs. (2019). *The Global Statistical Geospatial Framework*, New York. United Nation – Global Geospatial Information Management

EFGS and Eurostat. 2019. Automated Linking of SDMX and OGC Web Services - A Feasibility Study by the GEOSTAT 3 project on the implementation of principles 4 and 5 of the Global Statistical Geospatial Framework. The Hauge. EFGS and Eurostat